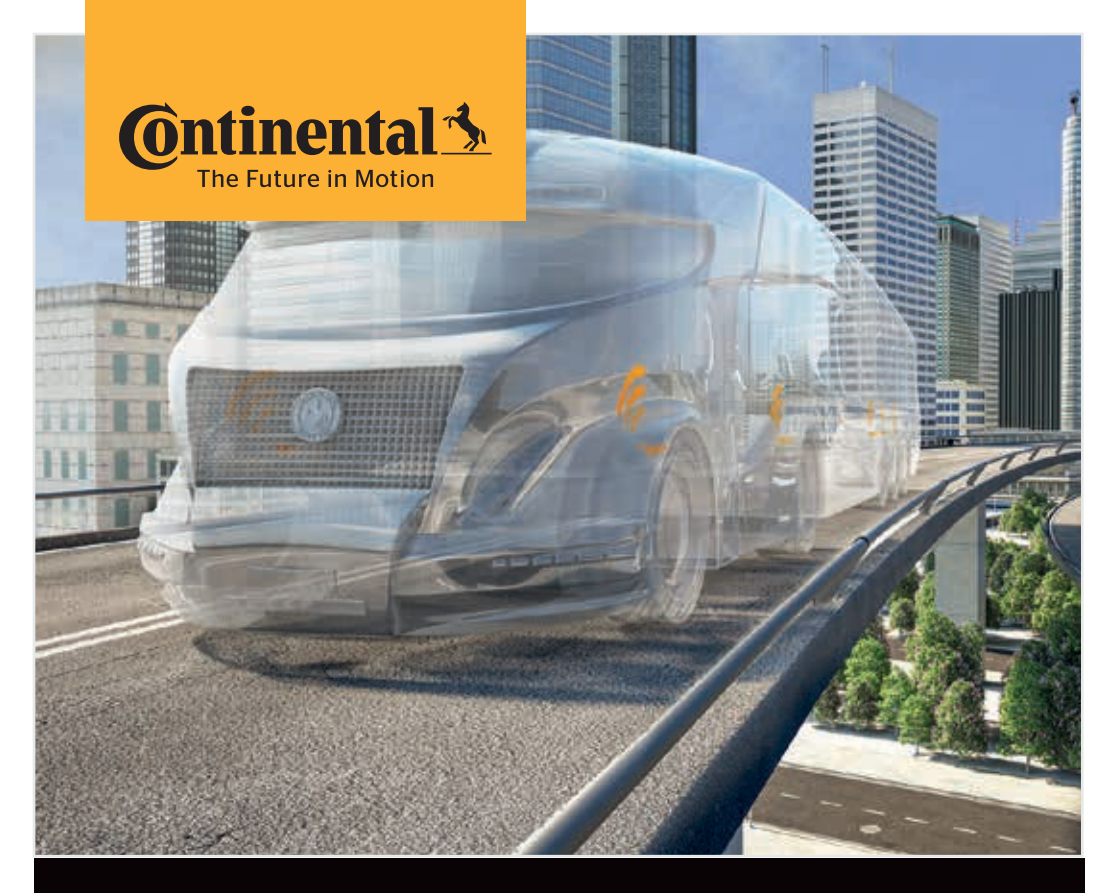

# Käsilukulaite

Järjestelmäkonfiguraatio ja kommunikaatio rengasanturin kanssa

| 1  |   |     |
|----|---|-----|
| (  | Г | L ) |
| ζ. |   | . , |
| ~  | _ | ~   |

Alkuperäisen käyttöohjekirjan käännös Käsilukulaite

# **O**ntinental 🔧

## Sisältö

| 1 | Ylei                                       | stä      |                                                                  | 7  |
|---|--------------------------------------------|----------|------------------------------------------------------------------|----|
|   | 1.1                                        | Tietoja  | a tästä käyttöohjekirjasta                                       | 7  |
|   | 1.2                                        | Vastu    | unrajoitus                                                       | 7  |
|   | 1.3                                        | Tekijäi  | noikeus                                                          | 7  |
|   | 1.4                                        | Lyhen    | teet                                                             |    |
|   | 1.5                                        | Kuvak    | keiden selitykset                                                | 9  |
|   | 1.6                                        | Varoit   | ukset                                                            | 10 |
|   | 1.7                                        | Valmis   | stajan osoite                                                    | 10 |
|   | 1.8                                        | Takuu    | ehdot                                                            | 11 |
|   | 1.9                                        | Asiaka   | aspalvelu                                                        | 11 |
|   |                                            | 1.9.1    | Virheiden korjaus                                                | 11 |
|   |                                            | 1.9.2    | Päivitykset                                                      | 11 |
| 2 | Turv                                       | /allisuu | JS                                                               | 12 |
|   | 2.1                                        | Yleise   | t turvallisuusohjeet                                             | 12 |
|   | 2.2                                        | Erityis  | et vaarat                                                        | 13 |
|   |                                            | 2.2.1    | Sähkövirran aiheuttama vaara                                     | 13 |
|   | 2.2.2 Vaara räjähdysvaarallisissa tiloissa |          |                                                                  | 13 |
|   |                                            | 2.2.3    | Vaara käytettäessä vaarallisten aineiden<br>kulietusaioneuvoissa |    |
|   | 2.3                                        | Varaos   | sia ja tarvikkeita                                               |    |
|   | 2.4                                        | Käyttö   | btarkoituksen mukainen käyttö                                    | 15 |
|   | 2.5                                        | Mahdo    | ollinen virheellinen käyttö                                      | 16 |
| 3 | Teki                                       | niset ti | edot                                                             | 17 |
| 4 | LZ.                                        |          |                                                                  | 10 |
| 4 | KUV                                        | aus      |                                                                  |    |
|   | 4.1                                        | Toimir   | nnon kuvaus                                                      |    |
|   | 4.2                                        | Laitek   | atsaus                                                           | 20 |
|   |                                            | 4.2.1    | Hallintalaitteet                                                 | 20 |
|   |                                            | 4.2.2    |                                                                  | 21 |
|   |                                            | 4.2.3    | Liitännät                                                        |    |
|   |                                            | 4.2.4    | SD-muistikortin korttipaikka                                     | 22 |
|   | 4.3 Valikkorakenne                         |          |                                                                  | 23 |

# Sisällysluettelo

|   | 4.4 | Valiko  | n ohjaus. |                                              | 25 |
|---|-----|---------|-----------|----------------------------------------------|----|
|   |     | 4.4.1   | Valikko   | kohdan avaaminen                             | 25 |
|   |     | 4.4.2   | Valinna   | n muuttaminen                                | 25 |
|   |     | 4.4.3   | Vieritys  | kuvake                                       | 25 |
|   |     | 4.4.4   | Dynaan    | nisia ohjeita                                | 26 |
|   | 4.5 | Туурр   | ikilpi    |                                              | 27 |
| 5 | Käy | ttööno  | tto       |                                              | 29 |
|   | 5.1 | Toimit  | uksen sis | sältö ja tarkistus                           | 29 |
|   | 5.2 | Käsilu  | kulaittee | n lataaminen                                 |    |
|   |     | 5.2.1   | Lataust   | ason näyttö                                  | 31 |
|   | 5.3 | Muisti  | kortin va | ihto                                         | 32 |
|   | 5.4 | Käsilu  | kulaittee | n päälle-/poiskytkeminen                     | 34 |
|   | 5.5 | Käsilu  | kulaittee | n asetukset                                  | 35 |
| 6 | Käv | ttö     |           |                                              | 20 |
| 0 |     | Vision  |           |                                              |    |
|   | 6.1 | Vielsei | t onjeet  |                                              |    |
|   | 6.Z | Kasilu  | Conter    | i kasitteiy                                  |    |
|   |     | 6.Z. I  | Saatavi   | Or a clevan anturin lukeminen                |    |
|   |     |         | 6.2.1.1   | epäonnistui                                  |    |
|   |     |         | 6.2.1.2   | Ongelmia luettaessa - toisia antureita       |    |
|   |     |         |           | vastaanotettavissa                           | 40 |
|   |     | 6.2.2   | Renkaa    | seen asennetun anturin opetus (teach in)     | 40 |
|   |     |         | 6.2.2.1   | Ongelmia opetuksessa - 2 erilaista anturia   | 42 |
|   |     | 6.2.3   | Rengas    | anturi-sukupolvet                            | 43 |
|   | 6.3 | Näytö   | t         |                                              | 44 |
|   | 6.4 | Valikk  | o Rengas  | anturi                                       | 47 |
|   |     | 6.4.1   | Tarkista  | ı kaikki renkaat                             | 47 |
|   |     |         | 6.4.1.1   | Ajoneuvon nimen antaminen                    | 48 |
|   |     |         | 6.4.1.2   | Valitse ajoneuvokonfiguraatio                | 49 |
|   |     |         | 6.4.1.3   | Rengasantureiden lukeminen/opetus (teach in) | 50 |
|   |     |         | 6.4.1.4   | Rengasanturitietojen näyttö                  | 52 |
|   |     | 6.4.2   | Anturi p  | oyörän sisällä                               | 52 |
|   |     |         | 6.4.2.1   | Akselikonfiguraation valinta                 | 53 |
|   |     |         | 6.4.2.2   | Rengasantureiden opetus (teach in)           | 53 |
|   |     |         | 6.4.2.3   | Kommunikointi antureiden kanssa              | 55 |

# Sisällysluettelo

# **@**ntinental **☆**

|     | 6.4.3   | Näkyvä   | anturi                                      | 57  |
|-----|---------|----------|---------------------------------------------|-----|
|     |         | 6.4.3.1  | Tarkista anturi                             | 57  |
|     |         | 6.4.3.2  | Aktivoi anturi                              | 60  |
|     |         | 6.4.3.3  | Sulje anturi                                | 61  |
|     | 6.4.4   | Gen2 Its | seaktivointi                                | 62  |
|     | 6.4.5   | Sniffing | -tool                                       | 63  |
|     | 6.4.6   | Trigger- | tool                                        | 64  |
| 6.5 | Asenn   | us       |                                             | 65  |
|     | 6.5.1   | ContiCo  | nnect Upload                                | 65  |
|     | 6.5.2   | Uusi ase | ennus                                       | 65  |
|     |         | 6.5.2.1  | Ajoneuvon nimen antaminen                   | 66  |
|     |         | 6.5.2.2  | Valitse ajoneuvokonfiguraatio               | 67  |
|     |         | 6.5.2.3  | Määritä akselikohtaiset ominaisuudet        | 77  |
|     |         | 6.5.2.4  | Rengasantureiden opetus (teach in)          | 80  |
|     |         | 6.5.2.5  | Konfiguraation siirto järjestelmälle        | 82  |
|     |         | 6.5.2.6  | Lokitiedosto                                | 84  |
|     |         | 6.5.2.7  | Mahdolliset ongelmat                        | 86  |
|     | 6.5.3   | Jatka as | ennusta                                     | 93  |
|     |         | 6.5.3.1  | Tunnistenimi kuuluu ajoneuvoon              | 93  |
|     |         | 6.5.3.2  | Tunnistenimi ei kuuluu ajoneuvoon:          | 93  |
|     | 6.5.4   | Koeajo.  |                                             | 94  |
|     |         | 6.5.4.1  | Koeajo K-auto/bussi, YHDISTETTY             | 96  |
|     |         | 6512     | tal Kalvos/Satalila                         |     |
|     |         | 0.5.4.2  | Mahdallisat virhailmaitukset kaasian aikana | 101 |
| 66  | Muokk   | 0.5.4.5  |                                             | 104 |
| 0.0 | 661     |          | a olovon osonnukson muokkaus                | 110 |
|     | 0.0.1   | 6611     | Acoppukcon tarkistus                        |     |
|     |         | 6612     | Asennuksen tarkistus                        | 112 |
|     |         | 6613     | Muuta parametrit.                           | 115 |
| 67  | läriost | olmän de |                                             |     |
| 0.7 | 671     |          |                                             | 116 |
|     | 672     |          |                                             |     |
|     | 0.7.2   | ARTIAN   |                                             |     |

|   | 6.8  | Diagno  | oosi       |                                            | 118      |
|---|------|---------|------------|--------------------------------------------|----------|
|   |      | 6.8.1   | DTC (vir   | hekoodit)                                  | 118      |
|   |      |         | 6.8.1.1    | Yleisten virhekoodien (DTCs) hakeminen     | 121      |
|   |      |         | 6.8.1.2    | Rengaskohtaisten virhekoodien (DTCs) haker | ninen128 |
|   |      |         | 6.8.1.3    | Poista kaikki virhekoodit (DTCs)           | 133      |
|   |      |         | 6.8.1.4    | Virhekoodien (DTCs) tallennus              | 134      |
|   |      | 6.8.2   | Ohjelmi    | stopäivitykset                             | 135      |
|   |      |         | 6.8.2.1    | Software saatavana käsilukulaitteella      | 136      |
|   |      |         | 6.8.2.2    | K-auto/bussi, yhdistelmä tai Kaivos/Satama | 137      |
|   |      |         | 6.8.2.3    | Perävaunu                                  | 139      |
|   |      |         | 6.8.2.4    | Virhe ohjelmistopäivityksen aikana         | 141      |
|   |      | 6.8.3   | CAN-tar    | kistus                                     | 142      |
|   |      |         | 6.8.3.1    | Perustila                                  | 142      |
|   |      |         | 6.8.3.2    | Asiantuntija-tila                          | 143      |
| 7 | SD-r | nuistik | ortti      |                                            | 144      |
|   | 7.1  | Yleisiä | tietoja S  | D-muistikortista                           | 144      |
|   | 7.2  | SD-mu   | istikortti | tietojen käsittely                         | 145      |
|   | 7.3  | Haken   | nistorake  | nne                                        | 146      |
|   | 7.4  | Lokitie | edostot    |                                            | 146      |
| 8 | Huo  | lto     |            |                                            | 148      |
|   | 8.1  | Käsilu  | kulaitteei | n ohjelmistopäivitykset                    | 148      |
|   | 8.2  | Yhteys  | PC:hen.    |                                            | 149      |
|   | 8.3  | Diagno  | oosikaap   | elin sulakkeen vaihtaminen                 | 151      |
|   | 8.4  | Puhdis  | stus       |                                            | 152      |
|   | 8.5  | Säilyty | /s         |                                            | 152      |

# **@**ntinental **☆**

| 9  | Häir | iöiden poisto1                   | 52  |
|----|------|----------------------------------|-----|
|    | 9.1  | Palautus (reset)                 | 52  |
| 10 | Häv  | ittäminen1                       | 53  |
|    | 10.1 | Sähkö-/elektroniikkakomponentit1 | 153 |
| 11 | EY V | /aatimustenmukaisuusvakuutus1    | 53  |
| 12 | Hyv  | äksyntä1                         | 54  |
|    | 12.1 | Katsaus1                         | 54  |
|    | 12.2 | . Kanada1                        | 154 |
| 13 | Inde | eksi1                            | 55  |

## 1 Yleistä

### 1.1 Tietoja tästä käyttöohjekirjasta

Tämä käyttöohjekirja kuuluu osana käsilukulaitteeseen TPM-02 ja se sisältää tärkeitä tietoja käsilukulaitteen tarkoituksenmukaisesta käytöstä, turvallisuudesta, käyttöönotosta ja käytöstä.

Kaikki ne henkilöt jotka käyttävät tai korjaavat käsilukulaitetta tulisi lukea tämä käyttöohjekirja.

Informoi käsilukulaitteen seuraava omistaja tästä käsikirjasta.

### 1.2 Vastuunrajoitus

Valmistaja ei vastaa vahingoista ja toimintahäiriöistä jotka johtuvat:

- Käyttöohjekirjan noudattamatta jättämisestä (epäselvissä tapauksissa englanninkielinen versio),
- muusta kuin käyttötarkoituksen mukaisesta käytöstä,
- virheellisistä korjauksista,
- luvatta suoritettuja muutoksista tai
- ei hyväksyttyjen varaosien käytöstä.

### 1.3 Tekijänoikeus

Tämä käyttöohjekirja on suojattu tekijänoikeuslain nojalla.

Ilman Continental Reifen Deutschland GmbH:n nimenomaista lupaa käyttöohjekirjaa ei saa monistaa muihin tarkoituksiin, ei edes osittain.

## 1.4 Lyhenteet

Tässä käyttöohjekirjassa käytetään seuraavia lyhenteitä:

| Lyhenne: | Merkitys                                                                                                    |
|----------|----------------------------------------------------------------------------------------------------|
| ADR      | Vaarallisten tavaroiden kansainvälisistä tiekuljetuksis-<br>ta tehty eurooppalainen sopimus<br>(Accord européen relatif au transport international des<br>marchandises Dangereuses par Route) |
| ATL      | Perävaunun automaattinen tunnistus<br>(Automatic Trailer Learning)                                                                                                    |
| ССИ      | Keskusohjauslaite (Central Control Unit)                                                                                                    |
| CSW      | CAN-Switch - kytkentäyksikkö (integroitu CCU-kär-<br>ryyn)                                                                                                    |
| DSP      | Näyttö ( <b>Disp</b> lay)                                                                                                    |
| DTC      | Diagnoosi-virhekoodi (Diagnostic Trouble Code)                                                                                                    |
| HHT      | Käsilukulaite (Hand-Held-Tool)                                                                                                    |
| RX       | Lisävastaanotin                                                                                                    |
| SO       | Ympäristön valvonta (Surrounding Observer)                                                                                                    |

## 1.5 Kuvakkeiden selitykset

Varoitukset on tässä käyttöohjekirjassa myös merkitty varoituskuvakkeilla. Tässä käyttöohjekirjassa käytetään seuraavia varoituskuvakkeita:

| Kuvake | Merkitys                                                                                                    |
|--------|----------------------------------------------------------------------------------------------------|
|        | Yleinen varoitus                                                                                                    |
| 4      | Sähkövirran varoitus                                                                                                    |
| i      | Yleisiä ohjeita ja hyödyllisiä vihjeitä laitteen käsit-<br>telyyn                                                                 |
| E.S    | Ohjeita ympäristömääräysten noudattamisesta<br>laitteen hävityksen yhteydessä                                                     |
|        | Tällä kuvakkeella merkittyjä sähköisiä ja elekt-<br>ronisia komponentteja ei saa hävittää tavallisen<br>kotitalousjätteen mukana. |

### 1.6 Varoitukset

Tässä käyttöohjekirjassa käytetään seuraavia varoituksia:

#### **A** VAROITUS

Tämän vaaratason varoitus merkitsee vaarallista tilannetta.

Jos vaaratilannetta ei vältetä, se voi aiheuttaa vakavan loukkaantumisen.

 Noudata tämän varoituksen ohjeita vakavien henkilövahinkojen välttämiseksi.

| Ηυομιο                                                                                        |
|-----------------------------------------------------------------------------------------------|
| Tämän vaaratason varoitus merkitsee mahdollisia<br>omaisuusvahinkoja.                         |
| Mikäli tilannetta ei vältetä, seurauksena voi olla omai-<br>suusvahinkoja.                    |
| <ul> <li>Noudata tämän varoituksen ohjeita omaisuusvahinko-<br/>jen välttämiseksi.</li> </ul> |
|                                                                                               |

 HUOMAUTUS

 ► Vihje merkitsee lisätietoja, jotka ovat hyödyllisiä jatkossa tai jotka helpottavat kuvatun työvaiheen suorittamista.

## 1.7 Valmistajan osoite

Continental Reifen Deutschland GmbH

Vahrenwalder Straße 9

30165 Hannover

Germany

www.contipressurecheck.com

### 1.8 Takuuehdot

Voimassa ovat lakisääteiset takuuehdot, poislukien mahdolliset erillissopimukset.

Lisätietoja löydät yleisistä liike-ehdoista.

### 1.9 Asiakaspalvelu

#### 1.9.1 Virheiden korjaus

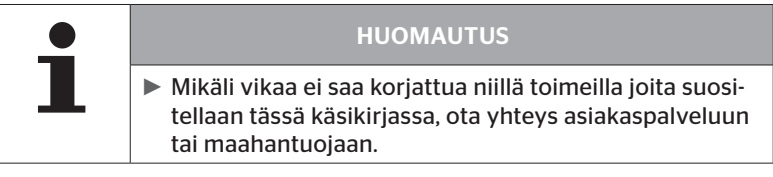

Kaikki tarvittavat tiedot löydät osoitteella: *www.contipressurecheck.com* 

#### 1.9.2 Päivitykset

Käyttöohjekirjan ajankohtainen versio ja lisätietoja löydät osoitteella: www.contipressurecheck.com/downloads

Lisätietoja aiheesta ContiPressureCheck löydät osoitteella: *www.contipressurecheck.com* 

## 2 Turvallisuus

### 2.1 Yleiset turvallisuusohjeet

Ota seuraavat yleiset turvallisuusohjeet huomioon jotta käsilukulaitteen käyttö olisi turvallista:

- Tarkista ennen käyttöä ettei käsilukulaitteessa ole näkyviä vaurioita. Älä ota viallinen käsilukulaite käyttöön.
- Alä pudota käsilukulaitetta ja älä altista sitä iskuille.
- SD-korttipaikkaa lukuun ottamatta käsilukulaitetta ei saa avata. Käsilukulaitteen sisällä ei ole osia joita tulisi huoltaa.
- Käsilukulaitteen akkua ei voi vaihtaa.
- Korjauttaa käsilukulaitetta ainoastaan valmistajalla. Asiattoman korjauksen tai laitteen avaamisen seurauksena takuu päättyy.
- Suojaa käsilukulaitetta kosteudelta ja älä anna nesteiden tai esineiden tunkeutua sen sisälle. Katkaise heti käsilukulaiteen virransyöttö mikäli se altistuu kosteudelle.

### 2.2 Erityiset vaarat

#### 2.2.1 Sähkövirran aiheuttama vaara

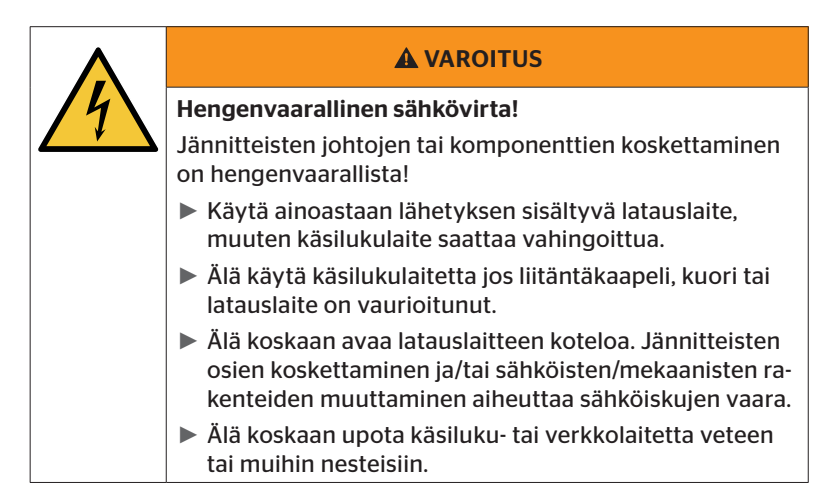

### 2.2.2 Vaara räjähdysvaarallisissa tiloissa

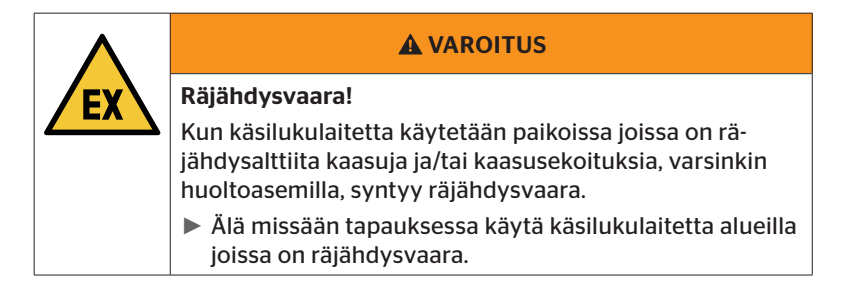

🗿 ntinental 🏂

2.2.3 Vaara käytettäessä vaarallisten aineiden kuljetusajoneuvoissa

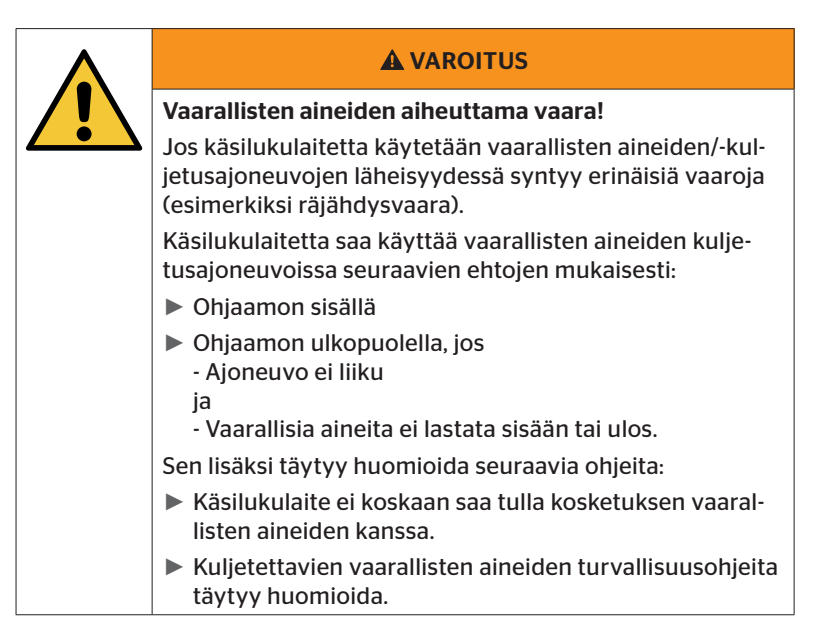

## 2.3 Varaosia ja tarvikkeita

|   |  | ниоміо                                                                                                    |
|---|--|----------------------------------------------------------------------------------------------------|
|   |  | Vaurioita ja virhetoimintaa väärien varaosien johdosta.                                                                                                    |
| • |  | Jos käytetään vääriä tai ei alkuperäisiä varaosia ja tarvik-<br>keita käsilukulaite tai ajoneuvo saatavat vahingoittua ja<br>virhetoimintoja ovat mahdollisia.       |
|   |  | Käytä vain alkuperäisiä osia.                                                                                                    |
|   |  | <ul> <li>Käytä tiedonsiirtovirheiden välttämiseksi ainoastaan<br/>alkuperäinen USB-kaapeli tiedonsiirtoon käsilukulait-<br/>teen ja järjestelmän välillä.</li> </ul> |

### 2.4 Käyttötarkoituksen mukainen käyttö

Käsilukulaite on ainoastaan tarkoitettu käytettäväksi

- rengasantureiden säätöön ja kommunikointiin niiden kanssa,
- paine- ja lämpötila-arvojen hakemiseen,
- Järjestelmän konfigurointiin/muokkaamiseen ajoneuvossa,
- järjestelmän suorituskyvyn tarkistamiseksi,
- virhediagnoosiin,
- tiedonsiirtoon tietokoneen ja käsilukulaitteen välillä,
- ohjelmiston päivittämiseksi,
- CAN-yhteyden tarkistamiseksi järjestelmän ja ajoneuvon CAN-väylään välillä.

Kaikki muunlainen tai laajempi käyttö ei kuulu käyttötarkoituksen mukaiseen käyttöön.

Kaikenlaiset korvausvaatimukset vahingoista jotka ovat syntyneet muusta kuin käyttötarkoituksen mukaisesta käytöstä ovat poissuljettuja.

Näissä tapauksissa käyttäjä itse vastaa riskeistä.

# 🙆 ntinental 🔧

## 2.5 Mahdollinen virheellinen käyttö

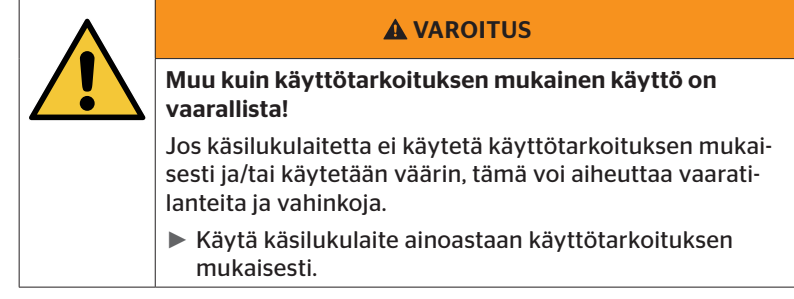

Kaikenlainen käyttö joka poikkeaa kappaleessa **"2.4 Käyttötarkoituksen** *mukainen käyttö" sivulla 15* määritetystä käytöstä on käyttötarkoituksen vastainen käyttö ja näin ollen kielletty.

Virheellinen käyttö on esimerkiksi

- jos tämän käyttöohjeen ohjeita ei huomioidaan,
- ylitetään teknisissä tiedoissa annetut rajat,
- käsilukulaitetta muokataan tai käytetään kun se on viallinen,
- käsilukulaitetta käytetään räjähdysalttiissa ympäristössä,
- luvussa "2.2 Erityiset vaarat" sivulla 13 annettujen turvallisuusohjeiden huomioita jättäminen tapahtuu.

## 3 Tekniset tiedot

| Käsilukulaite                        |                                                                        |              |  |  |
|--------------------------------------|------------------------------------------------------------------------|--------------|--|--|
| Mitat (P x L x K)                    | 160 x 84 x 33<br>6.3 x 3.31 x 1.30                                     | mm<br>tuumaa |  |  |
| Paino                                | 325<br>11.46                                                           | g<br>oz      |  |  |
| Elektronisten komponenttien<br>paino | 292<br>10.3                                                            | g<br>oz      |  |  |
| Näyttö                               | 3-tuuman 128x64 kuvapisteen<br>yksivärinen LCD-näyttö<br>taustavalolla |              |  |  |
| Kotelointiluokka                     | IP 54                                                                  |              |  |  |
| Akku                                 | Litium-ioni-akku<br>800 mAh / 11,1 V                                   |              |  |  |
| Käyttölämpötila                      | -5 - 50<br>23 -122                                                     | °C<br>°F     |  |  |
| Säilytyslämpötila                    | -20 - 25 °C<br>(-4 -77 °F)                                             | °C<br>°F     |  |  |
| Liitännät                            |                                                                        |              |  |  |
| USB 2.0 (PC)                         | Тууррі А                                                               |              |  |  |
| USB-kaapeli                          | Hirose 24-napainen                                                     |              |  |  |
|                                      | Pistoke 1,3/3,5 mm                                                     |              |  |  |
| Liitäntä latauslaite                 | $\bigcirc -\bigcirc -\bigcirc -\bigcirc -\bigcirc -\bigcirc$           |              |  |  |
| Muistikortti                         |                                                                        |              |  |  |
| Korttityyppi                         | SD-muistiko                                                            | ortti        |  |  |
| suurin kapasiteetti                  | 32 GB<br>(toimituksen sisältyy 8GB)                                    |              |  |  |

# 🔞 ntinental 🏂

| Korkeataajuus         |                                 |            |  |  |
|-----------------------|---------------------------------|------------|--|--|
| Taajuusalue           | 315 MHz - 868 MHz               |            |  |  |
| Käytetty taajuus      | 433,92 Mł                       | Ηz         |  |  |
| Lähetysteho           | Ainoastaan vast                 | aanotto    |  |  |
| Matalataajuus         |                                 |            |  |  |
| Taajuus               | 125 kHz                         |            |  |  |
| Lähetysteho           | 24,52 dBuA/m @ 180%             |            |  |  |
| Kytkentäkertoja       |                                 |            |  |  |
| USB-pistoke           | Vähintään 1 000                 |            |  |  |
| Diagnoosipistoke      | Vähintään 100                   | käyttöker- |  |  |
| Latauslaitteen liitin | Vähintään 10 000                | laa        |  |  |
| Latauslaite           |                                 |            |  |  |
| Тууррі                | Тууррі ІСР20-150-1250D          |            |  |  |
| Tulo                  | 90 264 VAC / 47 63 Hz           |            |  |  |
| Lähtö                 | 14,25 V - 15,75 V / max. 1,25 A |            |  |  |

#### Huomautus

2. sukupolven rengasanturit toimivat siten, että työskentely käsilukulaitteella (Hand-Held-Tool) ei ole mahdollista kun rengasanturit on liitetty mobiililaitteeseen Bluetoothin kautta.

1. sukupolven rengasantureita tämä ei koske, koska niiltä puuttuu Bluetooth-toiminto.

## 4 Kuvaus

### 4.1 Toiminnon kuvaus

Käsilukulaite TPM-02 on konfigurointi- ja diagnoosilaite seuraavilla toiminnoilla:

- rengasantureiden tarkistus,
- paine- ja lämpötilamittaus renkailla,
- rengasantureiden aktivointi/käytöstä poistaminen,
- Aktivoi toiminto "Gen2 itseaktivointi" 2. sukupolven rengasantureissa,
- uudet asennukset ajoneuvolla/perävaunulla,
- olemassa olevan konfiguroinnin tarkistus ja muokkaus,
- järjestelmän suorituskyvyn tarkistus (koeajo),
- virhekoodien (DTCs) hakeminen,
- Näytön (DSP), CCU:n ja kytkentäyksikön (CSW) firmware-päivitykset,
- Ajoneuvon ja asetustietojen rekisteröinti,
- Kommunikointi tietokoneen ja käsilukulaitteen välillä,
- CAN-yhteyden tarkistaminen järjestelmän ja ajoneuvon CAN-väylään välillä.

4.2 Laitekatsaus

### 4.2.1 Hallintalaitteet

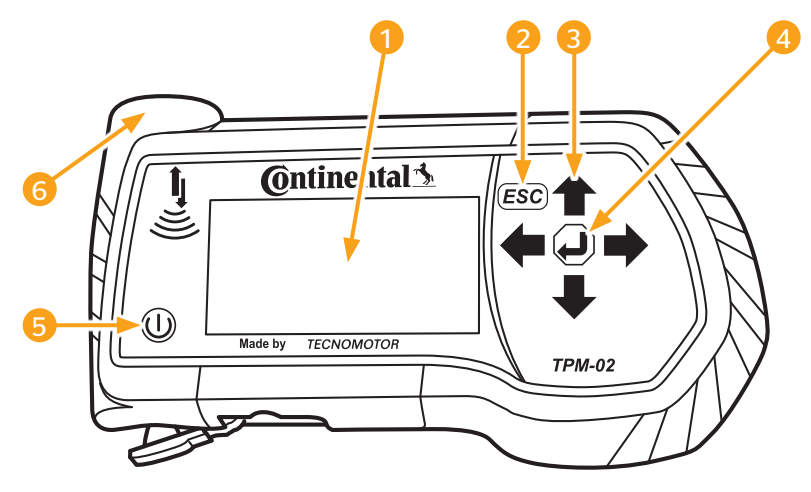

| Pos. | Nimitys            | Toiminto                                                                                                    |  |
|------|--------------------|----------------------------------------------------------------------------------------------------|--|
| 1    | Kuvaruutu          | Valikkojen näyttö                                                                                                    |  |
| 2    |                    | Alavalikon jättäminen.<br>Joissakin valikoissa siirtyminen edelli-<br>seen ikkunaan.<br>Paina ESC-painiketta 3 s.<br>= toiminnon keskeyttäminen.<br>Sulje valikko. |  |
|      | ESC-painike (ESC)  | Paina ESC-painiketta 3 s.<br>= toiminnon keskeyttäminen.<br>Sulje valikko.                                                                                         |  |
| 3    | Nuoli-painikkeet 📫 | Navigointi valikkojen sisällä.<br>Arvojen asettamien                                                                                                    |  |
| 4    | RETURN-painike 🕘   | Valinnan vahvistaminen.<br>Viestin kuittaus.<br>Dynaamisen avun lopettaminen.                                                                                      |  |
| 5    | ON/OFF-painike 🕕   | Käsilukulaitteen kytkemiseksi päälle/<br>pois                                                                                                    |  |
| 6    | Antenni 🕌          | Antenni rengasantureiden kanssa<br>kommunikointiin.                                                                                                    |  |

## 4.2.2 Alapuoli

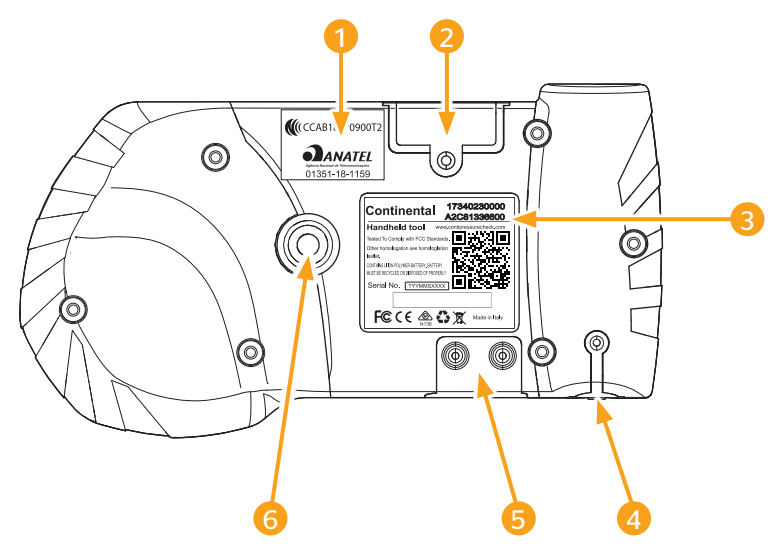

| Pos. | Nimitys                                     |
|------|---------------------------------------------|
| 1    | Ylimääräinen hyväksymismerkintä             |
| 2    | SD-muistikortin korttipaikka                |
| 3    | ТууррікіІрі                                 |
| 4    | Latauslaiteliitännän kansi                  |
| 5    | USB- ja diagnoosikaapelin liitäntöjen kansi |
| 6    | Kantohihnan kiinnitys*                      |
|      | (*Ei sisälly toimitukseen.)                 |

# 🙆 ntinental 🔧

### 4.2.3 Liitännät

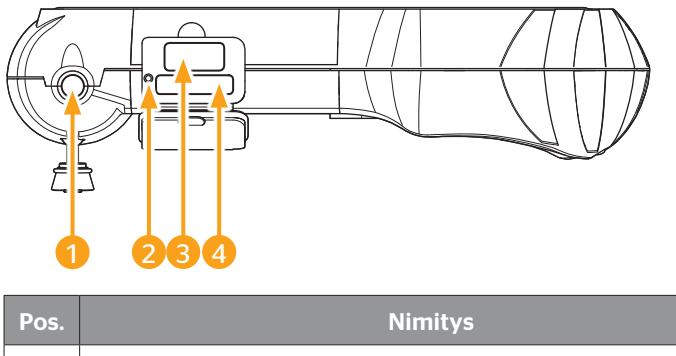

| Pos. | Nimitys                    |
|------|----------------------------|
| 1    | Latauslaitteen liitäntä    |
| 2    | Sisäinen Reset-painike     |
| 3    | USB-kaapelin liitäntä      |
| 4    | Diagnoosikaapelin liitäntä |

## 4.2.4 SD-muistikortin korttipaikka

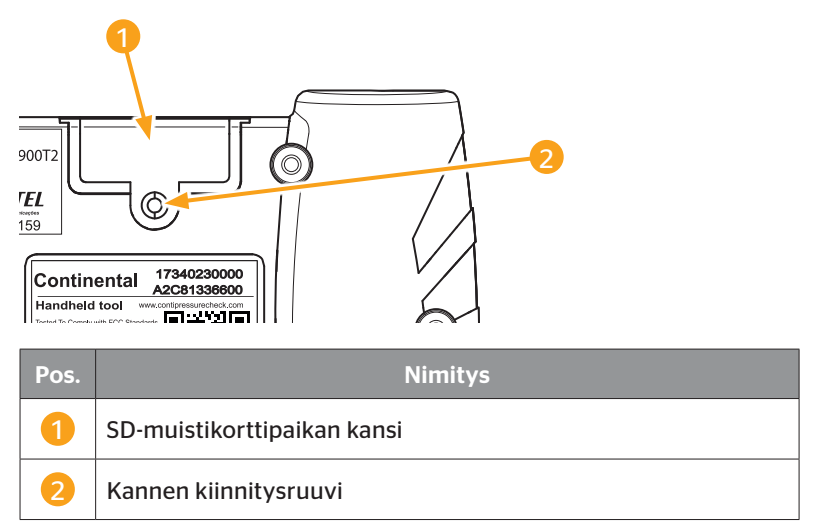

## 4.3 Valikkorakenne

### Rengasanturi

|           | Tould the local data and the st |                      |
|-----------|---------------------------------|----------------------|
|           | larkista kaikki renkaat         |                      |
|           | Anturi pyörän sisällä           | 1                    |
|           |                                 | Näytä                |
|           |                                 | Tarkista             |
|           |                                 | Aktivoi              |
|           |                                 | Suljettu.            |
|           | Näkyvä anturi                   |                      |
|           |                                 | Tarkista anturi      |
|           |                                 | Aktivoi anturi       |
|           |                                 | Sulje anturi         |
|           | Gen2 itseaktivointi.            |                      |
|           |                                 | Tarkista             |
|           |                                 | Päälle               |
|           |                                 | Pois                 |
|           | Sniffing-tool                   | 1 010                |
|           | Trigger-tool                    |                      |
| Aconnuc   | ingger tool                     |                      |
| Asennus   | ContiConnact Unload             |                      |
|           |                                 |                      |
|           |                                 |                      |
|           |                                 |                      |
|           | коеајо                          |                      |
| Миоккаиз  | 1                               |                      |
|           | Muokkaa asennus                 | 1                    |
|           |                                 | Asennuksen tarkistus |
|           |                                 | Muuta parametrit     |
|           |                                 | Muuta tunnisteet     |
|           | Aktivoi CPC                     |                      |
|           | Lopeta CPC                      |                      |
| Diagnoosi |                                 |                      |
|           | DTC (virhekoodit)               |                      |
|           |                                 | Yleisiä DTCs         |
|           |                                 | Rengaskohtaisia DTCs |
|           |                                 | Poista kaikki DTCs   |
|           |                                 | Tallenna DTCs        |
|           | Obiolmistonäivityo              |                      |
|           | Onjennistopaivitys              |                      |
|           |                                 |                      |
|           |                                 |                      |
|           |                                 |                      |
|           | Yhteys PC:hen                   |                      |
|           | CAN-tarkistus                   |                      |

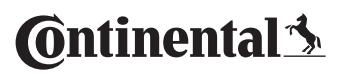

| Asetukset | _                  |                       |
|-----------|--------------------|-----------------------|
|           | Kieli              |                       |
|           |                    | Česky / Tsekki        |
|           |                    | Dansk / Tansk         |
|           |                    | Deutsch / Saksa       |
|           |                    | English / Englanti    |
|           |                    | Español / Espanja     |
|           |                    | Français / Ranska     |
|           |                    | Italiano / Italia     |
|           |                    | Magyar / Unkari       |
|           |                    | Nederlands / Hollanti |
|           |                    | Norske / Norja        |
|           |                    | Polski / Puola        |
|           |                    | Português / Portugali |
|           |                    | Româna / Romania      |
|           |                    | Русский / Venäjää     |
|           |                    | Slovenský / Slovakki  |
|           |                    | Soumi / Suomi         |
|           |                    | Svenska / Ruotsi      |
|           |                    | Türkçe / Turkki       |
|           | Yksikkö            |                       |
|           |                    | Paine                 |
|           |                    | Lämpötila             |
|           | Säätö Ääni         |                       |
|           |                    | Ääni                  |
|           |                    | Värähtely             |
|           | Laitteen asetukset |                       |
|           |                    | Autom. Sulje          |
|           |                    | Pvm/Aika              |
|           |                    | Käytä pvm             |
|           | Konfiguraatio      |                       |
|           |                    | Alkuasetus            |
|           |                    | Nimellispaine         |
|           |                    | Ohjeita               |
|           |                    | REDI-anturi           |
|           | Versio             |                       |

### 4.4 Valikon ohjaus

Käsilukulaitteen käyttö tapahtuu valikoilla joita ohjataan laitteen näppäimillä. Seuraavassa käsitellään kaikki mahdolliset käyttötoimenpiteet:

#### 4.4.1 Valikkokohdan avaaminen

- Valitse haluttu valikkokohta nuolinäppäimillä 1.
- Vahvista valinta RETURN-painikkeella ja avaa valittu valikkokohta.
- Mikäli valikko sisältää alivalikkoja, valitse haluttu valikkokohta nuolinäppäimillä <sup>1</sup> ja vahvista valinta RETURN-painikkeella <sup>(J)</sup>.
- Paina ESC-painiketta *ESC* palataksesi edelliseen valikkotasoon.
- ◆ Paina ESC-painiketta *ESC*) 3 s keskeyttääksesi jotain toimintoa.

#### 4.4.2 Valinnan muuttaminen

- Vaihda asetusten/vaihtoehtojen välillä nuolinäppäimillä + +.
- Vahvista valinta RETURN-painikkeella (1).

### 4.4.3 Vierityskuvake

Mikäli näyttö ei ole riittävän iso näyttämään sivun sisältö kokonaisuudessaan, ilmestyy oikean reunaan vierityskuvake  $\sqrt{1}$  tai  $\hat{T}$ . Nuolinäppäimillä  $\ddagger$  saa kaikki merkinnät näkyviin.

### 4.4.4 Dynaamisia ohjeita

Joissakin alavalikoissa näytetään ohjeteksti automaattisesti tietyn ajan kuluttua. Ne antavat automaattisesti käytännöllisiä vihjeitä parametreistä tai asetuksista kyseisessä valikossa.

- Dynaamisia ohjeita voi sulkea RETURN- tai nuoli-painikkeilla.
- Valikkopolulla "Asetukset/Konfiguraatio /Ohjeita" tätä toimintoa voi kytkeä päälle tai pois sekä säätää haluttu aika.

## 4.5 Tyyppikilpi

Tyyppikilpi löytyy laitteen pohjassa.

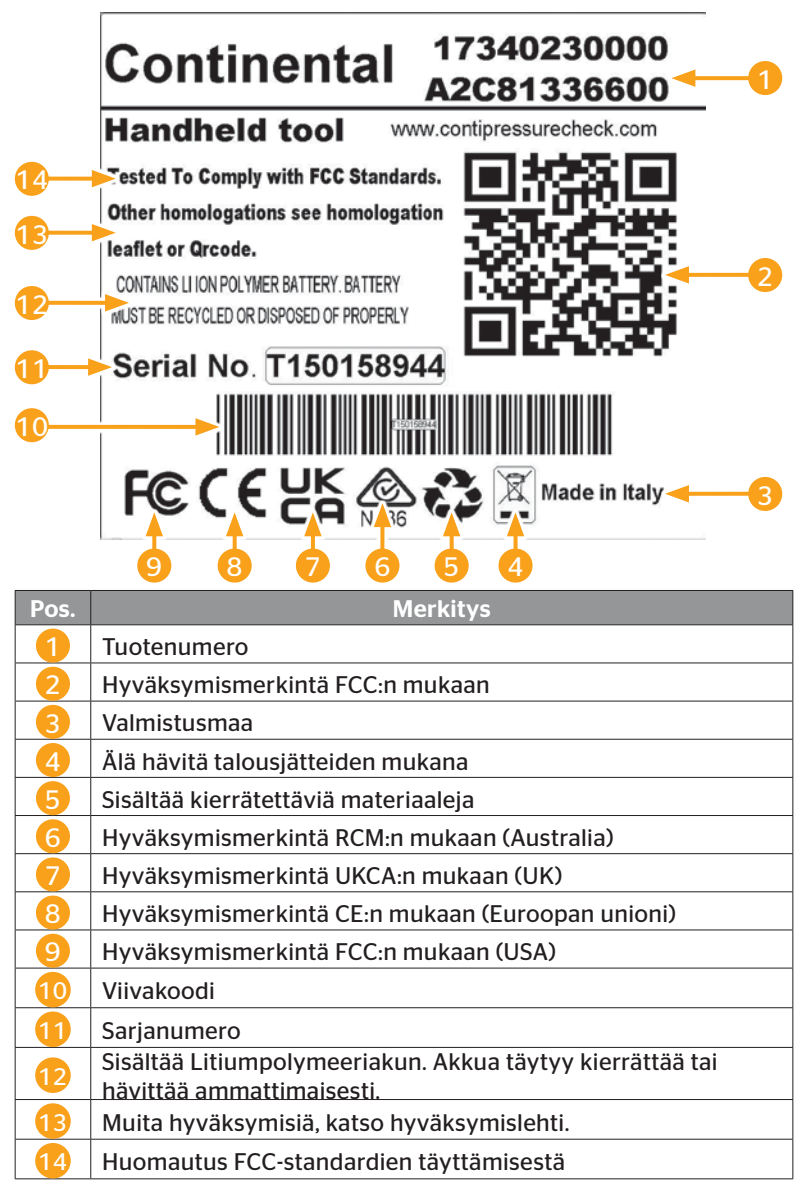

Tyyppikilpi löytyy laitteen pohjassa.

Anatel = Brasilia

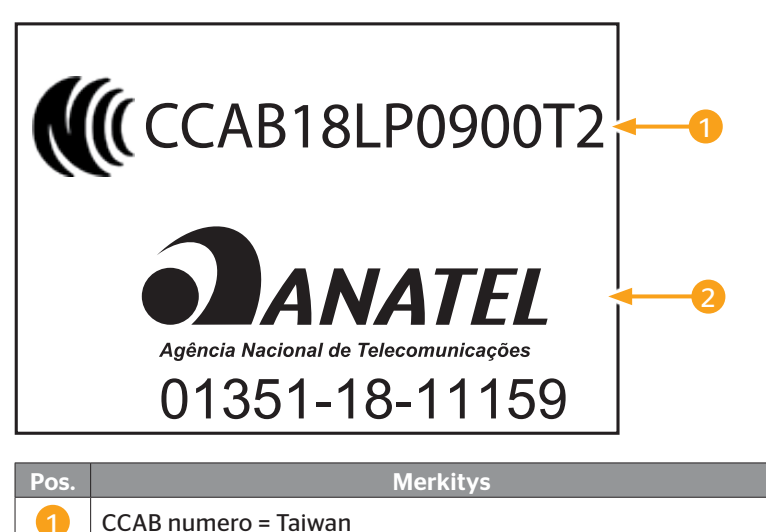

## 5 Käyttöönotto

### 5.1 Toimituksen sisältö ja tarkistus

Käsilukulaitetta toimitetaan seuraavien komponenttien kera:

- Käsilukulaite (sekä SD-muistikortti 8GB)
- Diagnoosikaapeli
- USB-kaapeli
- Latauslaite
- 4 pistokesovitinta EU (euroopan yhteisö), UL (USA), UK (Englanti), AU (Australia)
- 2 diagnoosikaapelin varasulaketta
- Kuljetuslaukku
- Pikaopas
- Hyväksymislehti (Art. Nr. 17340480000)
- Testiraportteja
- Vaatimustenmukaisuusvakuutus

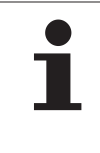

#### HUOMAUTUS

Tarkista että toimitus on täydellinen ja ilman näkyviä kuljetusvaurioita. Ilmoita heti toimittajalle/jälleenmyyjälle epätäydellisestä/vaurioituneesta toimituksesta.

# Ontinental 🏂

## 5.2 Käsilukulaitteen lataaminen

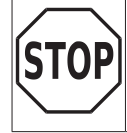

Ennen ensimmäistä käyttökertaa käsilukulaitetta täytyy ladata latausohjeen mukaisesti vähintään 3 tuntia.

- Lataa laitetta kerran 3:ssa kuukaudessa vähintään 3 tuntia latausohjeen mukaisesti.
- Kytke käsilukulaite päälle
- Poista käsilukulaitteen virtaliitäntään kumisuojus ja kytke verkkolaite pistorasiaan.
- Noin 10 sekunnin kuluttua laite sammuu automaattisesti ja näytöllä näkyy latauskuvake 
   Image: sekunnin kuluttua laite sammuu automaattisesti ja näytöl
- Kun akku on täysin ladattu ilmestyy latauskuvakkeen tilalle kirjoitus "100%".

| HUOMAUTUS                                                                                                    |
|----------------------------------------------------------------------------------------------------|
| Käytä ainoastaan toimitukseen sisältyvä latauslaite.                                                                       |
| <ul> <li>Mikäli latauskuvake ei näy latauksen aikana, laite<br/>ei lataudu tarpeeksi.</li> </ul>                           |
| Lataus kestää noin 3 tuntia.                                                                                               |
| <ul> <li>Syistä jotka liittyvät hyväksyntöihin käsilukulaitetta ei<br/>saa käyttää kun latauslaite on liitetty.</li> </ul> |

### 5.2.1 Lataustason näyttö

Jos käsilukulaite on akkukäytössä, lataustaso näytetään akkukuvakkeen muodossa näytön oikeassa yläkulmassa.
 Akkukuvakkeen täyttöaste vastaa akun lataustaso

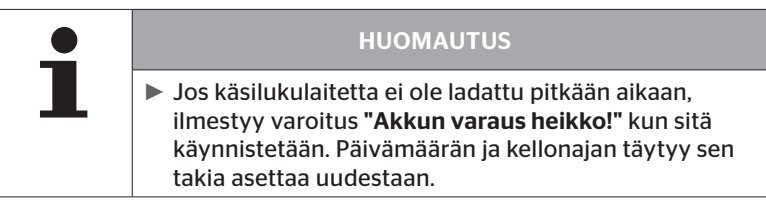

- Latauskuvake nilmestyy näyttöön silloin kun käsilukulaite on liitetty latauslaitteeseen.
- Kun akku on täysin ladattu ilmestyy latauskuvakkeen tilalle kirjoitus "100%".

## 5.3 Muistikortin vaihto

Käsilukulaitteeseen asennetulla SD-muistikortilla löytyy tiedot joita tarvitaan näytön, CCU:n ja kytkentäyksikön (CSW) Firmware-päivityksiin Sen lisäksi SD-muistikortti sisältää eri järjestelmäkielien tiedostot ja toimii käsilukulaitteella luotujen lokitiedostojen tallennuspaikkana.

| HUOMAUTUS                                                                                                    |
|----------------------------------------------------------------------------------------------------|
| <ul> <li>Käsilukulaite on jo varustettu SD-muistikortilla kun se<br/>toimitetaan.</li> </ul>                                                                                                    |
| Jotta SD-muistikortti voisi kommunikoida tietokonei-<br>den/kannettavien tietokoneiden kanssa, käsiluku-<br>laite liitetään näihin USB-kaapelin avulla "8.2 Yhteys<br>PC:hen" sivulla 149. SD-muistikortti jää käsilukulait-<br>teeseen. |
| Muistikortin tietoja ei saa poistaa tai muuttaa, koska<br>tämä voi johtaa virhetoimintaan tai siihen että käsilu-<br>kulaite lakkaa toimimasta kokonaan.                                                                                 |
| <ul> <li>Ainoa poikkeus ovat lokitiedostot!</li> <li>Niitä voidaan poistaa ilman vaikutuksia järjestelmään.</li> </ul>                                                                                                    |

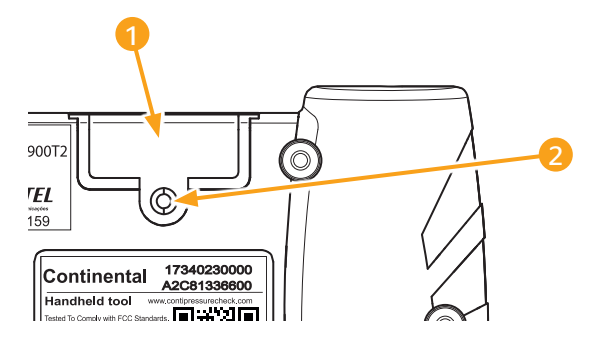

Mikäli SD-muistikortti on viallinen, vaihda se seuraavalla tavalla:

- Irrota kannen kiinnitysruuvi 2 ja poista 1 kansi.
- Avaa muistikortin lukitus painamalla se kevyesti sisäänpäin.
- Vaihda muistikortti. Varmista että ovat kortin koskettimet oikein päin kun asetat se korttipaikkaan.
- Paina muistikortti sisään kunnes se napsahtaa paikalleen.
- Aseta kansi 1 paikalleen ja kiristä kiinnitysruuvia 2.

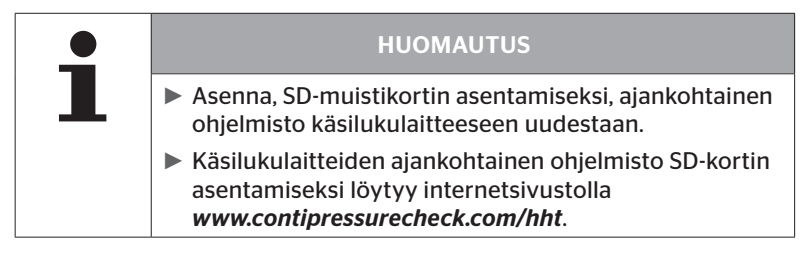

## 5.4 Käsilukulaitteen päälle-/poiskytkeminen

Käsilukulaite kytketään päälle painamalla painiketta 🕖.

Käsilukulaite sammutetaan painamalla painiketta 0 uudestaan noin 3 sekunnin ajaksi.

| 1 | HUOMAUTUS                                                                                                    |
|---|----------------------------------------------------------------------------------------------------|
|   | Ensimmäisen käynnistyksen jälkeen ja kun haluttu kieli<br>on valittu, (valikkopolku "SETUP/LANGUAGE"), täytyy<br>suorittaa kaikki asetukset käsilukulaitteilla (katso luku<br>"5.5 Käsilukulaitteen asetukset" sivulla 35). |
|   | Päivämäärän ja kellon näyttäminen päävalikossa voi<br>aktivoida polulla "Asetukset - Laitteen asetukset -<br>Käytä pvm".                                                                                                    |

## 5.5 Käsilukulaitteen asetukset

Valikossa **"Asetukset"** määritetään laitteen perusasetukset kuten kieli, yksiköt ym.

| Valikkokohta       | Merkitys                                                               | Vaihtoehdot                                                                                                    |                                |
|--------------------|------------------------------------------------------------------------|----------------------------------------------------------------------------------------------------|--------------------------------|
| Kieli              | Näytön käyttökieli                                                     | Tanska, saksa, englanti,<br>suomi, ranska, italia, hollanti,<br>norja, puola, portugali,<br>romania, venäjää, ruotsi,<br>slovakki, espanja, tšekki,<br>turkki, unkari |                                |
| Vkcikkö            | Paineen ja lämpöti-                                                    | Paine                                                                                                    | baari/psi                      |
| TKSIKKO            | lan yksikkö                                                            | Lämpötila                                                                                                    | °C/°F                          |
|                    | Signaali äänonä tai                                                    | Ääni                                                                                                    | Päälle/Pois                    |
| Säätö Ääni         | värähtelynä                                                            | Värähtely                                                                                                    | Päälle/Pois                    |
|                    | Aika, jonka jäl-<br>keen käsilukulaite<br>sammuu automaat-<br>tisesti. | Autom. Sulje                                                                                                    | Pois<br>5min<br>10min<br>15min |
| Laitteen asetukset | Järjestelmä.pvm<br>ja -kellonaika                                      | Päivämäärän ja kellonajan<br>asetus. Näyttömuoto valit-<br>tavissa.                                                                                                   |                                |
|                    | Käytä pvm                                                              | Päivämäärän ja kellonajan<br>käyttö (kyllä / ei).<br>– Näyttö päävalikossa<br>– Käyttö lokitiedostoissa                                                               |                                |

| Valikkokohta  | Merkitys            | Vaihtoehdot                                                                                                 |               |
|---------------|---------------------|----------------------------------------------------------------------------------------------------|---------------|
|               | Alkuasetus          | Määritellään,<br>mikäli ase-<br>tuksia pitäisi<br>näyttää jo-<br>kaisen päälle<br>kytkemisen<br>yhteydessä. | Päälle/Pois   |
| Konfiguraatio | Ohjeita             | Dynaamisia<br>ohjeita -sivut<br>ilmestyvät<br>asetetun ajan<br>kuluttua tai<br>ovat pois<br>kytkettyjä.     | Pois/5 s/10 s |
|               | REDI-anturi         | REDI-antu-<br>rien muok-<br>kaus.                                                                           | Päälle/Pois   |
| Versio        | Tietoja firmwaresta | FW-version ja<br>näyttö.                                                                                    | sarjanumeron  |
- Valitse haluttu valikkokohta nuolinäppäimillä ja vahvista valinta RETURN-painikkeella (1).
- Navigoi alivalikoissa valikkokohtien välillä nuolinäppäimillä <sup>1</sup> ja muokkaa arvoja / asetuksia nuolinäppäimillä + +.
- Vahvista tehty valinta RETURN-painikkeella tai jätä valikkoa ESC-painikkeella ESC.
   Valintaa otetaan käyttöön automaattisesti ja valikkoa jatketaan seuraavalla tasolla mikäli sellainen on olemassa.
- Kun valikkoa "Asetukset" jätetään ESC-painikkeella ESC, kaikki suoritetut muutokset tallennetaan automaattisesti.

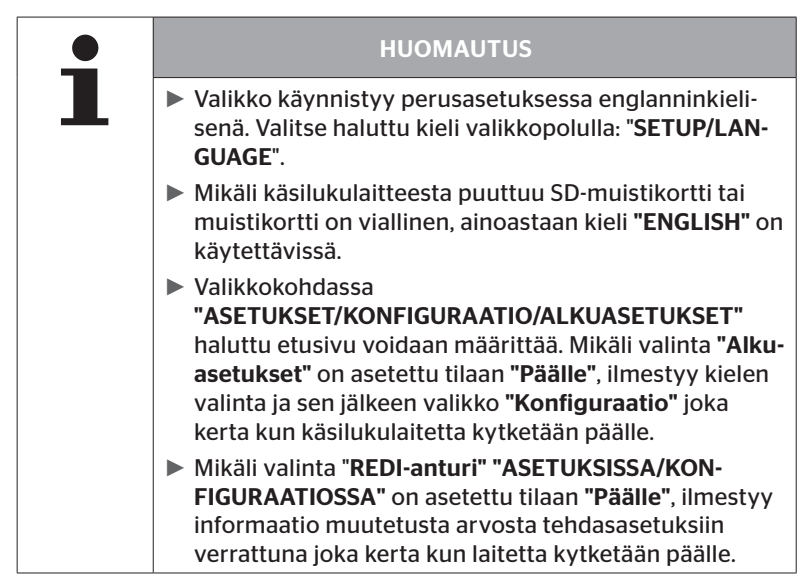

# 6 Käyttö

# 6.1 Yleiset ohjeet

Ota seuraavia yleisiä ohjeita huomioon häiriöttömän käytön saavuttamiseksi:

- Käytä käsilukulaitetta aina täyteen ladatulla akulla, jotta täysi lähetysteho olisi käytettävissä.
- Pidä käsilukulaitteen kannet kiinni estääksesi lian ja nesteiden tunkeutumista laitteen sisään.

# 6.2 Käsilukulaiteen käsittely

Jotta se voisi kommunikoida rengasantureiden kanssa käsilukulaite on varustettu antennilla. Seuraavassa kuvataan miten kommunikointi tapahtuu kaikissa valikoissa.

| • | HUOMAUTUS                                                                                                    |
|---|----------------------------------------------------------------------------------------------------|
|   | <ul> <li>Pidä aina antenni suunnattuna rengasanturia päin, par-<br/>haan mahdollisen kommunikoinnin saavuttamiseksi.</li> </ul>                              |
|   | Mikäli ääni ja/tai värähtely on valittu asetuksissa, anne-<br>taan onnistuneen tietojen haun jälkeen valittu signaali.                                       |
|   | Tietojen lukutoiminto on 3-vaiheinen, koko ajan nou-<br>sevalla lähetysteholla. Mikäli kommunikointi ei onnistu<br>siitä huolimatta, toimintoa keskeytetään. |

## 6.2.1 Saatavilla olevan anturin lukeminen

Mikäli anturi on vapaasti saatavilla, lue sen tiedot seuraavalla tavalla:

Kohdista käsilukulaitteen antenni suoraan anturia päin kuvan osoittamalla tavalla.

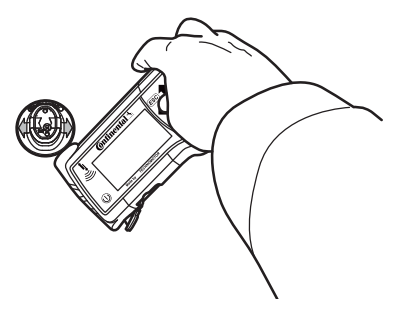

6.2.1.1 Ongelmia luettaessa - kommunikointi epäonnistui

Mikäli kommunikointi anturin kanssa ei onnistu, ilmestyy seuraava viesti:

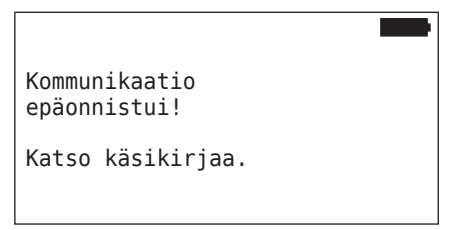

Korjaus:

- 1. Tarkista käsilukulaitteen lataustaso.
- 2. Kokeile toisella rengasanturilla.
  - Mikäli kommunikointi toimii, ensimmäinen rengasanturi on viallinen.
  - Mikäli kommunikointi ei toimi, ota yhteys asiakaspalveluun.

# **@**ntinental **☆**

#### 6.2.1.2 Ongelmia luettaessa - toisia antureita vastaanotettavissa

Mikäli toinen anturi on vastaanotettavissa, tarkistettavan anturin tietoja ei voi hakea luotettavasti.

Seuraava näyttö ilmestyy:

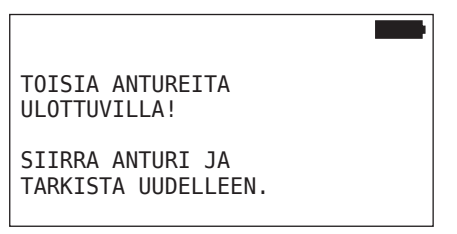

Korjaus:

 Poista anturi toisen anturin tai muiden häiriölähteiden vastaanottoalueelta.

### 6.2.2 Renkaaseen asennetun anturin opetus (teach in)

Rengasantureiden opetusta varteen ilmestyy seuraava näyttö:

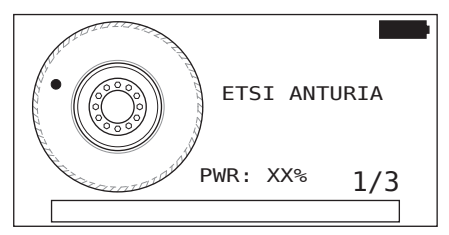

Animaatiossa pistemerkintä liikkuu määritetyllä nopeudella ja tiettyyn suuntaan pitkin sivuseinää.

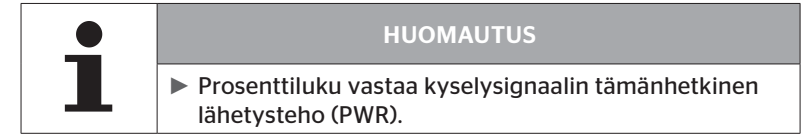

Kohdissa **"Anturi pyörän sisällä"**, **"Tarkista kaikki renkaat"**, **"Asennus"**, **"Jatka asennus"** tai **"Muuta tunnisteet"** saatetaan näyttää lisää tilailmoituksia. Renkaan ohjelmoinnin aikana seuraavia tilailmoituksia saatetaan näyttää:

- ETSI ANTURIA
- AKTIVOI ANTURIA
- KIRJOITTAA RENKAAN ASENTO
- Pidä käsilukulaitteen antenni renkaan sivuseinällä kuvan osoittamalla tavalla. Pistemerkintä on lähtöpiste.

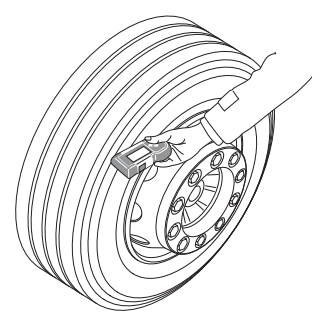

 Liikuta käsilukulaite renkaan sivuseinää pitkin animaation osoittamalla nopeudella. Joka opetuskerralla käsilukulaite lähettää kyselysignaalin 3 eri lähetysteholla. Tehovaiheet esitetään näytössä.

 Vie käsilukulaite koko rengassivua pitkin yhden kerran joka tehoalueella.

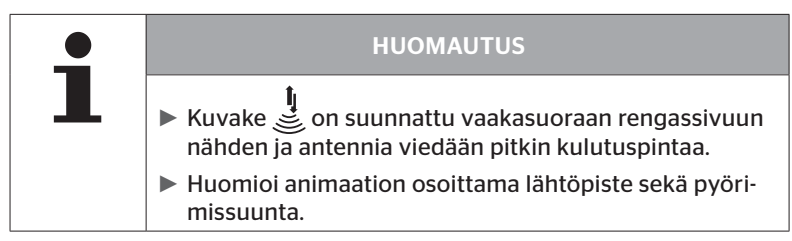

6.2.2.1 Ongelmia opetuksessa - 2 erilaista anturia

Mikäli käsilukulaite on yhteydessä kahteen anturiin samanaikaisesti ilmestyy seuraava tiedote:

| USEAMPI ANTURI                               |  |
|----------------------------------------------|--|
| VASTAANOTETAAN!<br>SIIRRA YKSIKKO ANIMAATION |  |
|                                              |  |

Suorita tämän renkaan teach in uudestaan.

## 6.2.3 Rengasanturi-sukupolvet

On olemassa kaksi rengasantureiden sukupolvea

- Sukupolvi 1: musta kansi
- Sukupolvi 2: oranssi kansi

Käsilukulaite toimii molempien rengasanturisukupolvien kanssa, myös sekakäytössä (siis kun molempien sukupolvien rengasantureita on asennettu ajoneuvossa).

1. sukupolven toimintojen lisäksi 2. sukupolven laitteissa uutena toimintona on esimerkiksi paristotilan %-näyttö.

Käsilukulaite tunnistaa automaattisesti minkä sukupolven rengasanturi on asennettu renkaaseen. Käyttäjän ei tarvitse suorittaa mitään erityisiä toimenpiteitä.

# 6.3 Näytöt

#### Ajoneuvonäyttö:

| H CO 123 |  |
|----------|--|
|          |  |
|          |  |
|          |  |
|          |  |
|          |  |

Esittää ajoneuvokonfiguraatio ylhäältä katsottuna.

| • | HUOMAUTUS                                                                                                    |
|---|----------------------------------------------------------------------------------------------------|
| 1 | Mikäli valintaa valitaan yli 6:lle akselille, akselit 7 ja 8<br>näytetään toisella sivulla. Toista sivua voidaan avata<br>painamalla oikeata nuolinäppäintä 6:lla akselilla. Sitä<br>merkitään nuolikuvakkeella + näytön oikeassa reunas-<br>sa. |

#### Akselinäyttö:

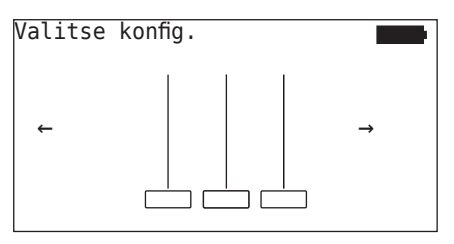

Esittää osan ajoneuvon akseli-/rengaskonfiguraatiosta.

#### Rengasnäyttö:

Rengastietojen esittämiseksi rengaskuvakkeen väri ja sisältö muuttuu.

| Kuva      | Merkitys                                                                                                    |  |
|-----------|----------------------------------------------------------------------------------------------------|--|
|           | Olemassa olevat renkaat.                                                                                                    |  |
|           | Opetettu anturi tiedoilla:                                                                                                    |  |
|           | 1. Renkaan täyttöpaine:                                                                                                    |  |
| X.X       | tai                                                                                                    |  |
|           | <ol> <li>Sähkeiden tai RSSI-määrä (katso "6.5.4 Koeajo" sivul-<br/>la 94).</li> </ol>                                                               |  |
|           | Viallinen anturi                                                                                                    |  |
|           | Näytä tiedot virheestä:                                                                                                    |  |
| !         | <ul> <li>Valitse renkaat sopivilla nuolinäppäimillä.<br/>(renkaat merkitty "[]").</li> </ul>                                                        |  |
|           | <ul> <li>Vahvista valinta<br/>RETURN-painikkeella</li></ul>                                                                                         |  |
|           | (Mahdolliset virheet, katso taulukko luvussa <b>"6.4.3.1 Tar-</b><br><i>kista anturi" sivulla 57)</i>                                               |  |
| X.X       | Opetettu, suljettu anturi (kuljetustila)                                                                                                    |  |
| $\square$ | Anturia ei löydetty.                                                                                                    |  |
|           | Renkaat näytetään tällä tavalla                                                                                                    |  |
|           | kun huomio on keskitetty akseliin.                                                                                                    |  |
|           | <ul> <li>rengasta on jo opetettu (näin voi olla jos opetuspro-<br/>sessia on keskeytetty tai jos antureiden tunnisteet on<br/>muokattu).</li> </ul> |  |

Rengaskuvake joka on merkitty "[]" on valikossa keskeinen.

Virhekoodien (DTC) lisäinformaation näyttämiseksi rengaskuvake voi näkyä käänteisenä tai vilkkuvana.

| Kuva | Merkitys                                                                                |                                            |  |
|------|-----------------------------------------------------------------------------------------|--------------------------------------------|--|
| X.X  | Virheilmoitusten näyttämisestä:                                                         |                                            |  |
|      | Kuvake vilkkuu:                                                                         | Aktiivisia virhekoodeja<br>(DTC) käsillä.  |  |
|      | Kuvake ei vilkkuu:                                                                      | Passiivisia virhekoodeja<br>(DTC) käsillä. |  |
|      | (katso " <b>6.8.1.2 Rengaskohtaisten virhekoodien (DTCs)</b><br>hakeminen" sivulla 128) |                                            |  |

# 6.4 Valikko Rengasanturi

#### 6.4.1 Tarkista kaikki renkaat

Tämän valikon avulla avulla voidaan luoda tai muuttaa ajoneuvokonfiguraation ContiConnect nettiportaalissa. Sen lisäksi sitä voidaan käyttää yleisten anturitietojen kyselyyn ajoneuvoissa ilman oma CCU ja näyttö. Ajoneuvon täydellinen konfiguraatio täytyy opettaa sisään.

Mikäli joitakin antureita ei löydetä tai niitä ei ole ollenkaan asennettu, näiden antureiden opetusprosessi voi jättää väliin painamalla ESC-painiketta. Tässä tapauksessa käsilukulaite jatkaa seuraavalla ohjelmoitavalla renkaalla.

#### Rengasanturi - Tark. kaikki renk.

Renkaiden kysely tapahtuu viidessä vaiheessa:

- 1. Ajoneuvon nimitys
- 2. Ajoneuvokonfiguraation valinta
- 3. Rengasantureiden lukeminen/opetus (teach in).
- 4. Lokitiedoston luominen
- 5. Tarvittaessa: yksityiskohtaisten anturitietojen näyttäminen

# **@**ntinental <u>⁵</u>

#### 6.4.1.1 Ajoneuvon nimen antaminen

Ajoneuvon nimen avulla ajoneuvo ja siihen kuuluva konfiguraatio tunnistetaan. Ajoneuvon nimi tallennetaan lokitiedostossa. Katso myös **"7.4 Lokitiedostot" sivulla 146**.

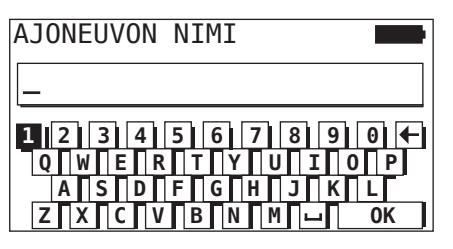

- Valitse numerot ja kirjaimet nuolinäppäimillä 4.
- Vahvista valinta RETURN-painikkeella .
- Valitse "OK" ja vahvista RETURN-painikkeella kun ajoneuvon nimi on täydellinen.

|     | HUOMAUTUS                                                                                      |
|-----|------------------------------------------------------------------------------------------------|
| Ш., | <ul> <li>Ajoneuvonimen pituus saa olla korkeintaan 19 merk-<br/>kiä esim.: H CO 123</li> </ul> |
|     | Mikäli nimi ei anneta ajoneuvolle, merkitään ajoneu-<br>von nimeksi "NIMETON AJONEUVO".        |

#### 6.4.1.2 Valitse ajoneuvokonfiguraatio

| Ominaisuus                  | Merkitys                                                                                                    | Vaihtoehdot   |
|-----------------------------|----------------------------------------------------------------------------------------------------|---------------|
|                             |                                                                                                    | K-auto/Bussi  |
| Ajoneuvotyyppi              | Minkälainen ajoneuvo                                                                                                    | Perävaunu     |
|                             |                                                                                                    | Kaivos/satama |
| Akseleita yhteensä >6       | Valintamahdollisuudet<br>riippuvat ajoneuvotyy-<br>pistä.<br>Käytettävissä ainoastaan<br>ajoneuvotyypille kuor-<br>ma-auto / bussi. | Kyllä/Ei      |
| Data Bluetoothin<br>kautta. | Aktivoi tai deaktivoi 2.<br>sukupolven rengasanturin<br>datasiirtoa Bluetoothin<br>kautta ilman kytkentä.                           | Kyllä/Ei      |

Kun valinnat on suoritettu, näytetään seuraavaksi mahdollinen ajoneuvokonfiguraatio lintuperspektiivistä.

- ◆ Valitse akselia jota pitäisi muuttaa nuolinäppäimillä ← →.
- Muuta kyseisen akselin rengaskonfiguraatio nuolinäppäimillä 1.

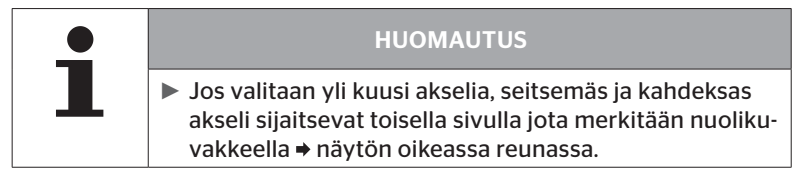

6.4.1.3 Rengasantureiden lukeminen/opetus (teach in)

Nyt alkaa yksittäisten antureiden lukeminen/opetus. Näytöllä rengasta jota opetetaan sillä hetkellä merkitään "[]":

| H CO 123 |  |
|----------|--|
|          |  |
| JATKA    |  |
|          |  |

- Vie käsilukulaite merkittyyn renkaaseen ajoneuvolla.
- Käynnistä opetus painamalla RETURN-painiketta (J).

Näyttöön ilmestyy animaatio opetusprosessista:

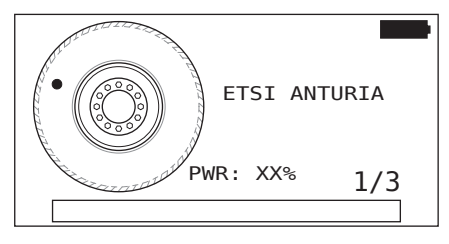

Lue anturia käsilukulaitteella kuten luvussa "6.2.2 Renkaaseen asennetun anturin opetus (teach in)" sivulla 40 kuvataan.

| HUOMAUTUS                                                                                                    |
|----------------------------------------------------------------------------------------------------|
| <ul> <li>Huomioi animaation osoittama lähtöpiste sekä pyöri-<br/>missuunta.</li> </ul>                                                    |
| Renkaita ilman antureita voidaan ohittaa ESC-pai-<br>nikkeella (ESC). Näitä näytetään lintuperspektiivistä<br>katkoviivaisina laatikoina. |

Sisään luetut renkaat näytetään kuten luvussa "6.3 Näytöt" sivulla 44.

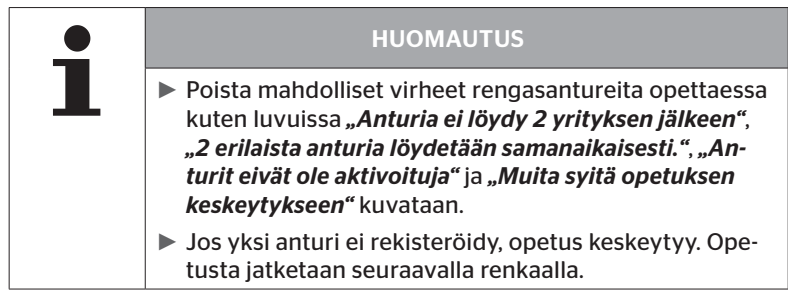

Kun lukeminen/opetus on valmis, lokitiedostoa jota tallennetaan SD-muistikorttiin luodaan automaattisesti. Katso myös **"7.4 Lokitiedos**tot" sivulla 146.

Näytöllä näytetään:

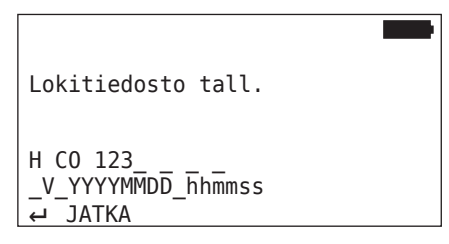

Lopeta näyttö lokitiedostosta RETURN-painikkeella (J.).

Näyttöön ilmestyy ajoneuvon kokonaisnäkymä.

6.4.1.4 Rengasanturitietojen näyttö

Haluttu rengasanturi on valittavissa.

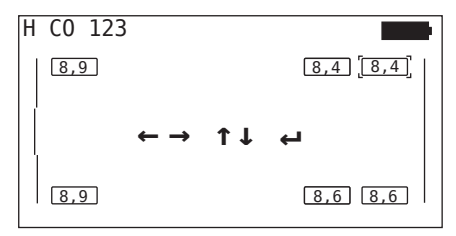

- ◆ Valitse haluttu rengasanturi nuolinäppäimillä ← .
- Vahvista rengasanturin valinta RETURN-painikkeella (1).

Valitun rengasanturin tietoja näytetään. Katso luku "6.4.3.1 Tarkista anturi" sivulla 57.

Palataksesi ajoneuvon kokonaisnäkymään:

- ◆ Paina RETURN- → tai ESC-painiketta ESC.
- 15 sekunnin kuluttua palataan kokonaisnäkymään automaattisesti.

Valikkokohdan jättämiseksi:

- Pidä ESC-painike *ESC* painettuna 3 sekuntia.

### 6.4.2 Anturi pyörän sisällä

Ajoneuvoon asennettujen antureiden rengaskohtaiseen kyselyyn/käyttöön kyseiset renkaat antureineen täytyy ensin opettaa (teach in).

Rengasanturi - Anturi pyörän sisällä

Renkaiden kysely tapahtuu 4:ssä vaiheessa:

- 1. Kysely mikäli kyseessä on ajoneuvotyyppi "Kaivos/Satama".
- 2. Akselikonfiguraation valinta.
- 3. Rengasantureiden opetus (teach in).
- 4. Kohdistettu kommunikaatio rengasantureiden kanssa.

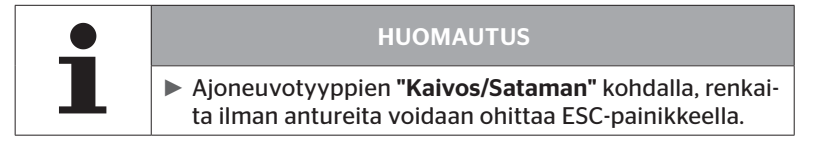

6.4.2.1 Akselikonfiguraation valinta

Näytöllä näytetään:

| Valitse | konfig. |            |
|---------|---------|------------|
| ←       |         | <b>→</b> ] |

- ◆ Selaa akselikonfiguraatioiden välillä nuolinäppäimillä ← →.
- Vahvista valinta RETURN-painikkeella (4).
- 6.4.2.2 Rengasantureiden opetus (teach in)

Nyt alkaa yksittäisten antureiden opetus. Näytöllä rengasta jota opetetaan sillä hetkellä merkitään "[]":

Näytöllä näytetään:

| Lue a | ntureita: |  |
|-------|-----------|--|
|       |           |  |
|       |           |  |
|       |           |  |

Lue anturia käsilukulaitteella kuten luvussa "6.2.2 Renkaaseen asennetun anturin opetus (teach in)" sivulla 40 kuvataan.

Mikäli anturia löydettiin merkityssä renkaassa, näytetään opetusajankohdan rengaspaine ja sen jälkeen seuraava opetettava rengas.

Opeta kaikki renkaat näytön ohjeiden mukaisesti. Viimeiselle renkaalle jota pitää opettaa ilmestyy seuraava näyttö:

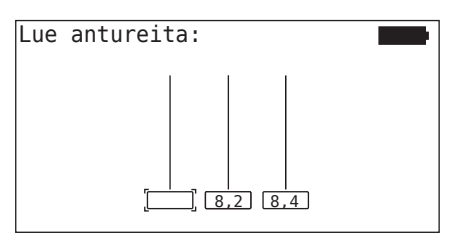

Kun opetus on valmis, myös viimeisen renkaan osalta, yksitäiset anturit renkaissa voidaan osoittaa kohdistetusti.

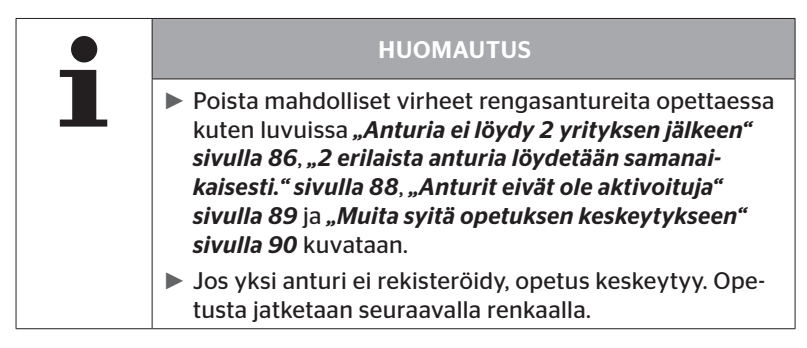

#### 6.4.2.3 Kommunikointi antureiden kanssa

Kohdistettu kommunikaatio rengasantureiden kanssa:

- ◆ Navigoi renkaiden välillä nuolinäppäimillä ← →.
- Navigoi neljän valikkokohdan välillä nuolinäppäimillä 1.
- Suorita haluttu toiminto RETURN-painikkeella .

Näytöllä näytetään:

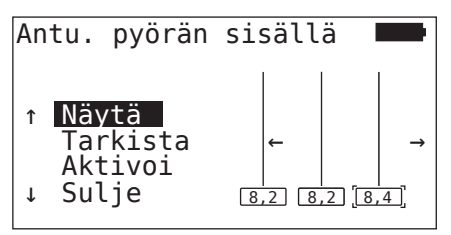

| Valikkokohta | Merkitys                                                                                                    |
|--------------|----------------------------------------------------------------------------------------------------|
| NÄYTÄ        | Näyttää viimeiseksi luetut anturitiedot 15<br>sekunnin ajaksi <b>"6.4.3.1 Tarkista anturi" sivul-<br/>la 57</b> .                                                                      |
| TARKISTA     | Kyselee rengasanturin tietoja vielä kerran ja<br>näyttää ajankohtaiset anturitiedot 15 sekun-<br>nin ajaksi.Tietojen ulossyöttö kuten luvussa<br>"6.4.3.1 Tarkista anturi" sivulla 57. |
| ΑΚΤΙVΟΙ      | Aktivoi valittu anturi.<br>Toiminto kuvattu luvussa <b>"6.4.3.2 Aktivoi</b><br>anturi" sivulla 60.                                                                                     |
| SULJE        | Sulkee valittu anturi.<br>Toiminto kuvattu luvussa <b>"6.4.3.3 Sulje anturi"</b><br><i>sivulla</i> 61.                                                                                 |

Paina ESC-painiketta *ESC* 3 sekuntia jättääksesi valikon "Anturi pyörän sisällä".

Seuraava näyttö ilmestyy.

Exit Valikko? ←→ Ei

 ♦ Valitse "Kyllä" nuolinäppäimillä ← → ja vahvista RETURN-painikkeella (→).

### 6.4.3 Näkyvä anturi

6.4.3.1 Tarkista anturi

#### Rengasanturi - Näkyvä anturi - Tarkista anturi

Lue anturia, kuten luvussa "6.2.1 Saatavilla olevan anturin lukeminen" sivulla 39 kuvataan.

Näytöllä näytetään:

| Tarkista                                                  | anturi                                                            |     |
|-----------------------------------------------------------|-------------------------------------------------------------------|-----|
| ID (GEN)<br>PAINE:<br>LAMPOT:<br>TILA:<br>SUUNT:<br>AKKU: | 400289C5 (G2)<br>8.6 baari<br>23°C<br>aktivoitu<br>1Va (a)<br>60% | ₽₌ᢕ |

Edellinen esimerkki koskee 2. sukupolven rengasantureita. 1. sukupolven rengasanturireille pariston varauksen näyttö prosenteissa ei ole käytettävissä.

| Käyt | tö |
|------|----|
|------|----|

| Kenttä   | Merkitys                                                                                                    |                                                                                                    |  |
|----------|----------------------------------------------------------------------------------------------------|----------------------------------------------------------------------------------------------------|--|
| ID (hex) | Anturin tunnistenumero.                                                                                                    |                                                                                                    |  |
| PAINE    | Renkaan täyttöpäir                                                                                                    | ne (irrotetussa tilassa 0 bar/0 psi).                                                                                  |  |
| LAMPOT   | Lämpötila renkaas                                                                                                    | sa.                                                                                                    |  |
|          | <b>Aktivoitu</b><br>= pysäköintitila                                                                                              | Anturi on lepotilassa. Sähke lähete-<br>tään 2 minuutin välein.                                                        |  |
|          | <b>Suljettu</b><br>= kuljetustila                                                                                                 | Anturi lähettää sähkeitä vain suoraan kyselyyn.                                                                        |  |
| TILA     | LÄHTÖ tila                                                                                                    | Kun nopeus ylittää 30 km/h (18 mph)<br>sähke lähetetään 40 kertaa 16 sekun-<br>nin välein. Sen jälkeen seuraa AJOtila. |  |
|          | AJO tila                                                                                                    | Anturi on liikkeellä. Sähke lähetetään<br>2 minuutin välein.                                                           |  |
| SUUNT    | Renkaan sijainti<br>perävaunulla                                                                                                  | Renkaan sijainti toiminnolle<br>ATL + Sijainti<br>(esim.: 1Va - 1. akseli vasen puoli<br>sisällä)                      |  |
| AKKU     | Näytetään ainoastaan 2. sukupolven rengasanturileille:<br>anturin pariston varaus prosenteissa. Näytetään 1 %:in<br>tarkkuudella. |                                                                                                    |  |

# Käyttö

Seuraavat virheilmoituset ovat mahdollisia:

| Virhe                      | Merkitys                                                                                                    |  |
|----------------------------|----------------------------------------------------------------------------------------------------|--|
| Anturi on RIKKI            | Anturi ei enää toimi. Vaihda anturia uuteen.                                                                                                    |  |
|                            | Rengasanturin pariston varaus on heikko.<br>Vaihda rengasanturia uuteen.                                                                                               |  |
|                            | Älä käytä heikkotehoista rengasanturia toi-<br>sessa renkaassa!                                                                                                    |  |
| Anturi on IRTI             | Rengasyksikkö on irronnut tai se on asen-<br>nettu väärin päin. Jos tämä virheilmoitus<br>annetaan rengasanturille, se ei enää toimi ja<br>sitä täytyy vaihtaa uuteen. |  |
| KIIHTYV<br>> 5 g<br>< -5 g | Jos tämä virheilmoitus annetaan rengasantu-<br>rille joka ei liiku, se ei enää toimi ja sitä täytyy<br>vaihtaa uuteen.                                                 |  |

| HUOMAUTUS                                                       |
|-----------------------------------------------------------------|
| Mikäli näytössä näkyy<br>suoritta uudelleen RETURN-painikkeella |

#### 6.4.3.2 Aktivoi anturi

Toimitustilassa anturi on vielä suljettu ja se ei lähetä sähkeitä itsenäisesti. Jotta anturia voitaisiin käyttää ajonneuvolla sitä täytyy aktivoida.

#### Rengasanturi - Näkyvä anturi - Aktivoi anturi

Lue anturia, kuten luvussa "6.2.1 Saatavilla olevan anturin lukeminen" sivulla 39 kuvataan.

Sen jälkeen kun anturia aktivoitiin, ilmestyy seuraava näyttö:

| Aktivoi                                                   | anturi                                                       |     |
|-----------------------------------------------------------|--------------------------------------------------------------|-----|
| ID (GEN)<br>PAINE:<br>LAMPOT:<br>TILA:<br>SUUNT:<br>AKKU: | 1C28F787<br>8.6 baari<br>23°C<br>aktivoitu<br>1Va (a)<br>60% | €-ד |

Edellinen esimerkki koskee 2. sukupolven rengasantureita. 1. sukupolven rengasanturireille pariston varauksen näyttö prosenteissa ei ole käytettävissä.

## 6.4.3.3 Sulje anturi

Jos anturia pitää varastoida pidemmäksi ajaksi tai lähettää jonnekin sitä täytyy sulkea.

#### Rengasanturi - Näkyvä anturi - Deaktivoi anturi

Lue anturia, kuten luvussa "6.2.1 Saatavilla olevan anturin lukeminen" sivulla 39 kuvataan.

Sen jälkeen kun anturia deaktivoitiin, ilmestyy seuraava näyttö:

| Sulje ar                                                  | nturi                                                       |     |
|-----------------------------------------------------------|-------------------------------------------------------------|-----|
| ID (GEN)<br>PAINE:<br>LAMPOT:<br>TILA:<br>SUUNT:<br>AKKU: | 1C28F787<br>8.6 baari<br>23°C<br>suljettu<br>1Va (a)<br>60% | ₽=ᢕ |

Edellinen esimerkki koskee 2. sukupolven rengasantureita. 1. sukupolven rengasanturireille pariston varauksen näyttö prosenteissa ei ole käytettävissä.

|   | HUOMAUTUS                                                                                               |  |  |  |
|---|----------------------------------------------------------------------------------------------------|--|--|--|
| 1 | Mikäli anturi on tilassa "Suljettu" se on "toimitustilas<br>sa" eikä enää lähetä sähkeitä itsenäisesti. |  |  |  |
|   | <ul> <li>Lentokonekuljetuksia varteen rengasanturia täytyy<br/>sulkea.</li> </ul>                       |  |  |  |

# 6.4.4 Gen2 Itseaktivointi

Kun 2. sukupolven rengasanturi on asennettu paineistetussa renkaassa, se voi automaattisesti aktivoida itsensä.

Tässä valikossa tämän toiminnon tila voi tarkistaa, aktivoida tai deaktivoida.

1. sukupolven rengasanturit eivät tue tätä toimintoa.

|   | HUOMAUTUS                                                                                                    |
|---|----------------------------------------------------------------------------------------------------|
| 1 | <ul> <li>Mikäli renkaita joiden sisälle on asennettu rengasan-<br/>tureita kuljetetaan lentokoneella, toimintoa "Gen2<br/>itseaktivointi" täytyy deaktivoida.</li> </ul> |

Kun suoritetaan **"Uusi asennus/Tarkista kaikki renkaat/ContiConnect Upload"**, tämä toiminto aktivoituu automaattisesti.

## 6.4.5 Sniffing-tool

Kaikkien antureiden tunnistamiseksi käsilukulaitteen vastaanottoalueella tietoja voidaan kerätä **"Sniffing-tool"** -valikon avulla.

Anturien lähettämät tiedot:

- Anturin tunnistenumero (hex)
- Hexadesimaalinen toimintokoodi (sisäiseen käyttöön)
- Paine (baari tai psi)
- Lämpötila (°C tai °F)

Näytön otsikkorivillä näytetään lisätietoja:

Vastaanotettujen sähkeiden määrä

Tätä valikkokohtaa voi käyttää vastaanottoalueella tahattomasti olevien antureiden tunnistamiseksi.

#### **Rengasanturi - Sniffing-tool**

Näytöllä näytetään:

|          |    | 7   |    |
|----------|----|-----|----|
| 1C4517F8 | 8h | 8.1 | 23 |
| 4EDDEDB7 | 8h | 0.0 | 21 |
| 4002878A | Fh | 0.0 | 22 |
| 1C45068E | 8h | 0.0 | 22 |
| 6D645A71 | 8h | 0.0 | 23 |
| 1C47D37C | 8h | 0.0 | 22 |
| AD8E9606 | 8h | 0.0 | 23 |

• ESC-painikkeella *(ESC)* signaalin vastaanotto lopetetaan.

Näytöllä näytetään:

| STOP     |    | 7   |    |
|----------|----|-----|----|
| 1C4517F8 | 8h | 8.1 | 23 |
| 4EDDEDB7 | 8h | 0.0 | 21 |
| 4002878A | Fh | 0.0 | 22 |
| 1C45068E | 8h | 0.0 | 22 |
| 6D645A71 | 8h | 0.0 | 23 |
| 1C47D37C | 8h | 0.0 | 22 |
| AD8E9606 | 8h | 0.0 | 23 |

 Kun ESC-painiketta *ESC* painetaan vielä kerran, toiminto "Sniffing-tool" lopetetaan.

# 6.4.6 Trigger-tool

Skannatakseen kaikki anturit käsilukulaitteen läheisyydessä, signaali määritetyllä lähetysteholla voidaan lähettää. Anturit signaalin vastaanottoalueella vastaavat seuraavilla tiedoilla:

- Anturin tunnistenumero (hex)
- Anturin tila (hex)
- Kahden vastaanotettujen vastaussäkeiden välinen aika (ms).

Näytön otsikkorivillä näytetään lisätietoja:

- Kyselysignaalin prosentuaalinen lähetysteho (%)
- Vastaanotettujen sähkeiden määrä

Toiminnolla Trigger-tool on mahdollista saada selville millä prosentuaalisella lähetysteholla mikäkin anturi vastaa.

#### Rengasanturi - Trigger-tool

Näytöllä näytetään:

| 8%       | 27 |    |     |
|----------|----|----|-----|
| 1C45186F |    | 9h | 230 |
| 0165D7BA |    | 9h | 30  |
| 4E960DB1 |    | 9h | 160 |
| 1C45186F |    | 9h | 210 |
| 1C4517F8 |    | 9h | 50  |
| 1C45186F |    | 9h | 350 |
|          |    |    |     |

 Nuolinäppäimillä kyselysignaalin prosentuaalinen lähetysteho voidaan nostaa tai laskea.

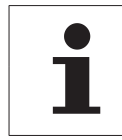

#### HUOMAUTUS

 Alussa prosentuaalinen lähetysteho on 0% ja sitä täytyy nostaa kuvatulla tavalla.

• ESC-painikkeella *ESC* kyselyä voi pysäyttää ja valikkoa lopettaa.

# 6.5 Asennus

#### 6.5.1 ContiConnect Upload

Valikoissa **"Tarkista kaikki renkaat"** ja **"ContiConnect Upload"** on samat toiminnot. Toiminnot tuplattiin toisella nimellä, jotta uudet käyttäjät löytäisivät niitä asennusvalikon yhteydessä.

#### 6.5.2 Uusi asennus

Järjestelmän alustus tapahtuu kuudessa vaiheessa:

- 1. Ajoneuvon nimitys
- 2. Ajoneuvokonfiguraation valinta
- 3. Akselikohtaisten ominaisuuksien määrittäminen
- 4. Rengasantureiden opetus (teach in)
- 5. Konfiguraation siirto järjestelmälle
- 6. Lokitiedoston luominen

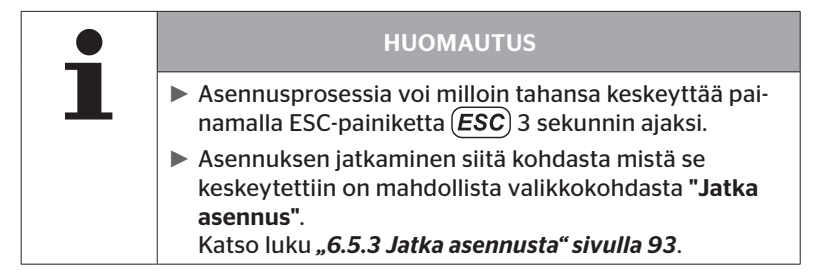

#### Asennus - Uusi asennus

|   | HUOMAUTUS                                                                                                    |
|---|----------------------------------------------------------------------------------------------------|
| 1 | Akkujen lataustila tarkistetaan aina kun päävalikossa<br>valitaan kohta "Asennus". Jos tämä ei ole riittävä ilmoi-<br>tus "Akku heikko! Lataa HHT ja yritä uudestaan."<br>Lataa käsilukulaite kuten luvussa "5.2 Käsilukulaitteen<br>lataaminen" sivulla 30 neuvotaan. |

6.5.2.1 Ajoneuvon nimen antaminen

Ajoneuvon nimen avulla ajoneuvo ja siihen kuuluva konfiguraatio tunnistetaan. Ajoneuvon nimi tallennetaan CCU:ssa ja lokitiedostossa. Katso myös **"7.4 Lokitiedostot" sivulla 146**.

| AJONEUVON                    | NIMI                                        |
|------------------------------|---------------------------------------------|
| _                            |                                             |
| 1 2 3 4                      | 5 6 7 8 9 0 🗲                               |
| Q   W   E   R<br>  A   S   D | <u>                                    </u> |
| ZXCV                         | B N M 🖬 OK                                  |

- Valitse numerot ja kirjaimet nuolinäppäimillä + +.
- ◆ Vahvista valinta RETURN-painikkeella (↓).
- Valitse "OK" ja vahvista RETURN-painikkeella kun ajoneuvon nimi on täydellinen.

| HUOMAUTUS                                                                                                   |
|----------------------------------------------------------------------------------------------------|
| <ul> <li>Ajoneuvonimen pituus saa olla korkeintaan 19 merk-<br/>kiä esim.: H CO 123</li> </ul>              |
| <ul> <li>Mikäli nimi ei anneta ajoneuvolle, käytetään "NIME-<br/>TON AJONEUVO" ajoneuvon nimenä.</li> </ul> |

#### 6.5.2.2 Valitse ajoneuvokonfiguraatio

Sen jälkeen kun ajoneuvon nimi on annettu seura ajoneuvokohtaisten parametrien konfigurointi. Seuraava taulukko sisältää kaikki parametrit joita täytyy konfiguroida.

Parametrien määrää voi tehdystä parametrivalinnoista riippuen olla pienempi tai suurempi. Oikeassa näyttöreunassa näkyvien nuolien avulla näytetään, mikäli lisää parametreja ovat käytettävissä näytettyjen parametrien ala- tai yläpuolella.

- Kyseinen parametri voidaan valita nuolinäppäimillä <sup>1</sup>/<sub>4</sub>.
- Tietyn parametrin valinnat voidaan muuttaa nuolinäppäimillä
   +.

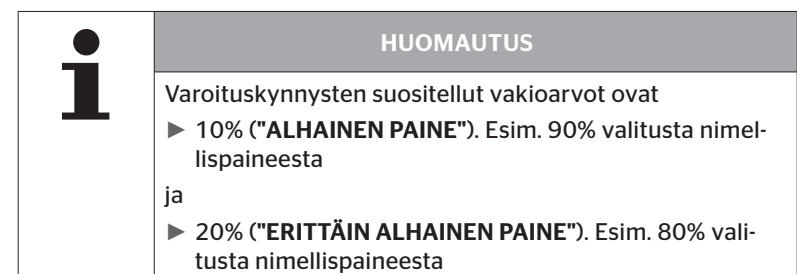

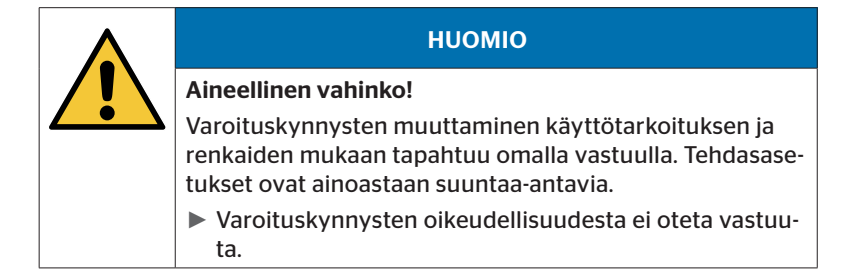

# Käyttö

# **@**ntinental **☆**

| Ominaisuus                                                                                                    | Merkitys                                                                                                    | Vaihto        | ehdot  |
|----------------------------------------------------------------------------------------------------|----------------------------------------------------------------------------------------------------|---------------|--------|
|                                                                                                    |                                                                                                    | K-auto/Bussi  |        |
| Ainmanunahuummi                                                                                                    | Minkälainen aioneuvo                                                                                                    | Perävaunu     |        |
| Ајопециотууррі                                                                                                    | winikalalileli ajolleuvo                                                                                                    | Yhdis         | stetty |
|                                                                                                    |                                                                                                    | Kaivos/satama |        |
|                                                                                                    | Perävaunun varoituslam-<br>pun vilkkukoodi. (valit-                                                                                                    | EU            |        |
| Vilkkukoodi                                                                                                    | tavissa ainoastaan jos<br>ajoneuvotyyppi <b>"Perävau-<br/>nu"</b> on valittu.)                                                                                                    | USA           |        |
| Data Bluetoothin<br>kautta.                                                                                                    | Aktivoi tai deaktivoi 2.<br>sukupolven rengasanturin<br>datasiirtoa Bluetoothin<br>kautta ilman kytkentä.                                                                                                    | Kyllä         | Ei     |
| Akseleiden määrä >6?                                                                                                    | Konfiguraatio, mikäli ajo-<br>neuvolla on yli 6 akselia.<br>Ajoneuvon tyypin mukaan<br>korkeintaan 8 akselia<br>voidaan konfiguroida.<br>(Valinta olemassa vain jos<br>ajoneuvotyyppi <b>"K-auto/<br/>Bussi"</b> on valittu) | Kyllä         | Ei     |
| ATL<br>(AutoTrailerLearning)<br>Uuden liitetyn perävaunur<br>automaattinen tunnistus<br>valinnaisella ympäristön<br>valvonnalla (SO).<br>(Valittavissa ainoastaan<br>jos ajoneuvotyyppi<br><b>"K-auto/Bussi"</b> on valittu.)<br>Lähemmät tiedot katso<br>luku ) |                                                                                                    | Kyllä         | Ei     |

# Käyttö

| Ominaisuus          | Merkitys                                                                                                    | Vaihto                       | ehdot |
|---------------------|----------------------------------------------------------------------------------------------------|------------------------------|-------|
| ATL + Sijainti      | Aktivoi ATL sekä renkai-<br>den sijainnin määrittely<br>perävaunulla. Ainoastaan<br>mahdollista perävaunuilla<br>joilla on korkeintaan 3<br>akselia.<br>(Valittavissa ainoastaan<br>jos ajoneuvotyyppi<br><b>"K-auto/Bussi"</b> on valittu.)<br>Lähemmät tiedot katso<br>luku 6.5.2.3 | Kyllä                        | Ei    |
| ATL Nimellispaine   | Nimellispaine perävaunun<br>renkaille joita valvotaan<br>ATL:llä.                                                                                                    | 1,8 11,9 baari<br>26 170 psi |       |
| CAN-väylä formaatti | Mikäli käytetään<br>CPC-näyttöä tai perävau-<br>nulamppua täytyy kon-<br>figuroida formaatin "CPC +                                                                                                    | CPC + J1939                  |       |
|                     | Muissa tapauksissa<br>suositellaan, ainoastaan<br>"J1939".                                                                                                    | J1939                        |       |
| Lisävastaanotin     | Konfiguraatio, mikäli lisä-<br>vastaanotin on asennettu<br>ajoneuvon.<br>(Konfiguraatiota valitaan<br>automaattisesti kun <b>"ATL"</b><br>tai ajoneuvotyyppi <b>"Yhdis</b> -                                                                                                    | Kyllä                        | Ei    |
| Alapaine            | teimä" aktivoidaan.)<br>Alhaisen paineen.<br>%-arvo on suhteessa<br>asetettuun haluttuun<br>paineelliseen.                                                                                                    | -3%15%                       |       |

# **O**ntinental 🔧

Käyttö

| Ominaisuus        | Merkitys                                                                                                    | Vaihtoehdot         |    |
|-------------------|----------------------------------------------------------------------------------------------------|---------------------|----|
| Voimakas alapaine | Voimakkaan alapaineen<br>varoituskynnys.<br>%-arvo on suhteessa<br>asetettuun haluttuun<br>paineelliseen.                                                                                                    | -13%25%             |    |
| Lämpötila         | Määrittää renkaalle<br>lämpötilakynnyksen,<br>jonka jälkeen järjestelmä<br>näyttää tiedotteen.Mää-<br>rittää renkaalle lämpötila-<br>kynnyksen, jonka jälkeen<br>järjestelmä näyttää<br>varoituksen.                                     | 50115°C<br>122239°F |    |
| Paine-ero         | Konfiguraatio, mikäli<br>pitäisi antaa varoitus kun<br>paine-ero paripyörissä<br>ylittää tietyn arvon.<br>(Toiminto on mahdolli-<br>nen vain jos CAN-väylän<br>formaatti <b>"CPC + J1939"</b><br>on valittu.                             | Kyllä               | Ei |
| Varoituslamput    | Ainoastaan ajoneuvoil-<br>le J1939 CAN-väylällä.<br>Mahdollista kojelaudan<br>lamppujen ohjaaminen<br>(RSL, AWL).<br>(Valinta mahdollinen vain<br>jos ajoneuvotyyppi <b>"K-au-<br/>to/Bussi"</b> tai <b>"Yhdistelmä"</b><br>on valittu.) | Kyllä               | Ei |

| • | HUOMAUTUS                                                                                                    |
|---|----------------------------------------------------------------------------------------------------|
|   | Toiminnosta ATL (AutoTrailerLearning)                                                                                                    |
| _ | Järjestelmä tunnistaa automaattisesti jos yksittäinen<br>rengasanturilla varustettu rengas on vaihdettu.<br>Lisää aiheesta: <b>ContiPressureCheck -Asennuskäsikirja-</b><br><i>Juku "Automaattinen renkaanvaihdon tunnistus"</i> . |
|   | Kun ATL-toimintoa valitaan toiminto "Automaattinen<br>renkaanvaihdon tunnistus" suljetaan.                                                                                                    |

| • | HUOMAUTUS                                                                                                    |  |  |
|---|----------------------------------------------------------------------------------------------------|--|--|
|   | Toiminnosta "ATL Nimellispaine"                                                                               |  |  |
|   | Sama nimellispaine määritetään perävaunun kaikille<br>akseleille!                                             |  |  |
|   | <ul> <li>Nimellispaine on myös voimassa kaikille uusille perä-<br/>vaunuille joita kytketään.</li> </ul>      |  |  |
|   | <ul> <li>Nimellispaine on säädettävissä 1,8 baarin (26 psi) ja<br/>11,9 baarin (173 psi ) välillä.</li> </ul> |  |  |
|   | Jos nimellispaine on alle 4,5 baaria (65 psi) annetaan<br>jo pienistä painepoikkeamista varoitus / hälytys.   |  |  |
|   | <ul> <li>Ota rengasvalmistajan ohjeita huomioon kun nimellis-<br/>painetta asetetaan.</li> </ul>              |  |  |

# 🔞 ntinental 🏂

Ajoneuvotyypistä ja parametrien asetuksista riippuen erilaisia akseli- ja rengaskonfiguraatioita ovat mahdollisia.

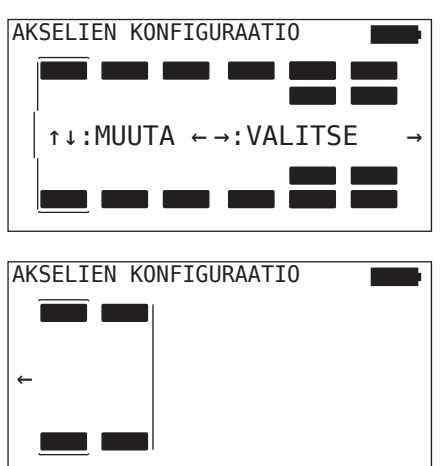

- Muuta kyseisen akselin rengaskonfiguraatio nuolinäppäimillä <sup>1</sup>/<sub>4</sub>.
- Vahvista konfiguroitu valinta RETURN-painikkeella .

|   | HUOMAUTUS                                                                                                    |
|---|----------------------------------------------------------------------------------------------------|
| 1 | Jos valitaan yli kuusi akselia, seitsemäs ja kahdeksas<br>akseli sijaitsevat toisella sivulla jota merkitään nuoli-<br>kuvakkeella ⇒ näytön oikeassa reunassa. Toinen sivu<br>voidaan avata painamalla oikeata nuolinäppäintä<br>kuudennella akselilla. |
|   | <ul> <li>Ajoneuvotyypistä riippuen kaikkia ajoneuvokonfigu-<br/>raatioita ei tueta.</li> </ul>                                                                                                    |
#### Erikoistapaus "Yhdistelmä"

Valitse tämä ajoneuvotyyppi, jos perävaunun rengasantureita tulisi ottaa vastaan kuorma-auton järjestelmän kautta ja näyttää sen näytössä.

Perävaunun antureita ohjelmoidaan tässä tapauksessa pysyvästi kuorma-auton CCU:hun.

Tätä ajoneuvotyyppiä varteen lisävastaanotin on välttämätön ja sitä integroidaan sen takia automaattisesti järjestelmäkonfiguraatioon käsilukulaitteen toimesta.

Perävaunun täytyy koko ajan olla yhteydessä kuorma-autoon, muuten perävaunuantureille näytetään varoitus **"SIGNAALI PUUTTUU"** näytössä (katso käyttöohjekirja Näyttö)

Ajoneuvotyypille **"Yhdistelmä"** valitaan aina vetoauton ja perävaunun akselien määrä erikseen.

Yhteensä ei voi valita enemmän kuin 8 akselia.

Erikoistapauksessa "**Yhdistelmä**" akselikonfiguraatiot kuorma-autolle ja perävaunulle valitaan peräkkäin. Ensin suoritetaan konfiguraatio kuorma-auton akseleille ja sen jälkeen kuin RETURN-painiketta () on painettu seuraa perävaunun konfiguraatio.

Sen jälkeen kuin akselikonfiguraatio kuorma-autolle ja perävaunulle suoritettu, seuraa saman periaatteen mukaan akselikohtaisten ominaisuuksien määrittely ensin kuorma-autolle ja sen jälkeen perävaunulle.

◆ Muokkaa valinnat nuolinäppäimillä ← +.

Vahvista valinta RETURN-painikkeella (4).

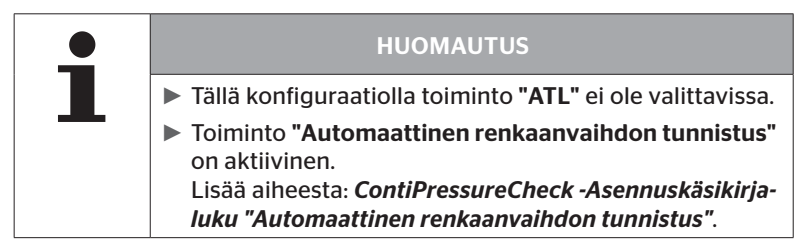

#### Perävaunun automaattinen tunnistus ympäristön valvonnalla

JaEiTyön allaHannuVarmaan vähän stone rosesJääkiekon NHL

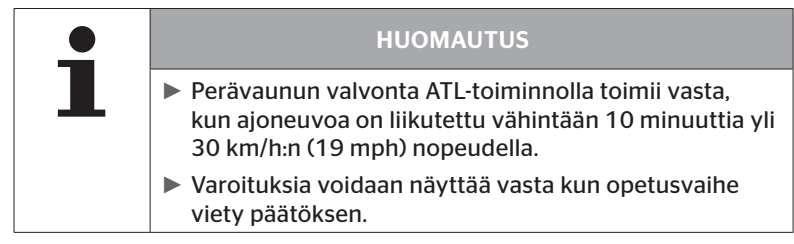

Jotta järjestelmä tunnistaisi renkaan jossa on erittäin alhainen paine jo liikkeelle lähdettäessä, järjestelmässä voidaan käsilukulaitteella aktivoida ympäristön valvontatoiminto. Kun ATL + SO on aktivoitu, ympäristön valvontaa analysoi kaikki signaalit rengasantureista ja tarkistaa onko niiden paine huomattavan alhainen kun järjestelmää kytketään päälle.

Toiminto ATL voidaan käsilukulaitteen avulla konfiguroida kolmella eri tavalla.

| "NO" [ATL pois päältä] | > | Toiminnot ATL ja ympäristön valvonta ovat pois kytkettyjä.                                  |  |
|------------------------|---|---------------------------------------------------------------------------------------------|--|
| "ATL" [ATL päälle] >   |   | Ainoastaan toiminto ATL on kytketty päälle.                                                 |  |
| "ATL + SO(D)"          |   | Toiminto ATL ja ympäristön valvonta ajon<br>aikana on kytketty päälle.                      |  |
| "ATL + SO(ST+D)" >     |   | Toiminto ATL ja ympäristön valvonta on kyt-<br>ketty päälle ajon aikana sekä pysähdyksissä. |  |

| SO-Vaihto-<br>ehto | Merkitys                                                                     | Toiminto                                                                                                    |
|--------------------|------------------------------------------------------------------------------|----------------------------------------------------------------------------------------------------|
| SO (D)             | D = Ajon<br>aikana<br>(Driving)                                              | Toiminnolla SO (D) näytetään kaikki<br>"ERITTÄIN ALH. PAINE"-varoitukset joita<br>vastaanotetaan ajoneuvoista ajon aikana<br>mutta ei ajoneuvoista jotka eivät liiku.                                  |
| SO (ST+D)          | ST = Pysäh-<br>dyksissä<br>(Stopped)<br>+<br>D = Ajon<br>aikana<br>(Driving) | Toiminnolla SO (D) kaikki <b>"ERITTÄIN ALH.<br/>PAINE"</b> -varoitukset joita vastaanotetaan<br>kun ajoneuvo seisoo paikallaan ja liikkeel-<br>lä olevilta ajoneuvoista kun sitä ajetaan<br>näytetään. |

|   | HUOMAUTUS                                                                                                    |
|---|----------------------------------------------------------------------------------------------------|
| L | Ympäristön valvontatoiminto näyttää vain varoituk-<br>sen "ERITTÄIN ALH. PAINE". Kaikki muut varoitukset<br>näytetään vasta kun ATL on lopetettu.                                                                                                    |
|   | Ympäristön valvontatoiminnon antama varoitus "ERIT-<br>TÄIN ALH. PAINE" voi koskea oman perävaunun lisäksi<br>myös lähellä olevia muita ajoneuvoja.<br>Varoituksen tullessa kuljettajalla on kuitenkin mah-<br>dollisuus tarkistaa mikäli paineet ovat liian alhaisia<br>omassa perävaunussa. |

Katso lisätietoja käyttöohjekirjasta.

# 🙆 ntinental 🏂

#### Perävaunun automaattinen tunnistus + sijainti

Toiminto **"Perävaunun automaattinen tunnistus"** voidaan valinnaisesti konfiguroida sijainnin tunnistuksella.

Sijainnin tunnistus mahdollistaa perävaunun graafinen esitys renkaiden sijainnilla sen jälkeen kuin perävaunun tunnistus on valmis.

Kun toiminto **"ATL + Suunta"** on aktiivinen täytyy asettaa perävaunun/ perävaunujen anturit sen jälkeen kuin CCU-konfigurointi on suoritettu **"K-auto/Bussi"**-tilassa.

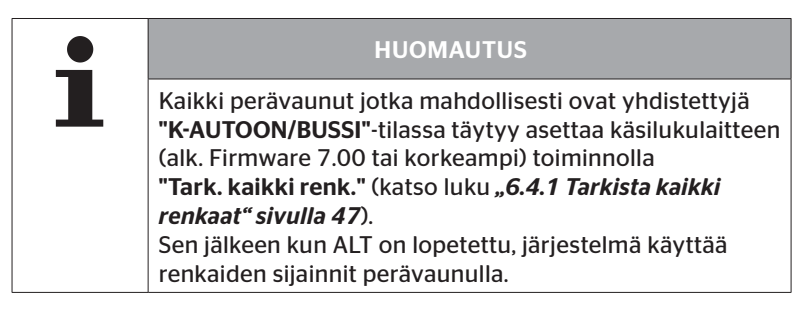

6.5.2.3 Määritä akselikohtaiset ominaisuudet

# Nimellispaine

| H CO 123 |         |
|----------|---------|
|          |         |
| 8,0      | 8,2 8,0 |
|          |         |

- ◆ Navigoi akseleiden välillä nuolinäppäimillä ← →.
- ◆ Aseta vaadittu nimellispaine nuolinäppäimillä 🛔
- Vahvista asetetut nimellispaineet RETURN-painikkeella .

|                                                                                                    | HUOMAUTUS                                                                                                    |  |
|----------------------------------------------------------------------------------------------------|----------------------------------------------------------------------------------------------------|--|
|                                                                                                    | <ul> <li>Nimellispaine on säädettävissä 1,8 baarin (26 psi) ja<br/>11,9 baarin (173 psi ) välillä.</li> </ul> |  |
| Jos nimellispaine on alle 4,5 baaria (65 psi) annet<br>jo pienistä painepoikkeamista varoitus / hälytys. |                                                                                                    |  |
|                                                                                                    | <ul> <li>Ota rengasvalmistajan ohjeita huomioon kun nimellis-<br/>painetta asetetaan.</li> </ul>              |  |

#### Nostoakseli

Ajoneuvotyypistä riippuen yksi akseli voidaan määrittää nostoakseliksi.

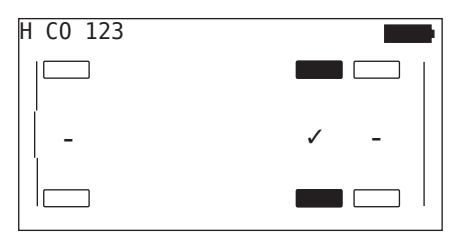

- Navigoi akseleiden välillä nuolinäppäimillä + +.
- Muuta tilaa nuolinäppäimillä 1:
  - "√" = Nostoakseli
  - "-" = Ei nostoakseli
- Vahvista valinta RETURN-painikkeella (1).

Puitteet:

- Mikäli valitulla konfiguraatiolla on vain 2 akselia (kuorma-auto tai telikärry) tai vain 1 akseli (puoliperävaunu), sivu nostoakselin määrittämiseksi ei näytetä.
- Kuorma-autoissa tai telikärryissä vähintään 2 akselia eivät saa olla nostoakseleita, puoliperävaunuissa vähintään 1 akseli.
- Kuorma-autoperävaunun tai telikärryn ensimmäinen akseli ei ole määritettävissä nostoakseliksi.
- Asennusta kohti korkeintaan yhteensä 2 akselia saa määrittää nostoakseleiksi (mikäli ajoneuvotyyppi "Yhdistelmä" on valittu tämä lasketaan yhdeksi asennukseksi).

| • | HUOMAUTUS                                                                                                    |
|---|----------------------------------------------------------------------------------------------------|
|   | Nostoakseleiden määritys täytyy suorittaa huolellises-<br>ti.                                                                                                    |
|   | <ul> <li>Mikäli nostoakseleita määritetään väärin, järestelmä ei<br/>toimi oikealla tavalla.</li> </ul>                                                                                                    |
|   | Mikäli ajoneuvossa on enemmän kuin 2 nostoakselia,<br>ne kaksi akselia joiden etäisyys on suurin vastaanot-<br>timeen täytyy määrittää sellaisina käsilukulaitteella.<br>Jos on lisää nostoakseleita, näitä täytyy konfiguroida<br>"normaaleina" akseleina ilman nostotoimintoa. Tämän<br>konfiguroinnin yhteydessä voi konfiguroimattomille<br>nostoakselille esiintyä aiheettomia "Anturia ei löydet-<br>ty"-virheilmoituksia. |

# 6.5.2.4 Rengasantureiden opetus (teach in)

Nyt alkaa yksittäisten antureiden opetus. Näytöllä rengasta jota opetetaan sillä hetkellä merkitään "[]"

| H CO 123 |  |
|----------|--|
|          |  |
| JATKA    |  |
|          |  |

- Vie käsilukulaite merkittyyn renkaaseen ajoneuvolla.
- Käynnistä opetus painamalla RETURN-painiketta (1).

Näyttöön ilmestyy animaatio opetusprosessista:

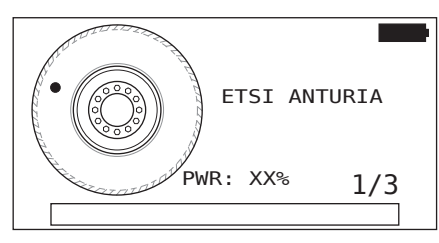

- Lue anturia käsilukulaitteella kuten luvussa "6.2.2 Renkaaseen asennetun anturin opetus (teach in)" sivulla 40 kuvataan.
- Sen jälkeen kuin anturia on luettu, vastaava rengassijainti kirjoitetaan anturiin. Nämä tiedot tarvitaan "ATL + SUUNTA" toiminnon käyttämiseksi (katso luku "6.5.2.2 Valitse ajoneuvokonfiguraatio" sivulla 67).

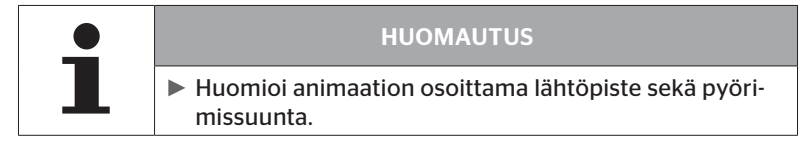

Jos anturi löydetään merkityssä renkaassa, rengaskuvake muuttuu ja mitattu rengaspaine kirjoitetaan siihen.

Seuraava rengas jota pitää opettaa näytetään.

Opeta kaikki renkaat näytön ohjeiden mukaisesti. Viimeiselle renkaalle jota pitää opettaa ilmestyy seuraava näyttö:

| H CO 123 |  |
|----------|--|
|          |  |
| JATKA    |  |
|          |  |

Sen jälkeen kun kaikkien renkaiden opetus, myös viimeisen, on suoritettu, konfiguraatio siirretään järjestelmälle.

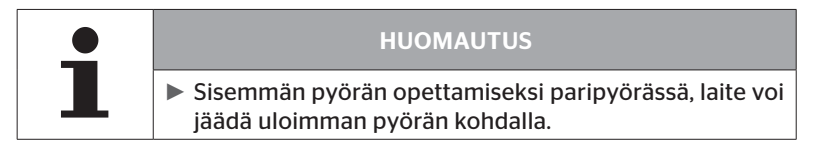

# 🙆 ntinental 🔧

# 6.5.2.5 Konfiguraation siirto järjestelmälle

Jotta tietoja voitaisiin siirtää järjestelmälle, käsilukulaite täytyy olla yhdistetty järjestelmään diagnoosikaapelin kautta.

Käsilukulaitteen näytöllä näkyy seuraava ilmoitus:

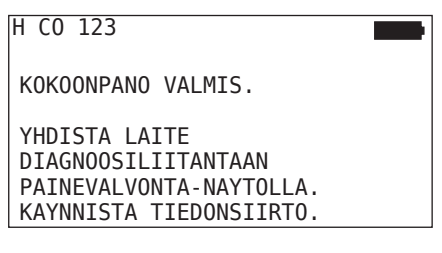

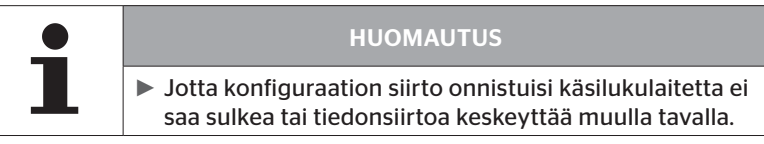

Tee näin K-auto/bussi -konfiguraation siirtämiseksi:

- Yhdistä diagnoosikaapelilla käsilukulaite vapaaseen liitäntään näytöllä tai diagnoosiliitäntään osakaapelisarjalla K tai L.
- Kytke virta päälle.
- Käynnistä tiedonsiirto painamalla RETURN-painiketta (1).

Tee näin perävaunun konfiguraation lähettämiseksi:

- Irrota pistokytkin joka yhdistää painemerkkivalo ja perävaunun johtosarja.
- Yhdistä käsilukulaite perävaunun johtosarjaan diagnoosikaapelin avulla.
- Kytke virta päälle.
- Käynnistä tiedonsiirto painamalla RETURN-painiketta (1).

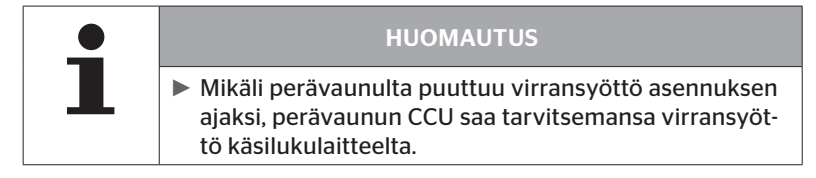

Tiedonsiirron aikana näkyy seuraava ilmoitus:

H CO 123

```
Tiedonsiirto
käynnissä.
```

Odota...

 Irrota tiedonsiirron jälkeen käsilukulaite ja yhdistä painemerkkivalon pistokytkin taas.

#### 6.5.2.6 Lokitiedosto

Kun konfiguraation siirto järjestelmälle on valmis, luodaan automaattisesti lokitiedosto jota tallennetaan SD-muistikortille. Katso myös *"7.4 Lokitiedostot" sivulla 146*.

Näytöllä näytetään:

Lokitiedosto tall. H CO 123\_\_\_\_ \_I\_YYYYMMDD\_hhmmss ← JATKA

Onnistuneen tiedonsiirron jälkeen näkyy lopuksi:

H CO 123

TIEDONSIIRTO VALMIS!

|   | HUOMAUTUS                                                                                                    |
|---|----------------------------------------------------------------------------------------------------|
|   | Viimeksi suoritettu konfiguraatio tallennetaan aina<br>käsilukulaitteella. Tämä yksinkertaistaa alustusta jos<br>on useampi ajoneuvo samalla konfiguraatiolla.                                                                                                    |
|   |                                                                                                    |
|   | HUOMAUTUS                                                                                                    |
| ∎ | <ul> <li>Aina kun ohjelmistoa päivitetään tai parametreja muutetaan CCU:lla ("Uusi asennus", "Muuta parametrit", "Muuta tunnisteet") kaikki tallennetut DTC:t (virhekoodit) poistetaan!</li> <li>Ennen ohjelmistopäivityksiä olemassa olevat DTC:t (virhekoodit) tallennetaan automaattisesti DTC-raportissa!</li> <li>Katso myös luku,,6.8 Diagnoosi" sivulla 118</li> </ul> |

#### 6.5.2.7 Mahdolliset ongelmat

#### Anturia ei löydy 2 yrityksen jälkeen

Ensimmäisellä oppimisyrityksellä anturia ei löytynyt. Seuraava ilmoitus ilmestyy näytölle:

| H CO 123                                            |  |
|-----------------------------------------------------|--|
| ANTURIA EI LOYDETTY!                                |  |
| SIIRRA LAITE ANIMAATION<br>OSOITTAMALLA NOPEUDELLA. |  |

• Suorita renkaan opetus uudestaan.

Mikäli käsilukulaite toisellakaan opetusyrityksellä löydä anturia, opetus keskeytetään ja seuraava ilmoitus ilmestyy:

H CO 123

ANTURIA EI LOYDETTY! TEACH-IN KESKEYTETTY.

TARKISTA MIKALI ANTURI ON RENKAASSA.

◆ Kuittaa ilmoitus RETURN-painikkeella 🤳.

Korjaus:

- 1. Tarkista käsilukulaitteen lataustaso.
  - ► Lataustason täytyy olla väh. 40%.
  - Mikäli lataustaso on riittävä, renkaassa ei ole anturia, anturi ei toimintavalmis tai anturi on viallinen.
- 2. Irrota rengas ja tarkista se lähemmin.
- Joidenkin renkaiden ja erikoisajoneuvojen kohdalla kyselysignaali saattaa olla liian heikko. Ota yhteys asiakaspalveluun mikäli muutoksia tarvitaan.
- Jatka järjestelmän alustus kuten luvussa "6.5.3 Jatka asennusta" sivulla 93 kuvataan.

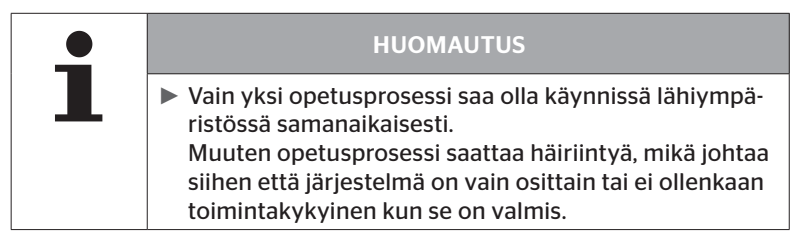

Käyttö

#### 2 erilaista anturia löydetään samanaikaisesti.

Seuraava ilmoitus ilmestyy näytölle:

H CO 123

USEAMPI ANTURI VASTAANOTETAAN!

```
SIIRRA YKSIKKO ANIMAATION
OSOITTAMALLA NOPEUDELLA.
```

Suorita renkaan opetus uudestaan.

Mikäli käsilukulaite toisellakin opetusyrityksellä löytää 2 anturia samanaikaisesti, opetus keskeytetään ja seuraava ilmoitus ilmestyy:

```
H CO 123
USEAMPI ANTURI
VASTAANOTETAAN!
TEACH-IN KESKEYTETTY.
KATSO KASIKIRJAA.
```

Kuittaa ilmoitus RETURN-painikkeella (2).

Korjaus:

Tarkista mikäli renkaiden ulkopuolella on muita antureita 2 metrin säteellä.

- Mikäli näin on, siirrä näitä antureita vastaanottoetäisyyden ulkopuolelle ja suorita opetus uudelleen.
- Mikäli ei, siirrä ajoneuvo noin 1 m eteen- tai taaksepäin ja suorita opetus uudelleen.

# Anturit eivät ole aktivoituja

Seuraava ilmoitus ilmestyy näytölle:

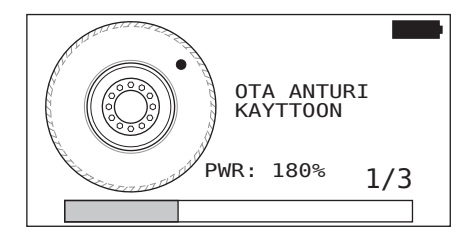

# HUOMAUTUS

Anturia aktivoidaan ja opetetaan automaattisesti.

| H CO 123 |              |
|----------|--------------|
|          |              |
|          | [],<br>[8,8] |

• Seuraavan anturin opetus.

#### Muita syitä opetuksen keskeytykseen

Seuraavat virheet ovat syitä jonka perusteella opetus keskeytetään:

- Anturi on RIKKI
- Paristo HEIKKO.
- Anturi on IRTI

Mikäli tämä virhe ilmenee jonkun rengasanturin kohdalla, rengasta täytyy irroittaa ja anturia vaihtaa.

Ennen kuin anturi on vaihdettu opetusprosessia ei voi viedä päätöksensä.

Poikkeukset:

 Kun ajoneuvotyyppi "Kaivos/Satama" on valittu ja ilmoitus "AN-TURI ON IRTI!" näytetään, käyttäjä voi jatkaa oppimisprosessia painamalla RETURN-painiketta.

#### Konfiguraation siirto ei mahdollista

Mikäli CAN-väyläyhteys ei ole olemassa konfiguraation siirto ei ole mahdollista ja seuraava ilmoitus näytetään:

| H CO 123                       |  |
|--------------------------------|--|
| Tarkista CAN-<br>väylä-yhteys. |  |
|                                |  |

Korjaus:

- 1. Tarkista yhteys käsilukulaitteen, diagnoosikaapelin ja järjestelmäkomponenttien välillä.
  - Tarkista CAN-yhteys käsilukulaitteen ja komponenttien välillä valikossa "DTC (Virhekoodit)" (katso luku "6.8.1 DTC (virhekoodit)" sivulla 118).
  - Tarkista valikoissa "CAN-tarkistus" CAN-yhteys ajoneuvoon omaan CAN:iin (katso luku "6.8.3 CAN-tarkistus" sivulla 142).
- 2. Tarkista kuorma-autoasennuksissa että virta on päällä.
- 3. Suorita konfiguraation siirto uudelleen.
- 4. Mikäli CAN-bus yhteys ei vieläkään ole olemassa, poistu valikosta ja tarkista että järjestelmän kaapelointi on kunnossa.

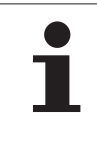

# HUOMAUTUS

Mikäli yllämainitut virheiden korjausyritykset eivät johda haltuun tulokseen, ota yhteys asiakaspalveluun tai maahantuojan.

# Lähetetty konfiguraatio ei hyväksytä

Mikäli järjestelmän konfigurointi ei onnistunut, ilmestyy seuraava ilmoitus:

| H CO 123                  |  |
|---------------------------|--|
| Virhe<br>Tiedonsiirrossa! |  |
| Katso käsikirjaa.         |  |
|                           |  |

Korjaus:

Tässä tapauksessa on olemassa kommunikaatiohäiriö CCU:n kanssa.

• Suorita konfiguraation siirto uudelleen.

Jos vikailmoitus ilmestyy uudestaan:

 Tarkistaa että CPC-järjestelmän sähköiset liitännät ovat kunnossa ja suorita sen jälkeen konfiguraation siirto vielä kerran.

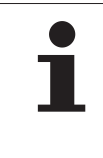

# HUOMAUTUS

Mikäli yllämainitut virheiden korjausyritykset eivät johda haltuun tulokseen, ota yhteys asiakaspalveluun tai maahantuojan.

# 6.5.3 Jatka asennusta

Valikkokohta "Jatka asennus" on aktiivinen ainoastaan silloin kun toiminto "Uusi asennus" keskeytettiin aikaisemmin.

#### Asennus - Jatka asennus

Seuraava ilmoitus ilmestyy näytölle:

| H CO 123                                   |  |
|--------------------------------------------|--|
| KUULUUKO TUNNISTENIMI<br>TAHAN AJONEUVOON? |  |
| ←→ Ei                                      |  |
|                                            |  |

- 6.5.3.1 Tunnistenimi kuuluu ajoneuvoon

Sen jälkeen alustus jatkuu siltä kohdalta missä **"Uusi asennus"** aikaisemmin keskeytettiin.

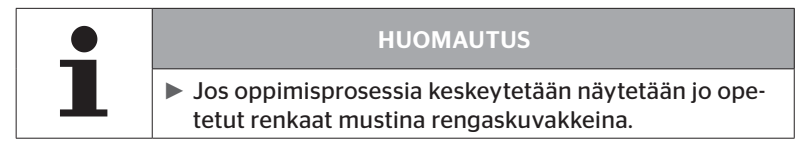

#### 6.5.3.2 Tunnistenimi ei kuuluu ajoneuvoon:

- Valitse "Ei" nuolinäppäimillä + + ja vahvista RETURNpainikkeella jättääksesi valikkokohdan. Muussa tapauksessa ajoneuvoon asennetaan väärä konfiguraatio.
- Tälle ajoneuvolle täytyy suoritta uusi asennus, katso luku "6.5.2 Uusi asennus" sivulla 65.

# 🔞 ntinental 🏂

# 6.5.4 Koeajo

Valikkokohdalla **"Koeajo"** tarkistetaan ajoneuvoon asennetun järjestelmän vastaanottolaatu.

Sen yhteydessä rekisteröidään seuraavat tiedot:

- 1. Yksittäisten antureiden vastaanottamien sähkeiden määrä.
- 2. Yksittäisten antureiden signaalivoimakkuus vastaanottimella.

Käsilukulaite käsittelee vastaanotetut tiedot ja luokittelee tulos kolmeen luokkaan:

- Hyvä vastaanotto
- Riittävä vastaanotto
- Kyseenalainen vastaanotto

| • | HUOMAUTUS                                                                                                    |
|---|----------------------------------------------------------------------------------------------------|
| L | <ul> <li>Kaikkien asennettujen rengasantureiden vastaanot-<br/>tolaadun tarkistamiseksi, kaikki nostoakselit täytyy<br/>laskea alas.</li> </ul> |
|   | <ul> <li>Nostettujen nostoakselien antureita ei huomioida<br/>koeajattaessa.</li> </ul>                                                         |
|   | <ul> <li>Jos ATL-toiminto on aktiivinen perävaunun antureita ei<br/>huomioida koeajattaessa.</li> </ul>                                         |

| HUOMAUTUS                                                                                       |
|-------------------------------------------------------------------------------------------------|
| Koeajoa varteen täytyy valita tieosuus missä voi ajaa<br>vähintään nopeudella 30 km/h (18 mph). |

| HUOMAUTUS                                                                                 |
|-------------------------------------------------------------------------------------------|
| "Koeajo" voi koska tahansa keskeyttää painamalla<br>ESC-painiketta ESC 3 sekunnin ajaksi. |

Koskee kaikki koeajot:

Mikäli koeajo ei johda tulokseen **"Hyvä vastaanotto"**, seuraavat toimenpiteet ovat mahdollisia:

| Vaihtoehto                                          | Toir | nenpiteet                                                                                                    |
|-----------------------------------------------------|------|----------------------------------------------------------------------------------------------------|
| Vain CCU on<br>käytössä.                            | =    | Optimoi CCU:n sijoitus ja suuntaus.<br>Asenna lisävastaanotin                                                                                            |
| CCU ja lisävas-<br>taanotin ovat<br>käytössä.       |      | Optimoi molempien komponenttien sijoitus<br>ja suuntaus.                                                                                                 |
| Käyttötapaus<br><b>"Yhdistelmä"</b> on<br>käytössä. |      | Mikäli perävaunun rengasantureiden vas-<br>taanottoa ei näillä toimenpiteillä saa paran-<br>nettua, perävaunuun täytyy asentaa erillinen<br>järjestelmä. |

### 6.5.4.1 Koeajo K-auto/bussi, YHDISTETTY tai Kaivos/Satama

Jotta tietoja voitaisiin siirtää järjestelmältä käsilukulaitteelle, niiden täytyy olla yhteydessä toisiinsa diagnoosikaapelin kautta.

- Yhdistä diagnoosikaapelilla käsilukulaite vapaaseen liitäntään näytöllä tai diagnoosiliitäntään osakaapelisarjalla K tai L.
- Kytke virta päälle.

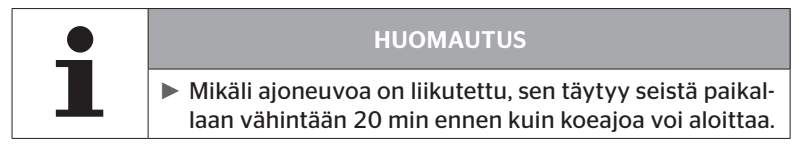

### Asennus - koeajo

Seuraava kysely ilmestyy näytölle.

```
Onko auto ollut
liikkumatta väh.
20 min?
←→ Ei
```

Seisonta-aika alle 20 minuuttia:

- Valitse "Ei" nuolinäppäimillä + + ja vahvista RETURN-painikkeella Jättääksesi valikon.
- Odota vaadittu seisonta-aika ja käynnistä sen jälkeen valikko "Koeajo" uudestaan.

Seisonta-aika vähintään 20 minuuttia:

- ♦ Valitse "Kyllä" nuolinäppäimillä ← → ja vahvista RETURN-painikkeella ().
- 🔶 Lue vastuuvapauslauseke ja vahvista RETURN-painikkeella 🚚

| #Sähkeitä     |  |
|---------------|--|
|               |  |
| Käynnistä ajo |  |
|               |  |

 Aloita koeajo ajoneuvolla ja jatka sitä kunnes näytöllä ilmoitetaan että koeajo on loppu.

# 🙆 ntinental 🔧

Koeajon aikana seuraava kysely ilmestyy näytölle:

| #Sähkeitä    |  |
|--------------|--|
|              |  |
| Käynnistetty |  |
|              |  |

Koeajo on ohi ja käsilukulaite luo lokitiedoston:

| Lokitiedosto tall.                         |  |
|--------------------------------------------|--|
| H CO 123_<br>_T_YYYYMMDD_hhmmss<br>← JATKA |  |

Kun ilmoitus lokitiedoston luomisesta on tullut:

◆ Paina RETURN-painiketta 🜙

Esim. seuraava informaatio ilmestyy:

| #Sähkeitä                                       | ↑↓                            |
|-------------------------------------------------|-------------------------------|
| 15                                              | 17 12                         |
| <br>   Hyvä vastaanott                          | 0                             |
|                                                 | 16 12                         |
|                                                 |                               |
|                                                 |                               |
| RSSI                                            | ↑↓                            |
| RSSI                                            | ↑↓ <b>180</b>                 |
| RSSI<br>  <sup>[155]</sup><br>  Hyvä vastaanott | ↑↓ <b>180</b><br>180 121<br>0 |

# Käyttö

| Alue                                                                     | Merkitys                                                                                                    |
|--------------------------------------------------------------------------|----------------------------------------------------------------------------------------------------|
| Otsikko-<br>rivi                                                         | Sähkeitä: renkaissa näytetään miten monta sähkettä kukin anturi on vastaanottanut.                                                                                                |
|                                                                          | <b>RSSI</b> : renkaissa näytetään kyseisen anturin mitattu sig-<br>naalivoimakkuus.                                                                                               |
| RSSI-näytössä rengaskuvakkeiden ulkonäkö mu<br>vastaanottolaadun mukaan. |                                                                                                    |
| kuvak-<br>keet                                                           | Hyvä vastaanotto - "valkoiset" renkaat (katso kuva)                                                                                                    |
|                                                                          | <ul> <li>Riittävä vastaanotto - "mustat" renkaat (käänteinen)</li> </ul>                                                                                                    |
|                                                                          | Kyseenalainen vastaanotto - "vilkkuvat" renkaat                                                                                                    |
|                                                                          | Täällä näytetään koeajon tulos.<br>Tulokset ovat hyvä, riittävä tai kyseenalainen vastaanotto.                                                                                    |
| Keskirivi                                                                | <ul> <li>Hyvä vastaanotto</li> <li>Ei vastaanottohäiriöitä odotettavissa.</li> </ul>                                                                                              |
|                                                                          | <ul> <li>Riittävä vastaanotto<br/>Harvoissa tapauksissa näytettyjen renkaiden vastaan-<br/>ottohäiriöitä voi esiintyä (radiohäiriöitä, äärimäisiä<br/>sääolosuhteita).</li> </ul> |
|                                                                          | <ul> <li>Kyseenalainen vastaanotto<br/>Kyseisillä renkailla vastaanottohäiriöitä voi esiintyä<br/>verrattain usein.</li> </ul>                                                    |

|   | HUOMAUTUS                                                                                          |
|---|----------------------------------------------------------------------------------------------------|
| 1 | <ul> <li>Yleinen sääntö on, että mikä korkeampi RSSI-arvo sitä<br/>parempi vastaanotto.</li> </ul> |

| 1 | HUOMAUTUS                                                                                                |
|---|----------------------------------------------------------------------------------------------------|
|   | Mikäli joku nostoakseli oli nostettu koeajon aikana,<br>nostoakselin rengaskuvakkeissa ei ole numeroita. |

# 🛈 ntinental 🏂

- Vaihda "Sähkeitä"- ja "RSSI"-näyttöjen välillä nuolinäppäimillä .
- ◆ Ajoneuvotyypillä "YHDISTELMÄ" voidaan nuolinäppäimillä ← → vaihtaa "K-auton" ja "Perävaunun" välillä.
- Vahvista koeajon tulos RETURN-painikkeella .

Mikäli koeajo **ei** johda tulokseen **"Hyvä vastaanotto"**, erilaisia toimenpiteitä ovat mahdollisia. Katso lähemmin luvussa **"6.5.4 Koeajo" sivul***la* 94

| HUOMAUTUS                                                                                                    |
|----------------------------------------------------------------------------------------------------|
| Jos ilmenee virhe lokitiedostoa tallennettaessa:                                                                               |
| Varmista että SD-muistikortti on asetettu laitteeseen<br>oikealla tavalla. Katso luku "5.3 Muistikortin vaihto"<br>sivulla 32. |
| Tarkista pääsy SD-muistikorttiin toiminnolla "Diag-<br>noosi/yhteys PC:hen". Katso luku "8.2 Yhteys PC:hen"<br>sivulla 149.    |

#### 6.5.4.2 Koeajo Perävaunu

Koeajon suorittamiseksi järjestelmälle joka on asennettu perävaunuun, perävaunun CCU täytyy ensin asettaa **"Koeajo-tilaan"**.

Kuorma-autosta poiketen perävaunun koeajoa varteen täytyy suorittaa seuraavia askeleita:

- 1. Aktivoi perävaunujärjestelmää koeajoa varteen (käsilukulaitteella).
- 2. Suorita koeajo (ILMAN käsilukulaite).
- 3. Arvioi koeajon tuloksia (käsilukulaitteella).

Suorittaessa askeleet 1 ja 3 täytyy huomioida seuraavaa:

- Irrota pistokytkin joka yhdistää painemerkkivalo ja perävaunun johtosarja.
- Yhdistä käsilukulaite perävaunun johtosarjaan diagnoosikaapelin avulla.
- Kytke virta päälle.
   (Mikäli ajoneuvon virransyöttö ei ole käytettävissä, perävaunun CCU saa tarvitsemansa virransyöttö käsilukulaitteelta.)
- Irrota lopuksi käsilukulaite ja yhdistä painemerkkivalon pistokytkin taas.

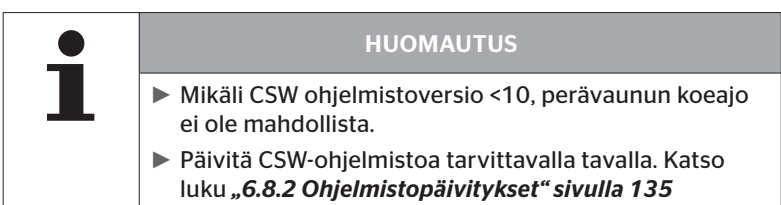

#### Asennus - koeajo

 Käsittele kysely ajoneuvon tunnistenimestä kuten luvussa "6.5.4.1 Koeajo K-auto/bussi, YHDISTETTY tai Kaivos/Satama" sivulla 96 kuvataan.

Seuraava kysely ilmestyy näytölle.

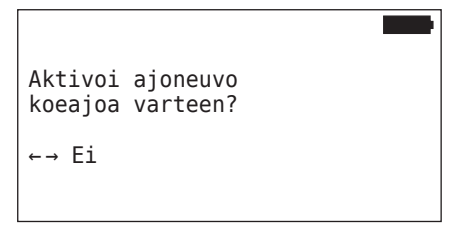

◆ Valitse "Kyllä" nuolinäppäimillä ← → ja vahvista RETURNpainikkeella . Käsilukulaite antaa ilmoituksen joka vahvistaa että perävaunujärjestelmä on aktivoitu koeajoa varteen.

- Irrota käsilukulaite ja yhdistä painemerkkivalon pistokytkin taas.
- Aloita koeajo ajoneuvolla ja jatka sitä kunnes painemerkkivalo syttyy (palaa jatkuvasti 60 sekuntia).
- Yhdistä käsilukulaite ajoneuvoon kuvatulla tavalla ja avaa taas valikko "Koeajo", tietojen arviointi. Arviointi tapahtuu automaattisesti ja luokitus vastaa luvussa "6.5.4.1 Koeajo K-auto/bussi, YHDISTET-TY tai Kaivos/Satama" sivulla 96 kuvattu luokitus.

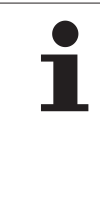

### HUOMAUTUS

- Mikäli ajoneuvoa on liikutettu, sen täytyy seistä paikallaan vähintään 20 min ennen kuin koeajoa voi aloittaa.
- Niin kauan kuin ehdot koeajon päättämiselle eivät ole täyttyneet, painemerkkivalo vilkkuu erityisellä koodilla (vilkku kaksi kertaa nopeasti 2 sekunnin välein)

### 6.5.4.3 Mahdolliset virheilmoitukset koeajon aikana

Mikäli virhe ilmenee koeajon aikana, tämä johtaa siihen että testiä keskeytetään. Mikäli muuta ei mainita, tässä luvussa kuvatut virheilmoitukset ovat voimassa kaikille ajoneuvotyypeille. Kun virhe on korjattu koeajoa täytyy aloittaa alusta.

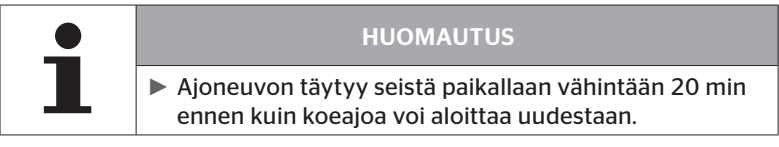

#### Varoitukset

Mikäli varoitus annetaan koeajon aikana (esim. **"ALHAINEN PAINE"**), koeajoa keskeytetään ja seuraava ilmoitus ilmestyy näyttöön:

| #Sähkeitä   | ¢↓ |    |
|-------------|----|----|
| 8           | 7  | 12 |
| Varoituksia |    |    |
| 6           | 16 | 8  |

Lokitiedostoa luodaan automaattisesti ja tallennetaan SD-muistikorttiin.

- Keskeytyä koeajo.
- Kuittaa ilmoitus RETURN-painikkeella (4).
- Näytä virhekoodit luvussa "6.8.1 DTC (virhekoodit)" sivulla 118 kuvatun valikon kautta ja korjaa virheet sopivalla tavalla.
- Anna ajoneuvon seistä paikallaan vähintään 20 min.
- Avaa valikko "Koeajo" uudestaan.

### **CAN-tiedot puuttuu**

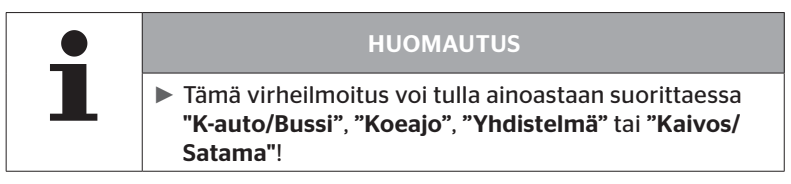

Mikäli CAN-kommunikaatio keskeytyy koeajon aikana, koeajoa keskeytetään ja seuraava ilmoitus ilmestyy näyttöön:

| #Sähkeitä      | ↑↓   |  |
|----------------|------|--|
| 8              | 7 12 |  |
| Ei CAN-tietoja |      |  |
| 6              | 16 8 |  |

Lokitiedostoa luodaan automaattisesti ja tallennetaan SD-muistikorttiin.

- Keskeytyä koeajo.
- ◆ Kuittaa ilmoitus RETURN-painikkeella 🤳.
- Virheen korjaus kuten luvuissa "Konfiguraation siirto ei mahdollista" sivulla 91 ja "Lähetetty konfiguraatio ei hyväksytä" sivulla 92 neuvotaan.
- Anna ajoneuvon seistä paikallaan vähintään 20 min.
- Avaa valikko **"Koeajo"** uudestaan.

# 🙆 ntinental 🏂

### Timeout

Koeajon arvioimiseksi käytetään ainoastaan rengasanturi-sähkeitä **"tilassa LÄHTÖ"** (katso luku **"6.4.3.1 Tarkista anturi" sivulla 57**). Mikäli 20 minuuttia sen jälkeen kun valikkokohta **"Koeajo"** suoritettiin, ei ole vastaanotettu tarpeeksi monta pyöräkohtaisia sähkeitä **"tilassa LÄHTÖ"**, ilmoitus **"Timeout"** ilmestyy näytölle.

| #Sähkeitä | ↑↓ ■ |
|-----------|------|
| 9         | 13 6 |
| Timeout   |      |
| 8         | 12 7 |

Lokitiedostoa luodaan automaattisesti ja tallennetaan SD-muistikorttiin.

- Keskeytyä koeajo.
- ◆ Kuittaa ilmoitus RETURN-painikkeella 🚚.

| Mahdolliset syyt:                               | Korjaus:                           |
|-------------------------------------------------|------------------------------------|
| Ajoneuvon nopeus on ollut<br>< 30 km/h (18 mph) | Aja nopeammin kun ajoa toistetaan. |

- Pysäköi ajoneuvo
- Anna ajoneuvon seistä paikallaan vähintään 20 min.
- Avaa valikko "Koeajo" uudestaan.

### Epäonnistui

Koeajon arvioimiseksi käytetään ainoastaan rengasanturi-sähkeitä **"tilassa LÄHTÖ"** (katso luku **"6.4.3.1 Tarkista anturi" sivulla 57**). Mikäli jollekin pyörälle vastaanotetaan sähke **"tilassa AJO"**, ennen kuin tarpeeksi monta pyöräkohtaisia sähkeitä **"tilassa LÄHTÖ"** vastaanotettiin, ilmoitus **"Epäonnistui"** ilmestyy näytölle.

| #Sähkeitä          | ↑↓    |
|--------------------|-------|
| 15                 | 17 12 |
| <br>   Epäonnistui |       |
|                    | 16 9  |

Lokitiedostoa luodaan automaattisesti ja tallennetaan SD-muistikorttiin.

- Keskeytyä koeajo.
- Kuittaa ilmoitus RETURN-painikkeella (4).

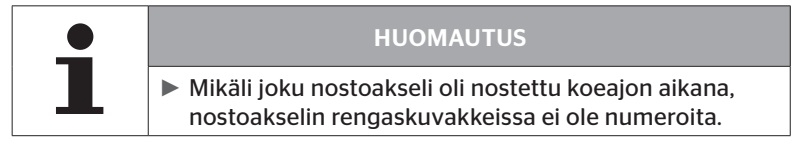

| • | HUOMAUTUS                                                                                                    |
|---|----------------------------------------------------------------------------------------------------|
| 1 | Nuolinäppäimillä voidaan vaihtaa "Sähkeitä"- ja<br>"RSSI"-näyttöjen välillä (katso myös luku "6.5.4.1<br>Koeajo K-auto/bussi, YHDISTETTY tai Kaivos/Satama"<br>sivulla 96). |

# 🔞 ntinental 🏂

| Mahdolliset syyt:                                                                                                    | Korjaus:                                                                                  |
|----------------------------------------------------------------------------------------------------|-------------------------------------------------------------------------------------------|
| Koeajo ajoneuvolla käynnis-<br>tettiin vaikka ajoneuvoa on<br>liikutettu alle 20 minuuttia<br>sitten.                                                                                                    | Anna ajoneuvon seistä paikallaan <b>vä-</b><br><b>hintään 20 min</b> ennen koeajon alkua. |
| CCU ja / tai lisävastaanotin<br>on asennettu sopimattomaan<br>paikkaan tai niitä on suun-<br>nattu väärin ja siksi joistakin<br>pyöräsijainneista ei ole <b>"ti-<br/>lassa LÄHTÖ"</b> vastaanotettu<br>riittävä määrä sähkeitä.<br>Kyseiset pyöräsijainnit näy-<br>tetään <b>"SÄHKEITÄ"</b> -näytössä<br>käänteisinä. | Muuta tarvittaessa CCU:n ja lisävas-<br>taanottimen sijoitus ja suuntaus.                 |

- Pysäköi ajoneuvo
- Tarkista taulukon avulla mistä virhe johtuu ja korjaa se.
- Anna ajoneuvon seistä paikallaan vähintään 20 min.
- Avaa valikko "Koeajo" uudestaan.
### Painemerkkivalo

Mikäli määritetty vilkkukoodi (vilkkuu nopeasti kaksi kertaa 2 sekunnin välein) ei näytetä kun painemerkkivaloa aktivoidaan, älä käynnistä koeajoa.

| Mahdolliset syyt:                                      | Korjaus:                                                                                                    |
|--------------------------------------------------------|----------------------------------------------------------------------------------------------------|
| Aktivointi epäonnistui.                                | Suorita aktivointi uudelleen.                                                                                                    |
| Painemerkkivalo on viallinen                           | Yhdistä komponentti ja käsilukulaite<br>diagnoosikaapelilla.<br>Kytke käsilukulaite päälle.<br>Tarkista että painemerkkivalo palaa. |
| Perävaunujärjestelmä ei saa<br>virta ajoneuvon kautta. | Huolehdi virransyötöstä.                                                                                                    |

# 6.6 Muokkaa asennus

| • |   | HUOMAUTUS                                                                                                    |
|---|---|----------------------------------------------------------------------------------------------------|
|   | 1 | <ul> <li>Kun kohta "Muokkaus" valitaan päävalikossa akun<br/>lataustila tarkistetaan. Jos tämä ei ole riittävä ilmoitus<br/>"Akku heikko! Lataa HHT ja yritä uudestaan."<br/>Lataa käsilukulaite kuten luvussa "5.2 Käsilukulaitteen<br/>lataaminen" sivulla 30 neuvotaan.</li> </ul> |

|   | HUOMAUTUS                                                                                                    |
|---|----------------------------------------------------------------------------------------------------|
| 1 | Mahdollisesti kaikkia toimintoja ja asetuksia ei voida käyt-<br>tää jos järjestelmä on integroitu kolmannen osapuolen<br>järjestelmään. Ota kolmannen osapuolen ohjeet huo-<br>mioon asentaessa. Varsinkin ATL sijainnilla ei ole kaikkien<br>kolmannen osapuolen toimittajien tukema, ja tämä voi<br>johtaa toimintahäiriöihin. |

| • | HUOMAUTUS                                                                   |
|---|-----------------------------------------------------------------------------|
|   | Varoituskynnysten suositellut vakioarvot ovat                               |
|   | 10% ("ALHAINEN PAINE"). Esim. 90% valitusta nimel-<br>lispaineesta          |
|   | ja                                                                          |
|   | 20% ("ERITTÄIN ALHAINEN PAINE"). Esim. 80% vali-<br>tusta nimellispaineesta |

|   | Ηυομιο                                                                                                    |
|---|----------------------------------------------------------------------------------------------------|
|   | Aineellinen vahinko!                                                                                                    |
| • | Varoituskynnysten muuttaminen käyttötarkoituksen ja<br>renkaiden mukaan tapahtuu omalla vastuulla. Tehdasase-<br>tukset ovat ainoastaan suuntaa-antavia. |
|   | <ul> <li>Varoituskynnysten oikeudellisuudesta ei oteta vastuu-<br/>ta.</li> </ul>                                                                        |

### 6.6.1 Olemassa olevan asennuksen muokkaus

### Muokkaus - Muokkaa asennus

Tämä valikkokohta sisältää seuraavia alivalikkokohtia:

- Asennuksen tarkistus
- Muuta parametrit
- Muuta tunnisteet

Edellytys alivalikkokohtien käyttämiselle:

 Kommunikoidakseen CCU:n kanssa käsilukulaitteen täytyy olla yhdistetty järjestelmään.

| • | HUOMAUTUS                                                                                                    |
|---|----------------------------------------------------------------------------------------------------|
| L | Mikäli kommunikointi käsilukulaitteen ja CCU:n välillä<br>ei onnistu, toimintoa keskeytetään ja siitä kertova<br>ilmoitus näytetään. Ongelman poistamiseksi: |
|   | » Katso luvut "Konfiguraation siirto ei mahdollista"<br>sivulla 91 ja "Lähetetty konfiguraatio ei hyväk-<br>sytä" sivulla 92.                                |

| i | HUOMAUTUS                                                                                                    |
|---|----------------------------------------------------------------------------------------------------|
|   | Aina kun parametreja muutetaan CCU:lla ("Uusi asen-<br>nus", "Muuta parametrit", "Muuta tunnisteet") kaikki<br>tallennetut DTC:t (virhekoodit) poistetaan!<br>Katso myös luku "6.8 Diagnoosi" sivulla 118 |

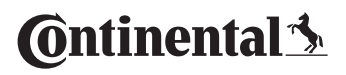

### 6.6.1.1 Asennuksen tarkistus

#### Muokkaus - Muokkaa asennus- Tarkista asennus

Valikkokohdassa "**Tarkista asennus**" näytetään ajankohtaisen asennuksen parametrit. Muutoksia ei voi suorittaa.

Parametrilistaa vaihtelee ajoneuvotyypin ja konfiguraation mukaan.

RETURN-painikkeella seuraa sen jälkeen parametrien katsaus, tutut lintuperspektiivit asetetuista halutuista paineista ja nostoakseleista.

Olemassa olevien komponenttien (ECU, DSP, RX) sarjanumeroiden katsauksen jälkeen ilmestyy taas alavalikko **"Muokkaa asennus"**.

### 6.6.1.2 Muuta parametrit

#### Muokkaus - Muokkaa asennus- Muuta parametrit

Valikkokohdassa "Muuta parametrit" parametreja voi muuttaa.

Seuraavia parametrejä ei voi millään tavalla muuttaa:

- Ajoneuvotyyppi
- Akselien ja renkaiden määrä

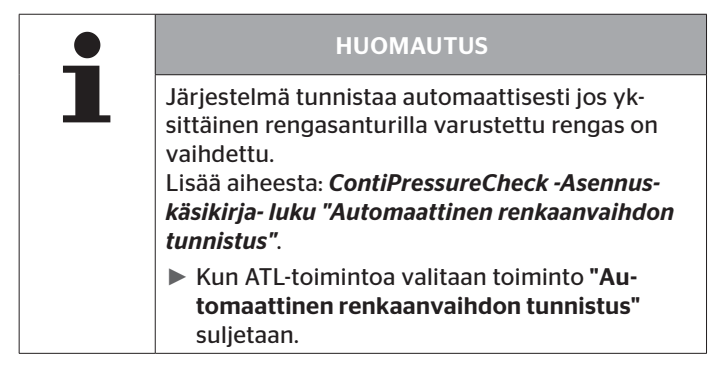

Kun valikkokohta on valittu kysytään ensin ajoneuvon nimeä.

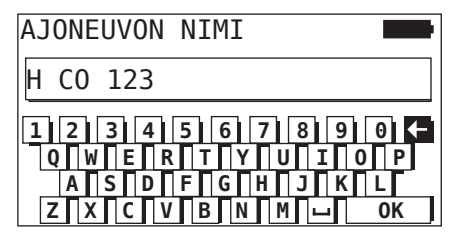

Täällä voidaan, kuten luvussa "6.5.2.1 Ajoneuvon nimen antaminen" sivulla 66 kuvataan, antaa/muuttaa ajoneuvon nimi virtuaalisella näppäimistöllä tai vahvistaa käytössä oleva nimi RETURN-painikkeella (4). Sen jälkeen kun parametreja on muutettu, niitä voi lähettää CCU:lle.

Seuraava ilmoitus ilmestyy:

H CO 123 KOKOONPANO VALMIS. YHDISTA LAITE CPC:HEN. SYTYTYS PAALLE KAYNNISTA TIEDONSIIRTO.

Käynnistä tietojen lataus painamalla RETURN-painiketta (1).

```
H CO 123
```

Jos tiedonsiirto epäonnistui, toimi kuten luvussa **"Konfiguraation siirto** ei mahdollista" sivulla 91 tai luvussa **"Lähetetty konfiguraatio ei hy**väksytä" sivulla 92 kuvataan. Muuten alavalikko **"Muokkaa asennus"** ilmestyy jälleen.

Aina kun joku parametri muutetaan, luodaan automaattisesti lokitiedosto jota tallennetaan SD-muistikorttiin.

### 6.6.1.3 Muuta tunnisteet

#### Muokkaus - Muokkaa asennus - Muuta tunnisteet

Tässä valikossa käyttäjä voi muuttaa antureiden tunnisteet, ilman että loput CCU.n konfiguraatiosta muuttuu (esimerkiksi sen jälkeen kun useampi rengas on vaihdettu tai renkaiden sijainnit on muutettu).

Sen jälkeen kun alavalikko **"Muuta tunnisteet"** on valittu konfiguraatio ladataan ajoneuvon CCU:sta.

Kun konfiguraation lataus on valmis kysytään mitkä renkaat pitäisi muuttaa. Valinnalla **"Yksittäiset"** on mahdollista muuttaa yksittäisten renkaiden tunnisteet kaikkien sijasta. Ne renkaat joita pitäisi muuttaa valitaan lintuperspektiivi-näkymästä joka seuraa sen jälkeen.

Sen jälkeen käsilukulaite on valmis oppimisprosessiin.

Poista opetusta varteen diagnoosikaapeli käsilukulaitteesta ja tee niin kun luvussa **"6.5.2.4 Rengasantureiden opetus (teach in)" sivulla 80** kuvataan.

Kun rengasantureita on menestyksellisesti opetettu, käsilukulaitetta täytyy yhdistää järjestelmään diagnoosikaapelilla uuden konfiguraation siirtämiseksi järjestelmälle.

Aina kun joku anturitunniste muutetaan, lokitiedostoa jota tallennetaan SD-muistikorttiin luodaan automaattisesti.

# 6.7 Järjestelmän deaktivointi/aktivointi

### 6.7.1 Lopeta CPC

Siinä tapauksessa että järjestelmässä on kuljettajalle mahdollisesti häiritsevä vika joka ei ole heti korjattavissa, järjestelmän väliaikainen deaktivointi on mahdollista.

• Yhdistä käsilukulaite järjestelmään diagnoosikaapelilla.

### **Muokkaus - Lopeta CPC**

Tällä valikkokohdalla voidaan sulkea koko järjestelmä.

Seuraava tiedote ilmestyy:

| CPC:n lopetus<br>onnistui. |  |
|----------------------------|--|
|                            |  |

Jos CPC-järjestelmä deaktivoiminen onnistui, se näkyy järjestelmätasolla seuraavalla tavalla:

- Kuorma-auto: näyttöteksti "JÄRJESTELMÄ EI KÄYTÖSSÄ"
- Perävaunu: painemerkkivalo ei toimi.

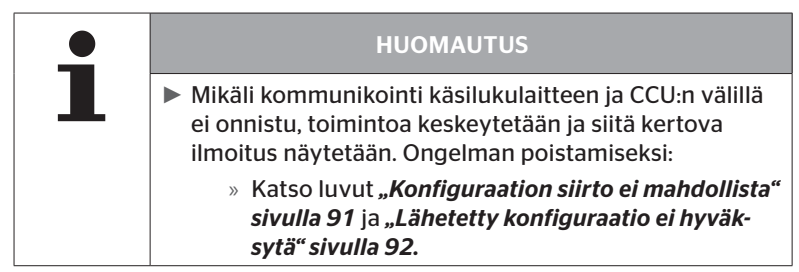

## 6.7.2 Aktivoi CPC

Järjestelmän aktivoimiseksi ajoneuvossa:

• Yhdistä käsilukulaite järjestelmään diagnoosikaapelilla.

### Muokkaus - Aktivoi CPC

Tällä valikkokohdalla aktivoidaan koko järjestelmä ajoneuvossa.

Seuraava tiedote ilmestyy:

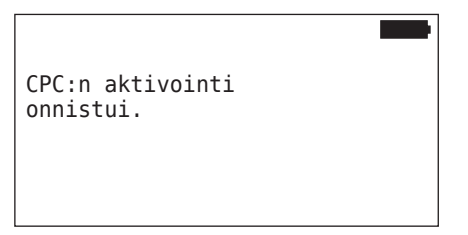

Onnistuneen aktivoinnin jälkeen CPC-järjestelmä on taas täysin toimiva.

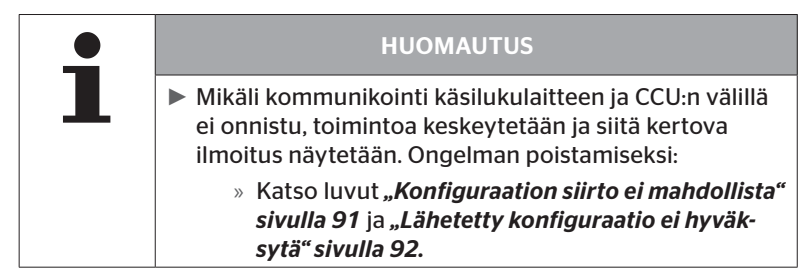

## 6.8 Diagnoosi

## 6.8.1 DTC (virhekoodit)

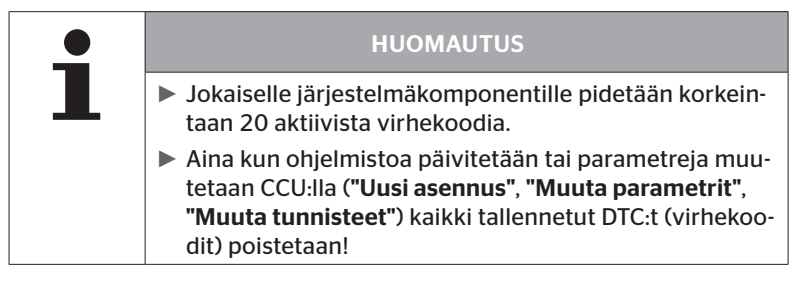

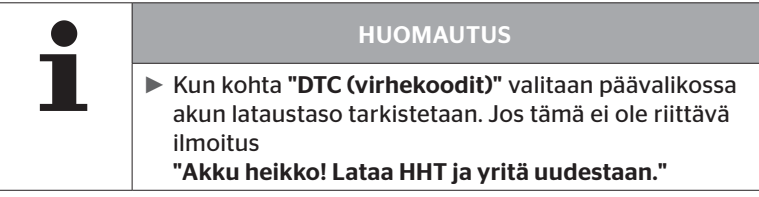

### Diagnoosi - DTC (virhekoodit)

Tehdään ero yleisten ja rengaskohtaisten virheilmoitusten välillä

Ensimmäiseksi tarkistetaan yhteys CAN-väylään.

Mikäli yhteys ei ole olemassa ilmestyy ilmoitus:

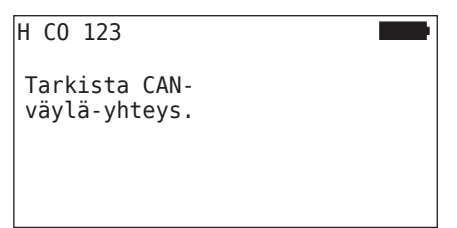

 Tarkista CAN-väylä kommunikointi komponentteihin (CCU, näyttö ja CAN-switch).

Mikäli yhteys on olemassa, ilmestyy ilmoitus joka sisältää kaikkien komponenttien tilatiedot:

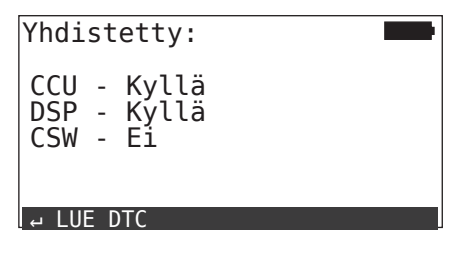

Paina return-painiketta Iukeaksesi ulos järjestelmän DTCs (virhekoodit).

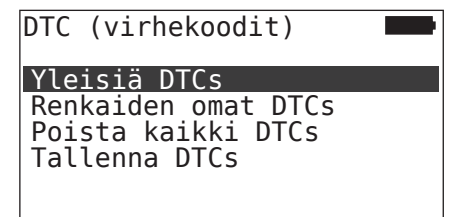

### HUOMAUTUS

Mikäli virheilmoitus **"Virhe lukiessa DTCs"** tulee kun virhekoodeja haetaan, vaikka komponentit DSP tai CSW ovat tilassa **"Yhdistetty"**, niin:

tarkista että näiden komponenttien ohjelmistot on asennettu oikein. Katso myös "Virhe ohjelmistopäivityksen aikana" sivulla 141.

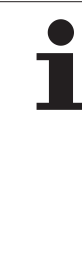

### HUOMAUTUS

Mikäli lisävastaanotin on asennettu järjestelmään, täytyy varmistaa että on CCU sen mukaisesti on konfiguroitu parametrilla **"Lisävastaanotin kyllä"**. Mikäli **"Diagnoosi -DTC (virhekoodi)"** valikon katsauksessa RX virheellisesti näytetään ei liitettynä, CCU:n konfigurointi on mahdollisesti virheellinen.

Siinä tapauksessa CCU:n konfiguraatio täytyy tarkistaa ja tarvittaessa muuttaa (katso luku "6.6.1.1 Asennuksen tarkistus" sivulla 112 ja "6.6.1.2 Muuta parametrit" sivulla 113). 6.8.1.1 Yleisten virhekoodien (DTCs) hakeminen

### Diagnoosi - DTC (virhekoodit) - Yleiset DTCs

Seuraaville komponenteille voidaan hakea yleisiä virhekoodeja:

- CCU (ohjauslaite)
- CSW (kytkentäyksikkö)
- DSP (näyttö)

Kaikki virheet kerätään listaan. Nuolinäppäimillä ‡ kaikki virheilmoitukset listassa voidaan katsoa.

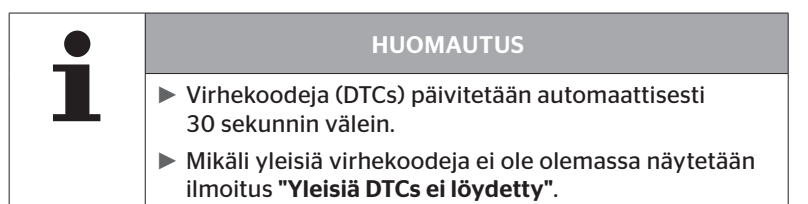

# Ontinental 🏂

| 6                    |                                        | 2                              | 6          | 3         | 4          |     |
|----------------------|----------------------------------------|--------------------------------|------------|-----------|------------|-----|
| CC                   | :Yle                                   | isiä                           | DT         | ]s        |            |     |
| 9C<br>Jo<br>su<br>su | <u>12</u> -<br>hto l<br>lussa<br>ljeti | MEM<br>lisäv<br>a tai<br>tu ta | A:1<br>ast | 12<br>aar | M:32<br>1- | 2   |
| ро                   | jkki.<br>                              |                                |            |           |            | 1/4 |

| 1 | Virhekoodi      |                                                                                   |
|---|-----------------|-----------------------------------------------------------------------------------|
| 2 | Virhetila       | ACT: Aktiivinen vika                                                              |
|   |                 | MEM: Passiivinen vika                                                             |
| 3 | Aktiivilaskuri  | Ylläolevassa esimerkissä vika oli aktiivinen<br>112 sytytysjaksoa (A: 112).       |
| 4 | Passiivilaskuri | Ylläolevassa esimerkissä vika on ollut pas-<br>siivinen 32 sytytysjaksoa (M: 32). |
| 5 | Vian kuvaus     |                                                                                   |

- Virhekoodit vian kuvauksella sekä vaadittavat toimet niiden poistamiseksi löydät seuraavilla sivuilla.
- Aktiiviset viat (tila ACT) täytyy korjata. Passiivinen vika (tila MEM) joka on jo korjattu.
- Aktiivilaskuri näyttää miten monta sytytysjaksoa virhe on jo ollut olemassa (aktiiveille virheille) tai kuinka monta sytytysjaksoa sitten sitä korjattiin (passiiveille virheille). Aktiivilaskurin maksimiarvo on 255. Tämä tarkoittaa että kun
   "A: 255" näytetään, vika on/oli aktiivinen 255 sytytysjaksoa tai pidempään.
- Kun vika on korjattu se asetetaan tilaan MEM. Passiivilaskuri näyttää miten montaa sytytysjaksoa sitten vika korjattiin.
   40 sytytysjakson jälkeen (M: 40) passiiviset viat poistetaan automaattisesti.
- Virhekoodeille jotka koskevat näyttöä, sytytysjaksoja ei lasketa.

Ohjeita virheiden korjaukseen:

- Ennen kuin joku komponentti vaihdetaan, täytyy tallentaa kaikki DTCs ja vaihdon jälkeen taas poistaa.
- Sulje järjestelmä ja käynnistä se taas minuutin kuluttua.
- Tarkista DTC:t taas 2 minuuttia järjestelmän uudelleenkäynnistyksen jälkeen.
- Mikäli kyseinen DTC ilmestyy taas, komponentteja täytyy vaihtaa.

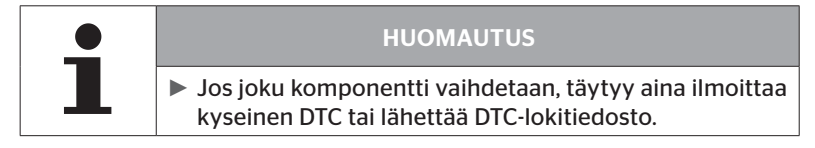

### Seuraavat virhekoodit ovat mahdollisia:

### CCU:lle

| DTC   | Kuvaus                                                     | Korjaus:                                                                                                    |
|-------|------------------------------------------------------------|----------------------------------------------------------------------------------------------------|
| 0.001 | Virhe CAN-kommunikaa-                                      | <ul> <li>» Tarkista pistokytkin näytöllä ja<br/>CCU:lla.</li> </ul>                                                                      |
| 9001  | tiossa.                                                    | <ul> <li>Tarkista kaapelia.</li> <li>Tarkista CCU</li> </ul>                                                                             |
| 9C10  | Ei tiedonsiirtoa lisävas-<br>taanottimelta.                | <ul> <li>» Tarkista CCO.</li> <li>» Tarkista pistokytkin lisävas-<br/>taanottimella ja CCU:lla.</li> <li>» Tarkista kaapelia.</li> </ul> |
|       |                                                            | » Tarkista lisävastaanotin.                                                                                                    |
| 9C12  | Johto lisävastaanotti-<br>messa oikosulussa tai<br>poikki. | <ul> <li>» Tarkista pistokytkin lisävas-<br/>taanottimella ja CCU:lla.</li> <li>» Tarkista kaapelia.</li> </ul>                          |
|       |                                                            | » Tarkista lisävastaanotin.                                                                                                    |
| 9A01  | Syöttöjännite on liian<br>alhainen.                        | » Tarkista että sähköjärjestelmän<br>jännite on vähintään 12 V.                                                                          |
| 9A02  | Syöttöjännite on liian<br>korkea.                          | » Tarkista että sähköjärjestelmän<br>jännite on korkeintaan 28 V.                                                                        |
|       |                                                            | » Vaihda CCU.                                                                                                    |
| 1F16  | Radiohäiriö vastaanot-<br>taessa rengasantureita.          | » Vaihda paikka (vihje radiohäi-<br>riöistä).                                                                                            |
| 9B02  | CCU viallinen                                              | » Vaihda CCU.                                                                                                    |
| 9B03  | CCU viallinen                                              | » Vaihda CCU.                                                                                                    |

# Käyttö

| DTC  | Kuvaus                                              | Korjaus:                                                                                                    |
|------|-----------------------------------------------------|----------------------------------------------------------------------------------------------------|
| 9F15 | Rengasantureita ei asen-<br>nettu tai ei aktivoitu. | <ul> <li>» Tarkista käsilukulaitteella että<br/>rengasanturit on asennettu.<br/>Suorita tätä varteen oppimi-<br/>nen (teach in) niin kun luvussa<br/>"6.4.1 Tarkista kaikki renkaat"<br/>kuvataan.</li> <li>tai</li> <li>» Suorita CPC-järjestelmän</li> </ul> |
|      |                                                     | konfigurointi niin kun luvussa<br>" <b>6.5.2 Uusi asennus"</b> kuvataan.                                                                                                    |
| 9F13 | Järjestelmää ei ole kon-<br>figuroitu.              | <ul> <li>» Suorita CPC-järjestelmän<br/>konfigurointi niin kun luvussa<br/>"6.5.2 Uusi asennus" kuvataan.</li> </ul>                                                                                                    |

### Näyttöä varteen:

| DTC  | Kuvaus            | Korjaus:         |
|------|-------------------|------------------|
| 9B04 | Näyttö viallinen. | » Vaihda näyttö. |

### Kytkentäyksikölle (CSW)

| DTC  | Kuvaus                                                   | Korjaus:                                                                                                    |
|------|----------------------------------------------------------|----------------------------------------------------------------------------------------------------|
| 9F02 | CCU-kärry viallinen                                      | » Vaihda CCU.                                                                                                    |
| 9F03 | Virhe CAN-kommunikaa-<br>tiossa.                         | <ul> <li>» Tarkista pistokytkin CCU:lla.</li> <li>» Tarkista kaapeli CCU:n ja<br/>painemerkkivalon välillä.</li> <li>» Tarkista CCU.</li> </ul> |
| 9F04 | Ulkoinen syöttöjännite on<br>liian alhainen.             | <ul> <li>» Tarkista että sähköjärjestel-<br/>män jännite on vähintään<br/>12 V.</li> </ul>                                                      |
| 9F05 | Ulkoinen syöttöjännite on<br>liian korkea.               | <ul> <li>» Tarkista että sähköjärjestel-<br/>män jännite on korkeintaan<br/>28 V.</li> </ul>                                                    |
| 9F06 | Sisäinen syöttöjännite on<br>liian alhainen.             | <ul> <li>» Tarkista että sähköjärjestel-<br/>män jännite on vähintään<br/>12 V.</li> </ul>                                                      |
| 9F07 | Sisäinen syöttöjännite on<br>liian korkea.               | <ul> <li>» Tarkista että sähköjärjestel-<br/>män jännite on korkeintaan<br/>28 V.</li> <li>» Vaihda CCU.</li> </ul>                             |
| 9F08 | Lisävastaanottimen syöt-<br>töjännite on liian alhainen. | <ul> <li>» Tarkista että sähköjärjestel-<br/>män jännite on vähintään<br/>12 V.</li> </ul>                                                      |
| 9F09 | Lisävastaanottimen syöt-<br>töjännite on liian korkea.   | <ul> <li>» Tarkista että sähköjärjestel-<br/>män jännite on korkeintaan<br/>28 V.</li> <li>» Vaihda CCU.</li> </ul>                             |

# Käyttö

| DTC  | Kuvaus                               | Korjaus:                                                                                                    |
|------|--------------------------------------|----------------------------------------------------------------------------------------------------|
| 9F0A | Painemerkkivalo on oiko-<br>sulussa. | <ul> <li>» Tarkista kaapeli CCU:n ja<br/>painemerkkivalon välillä.</li> </ul>                                                               |
|      |                                      | <ul> <li>» Tarkista että painemerkkivalo<br/>on ehjä.</li> <li>(Yhdistä komponentti ja käsi-<br/>lukujate diagnoosikaanelilla</li> </ul>    |
|      |                                      | Kytke käsilukulaite päälle.                                                                                                    |
|      |                                      | Tarkista että painemerkkivalo<br>palaa.)                                                                                                    |
| 9F0B | Painemerkkivalo ei ole<br>kytketty.  | <ul> <li>» Tarkista kaapeli CCU:n ja<br/>painemerkkivalon välillä.</li> </ul>                                                               |
|      |                                      | <ul> <li>» Tarkista painemerkkivalo<br/>käsilukulaitteella (katso ohje<br/>DTC:lle 9F0A)</li> </ul>                                         |
|      |                                      | Jos diagnoosipistoke jää auki 5<br>minuuttia painemerkkivalolla<br>ilman että DTC-kyselyä teh-<br>dään, tämä aktivoi virhekoodin<br>(9F0B). |

# Ontinental 🏂

### 6.8.1.2 Rengaskohtaisten virhekoodien (DTCs) hakeminen

Valikkokohdassa "**Renkaiden omat DTCs**" tietyn renkaan virheet voidaan lukea.

### Diagnoosi - DTC (virhekoodit) - Renkaiden omat DTCs

Näytöllä konfiguraatio ilmestyy lintuperspektiivistä katsottuna. Rengassijainnit virheilmoituksella on merkitty mustiksi: katso myös luku "6.3 Näytöt" sivulla 44.

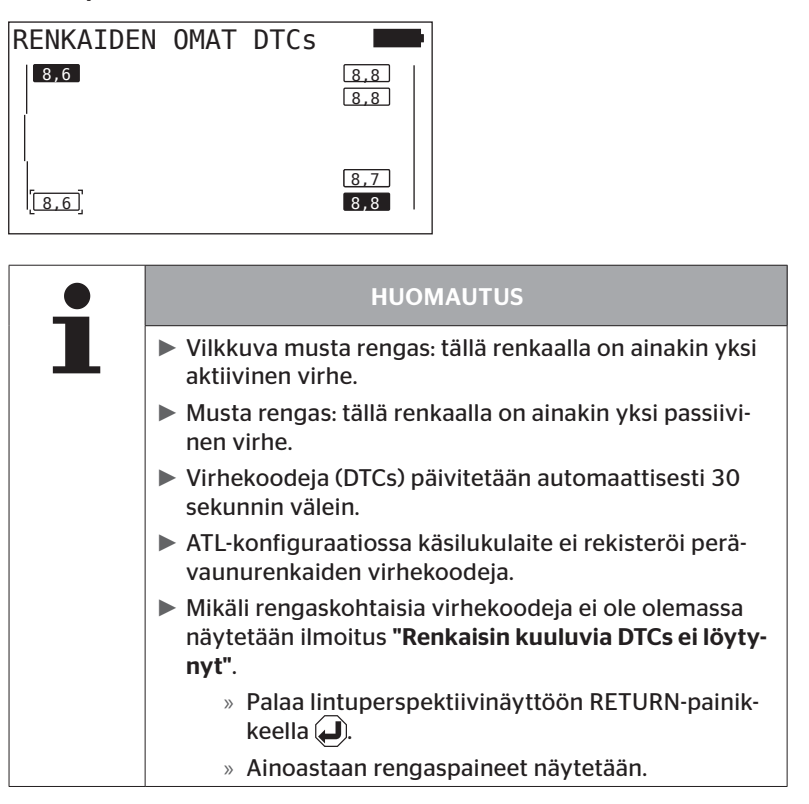

 Valitse haluttu rengas nuolinäppäimillä \* . Valittu rengas merkitään "[]".

(Konfiguraatiossa **"Yhdistelmä"** voi nuolinäppäimiä 🗢 🕈 painamalla päätyä perävaunun tai vetoauton akseleihin.)

 Paina RETURN-painiketta näyttääksesi vian (vain mahdollista mustille tai vilkkuville renkaille).

| HUOMAUTUS                                                                                                    |
|----------------------------------------------------------------------------------------------------|
| Numerot rengaskuvakkeissa näyttävät senhetkiset<br>rengaspaineet yksikkönä joko baari tai psi.                                                                |
| <ul> <li>Ennen kuin kaikkien renkaiden painearvot näytetään<br/>voi kulua jopa 2 minuuttia.</li> </ul>                                                        |
| Jos painearvoa ei vieläkään 2 minuutin kuluttua näy-<br>tetä, rengasanturin sijainti on niin epäedullinen että<br>siihen ei saa yhteyttä tai se on viallinen. |
| Mikäli CAN-formaattina on valittu ainoastaan "J1939"<br>Standard, paineita ei näytetä rengaskohtaisten DTC:-<br>den kohdalla.                                 |

# Ontinental 🏂

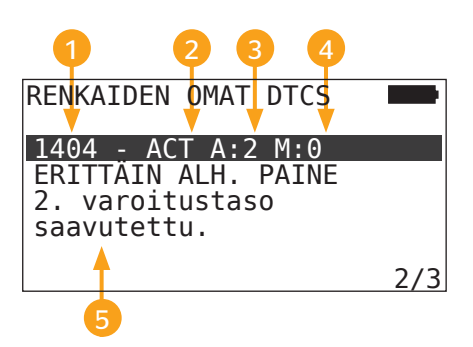

| 1 | Virhekoodi      |                                                                         |
|---|-----------------|-------------------------------------------------------------------------|
| 6 | Virhetila       | ACT: Aktiivinen vika                                                    |
|   |                 | MEM: Passiivinen vika                                                   |
| 3 | Aktiivilaskuri  | Ylläolevassa esimerkissä vika oli aktiivinen<br>2 sytytysiaksoa (A: 2). |
| 4 | Passiivilaskuri | Ylläolevassa esimerkissä vika on edelleen<br>aktiivinen (M: 0).         |
| 5 | Vian kuvaus     |                                                                         |

- Virhekoodit vian kuvauksella sekä vaadittavat toimet niiden poistamiseksi löydät seuraavilla sivuilla.
- Aktiiviset viat (tila ACT) täytyy korjata. Passiivinen vika (tila MEM) joka on jo korjattu.
- Aktiivilaskuri näyttää miten monta sytytysjaksoa virhe on jo ollut olemassa (aktiiveille virheille) tai kuinka monta sytytysjaksoa sitten sitä korjattiin (passiiveille virheille). Aktiivilaskurin maksimiarvo on 255. Tämä tarkoittaa että kun "A: 255" näytetään, vika on/oli aktiivinen 255 sytytysjaksoa tai pidempään.
- Kun vika on korjattu se asetetaan tilaan MEM. Passiivilaskuri näyttää miten montaa sytytysjaksoa sitten vika korjattiin. 40 sytytysjakson jälkeen (M: 40) passiiviset viat poistetaan automaattisesti.

Seuraavat virhekoodit ovat mahdollisia:

| DTC   | Kuvaus                                                          | Korjaus:                                                                                              |
|-------|-----------------------------------------------------------------|----------------------------------------------------------------------------------------------------|
|       | SIGNAALI PUUTTUU<br>Rengasantureiden tieoja<br>ei vastaanoteta. | Huono vastaanotto.                                                                                    |
| 90##  |                                                                 | <ul> <li>» Tarkista CCU:n ja / tai lisävas-<br/>taanottimen asennuspaikka ja<br/>suuntaus.</li> </ul> |
| 91##* | PYÖRÄ LUKITTU                                                   | <ul> <li>» Tarkista mikäli pyörä pyörii<br/>vapaasti.</li> </ul>                                      |
| 92##  | Rengasanturin paristo<br>liian heikko.                          | » Vaihda TTM.                                                                                         |
| 13##  | ALHAINEN PAINE<br>1. Varoitusraja saavu-<br>tettu.              | » Lisää rengaspaine suositeltuun arvoon.                                                              |
| 14##  | ERITTÄIN ALH. PAINE<br>2. Varoitusraja saavu-<br>tettu.         | » Tarkista mikäli rengas on<br>viallinen.                                                             |
|       |                                                                 | <ul> <li>» Jos rengas ei ole viallinen,<br/>lisää rengaspaine suositeltuun<br/>arvoon.</li> </ul>     |
| 15##  | PAINEHÄVIÖ<br>Nopea painehäviö.                                 | » Tarkista mikäli renkaat, venttii-<br>lit tai vanteet vuotavat.                                      |
| 46.00 | LÄMPÖTILA<br>Rengasanturi on rekiste-                           | Rengasanturia altistettiin liian<br>korkealle lämpötilalle.                                           |
| 16##  | röinyt kriittisen lämpö-<br>tilan.                              | » Tarkista renkaiden ja jarrujen<br>toiminta.                                                         |
| 1A##  | Paine-ero<br>toiseen paripyörään<br>löydetty.                   | » Lisää rengaspaine suositeltuun arvoon.                                                              |
| 97##  | ANTURI VIALLINEN<br>Rengasanturi on vialli-<br>nen.             | » Vaihda rengasanturi                                                                                 |

# 🙆 ntinental 🏂

| DTC  | Kuvaus                                                | Korjaus:                                                         |
|------|-------------------------------------------------------|------------------------------------------------------------------|
| 10## | Rengasanturi sammuttaa<br>itseensä:                   | Rengasanturia altistettiin liian<br>korkealle lämpötilalle.      |
| 18## | Korkein lämpötila saavu-<br>tettu.                    | <ul> <li>Tarkista renkaiden ja jarrujen<br/>toiminta.</li> </ul> |
| 19## | TARKISTA ANTURI<br>Rengasanturi väärin<br>asennettu.  | » Pura rengas.<br>Vaihda rengasanturi.                           |
| 1D## | TARKISTA ANTURI<br>Rengasanturi on irti<br>renkaassa. | » Pura rengas.<br>Vaihda rengasanturi.                           |

\* Tämä virheilmoitus on valinnainen eikä ole olemassa kaikissa järjestelmävesioissa.

| • | HUOMAUTUS                                                                                                    |
|---|----------------------------------------------------------------------------------------------------|
|   | ## on paikkamerkki Hex-koodille joka määrittä renkaan<br>sijainti. Sijainti on kuitenkin riippuvainen valitusta<br>konfiguraatiosta. |

6.8.1.3 Poista kaikki virhekoodit (DTCs)

Valikkokohdassa **"Poista kaikki DTCs"** voidaan poistaa kaikkien komponenttien virhekoodit.

### Diagnoosi - DTC (virhekoodit) - Poista kaikki DTCs

Seuraava ilmoitus ilmestyy näytölle:

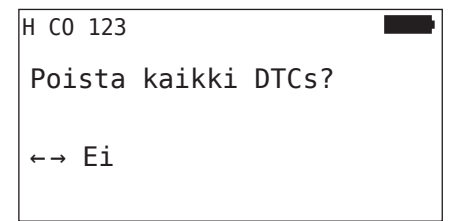

- ◆ Valitse "Kyllä" nuolinäppäimillä ← →.
- Paina RETURN-painiketta , kaikkien komponenttien virheilmoitusten poistamiseksi.

Sen jälkeen näkyy ilmoitus **"DTCs poistettiin onnistuneesti"** tai **"DTCs ei poistettu täydellisesti"**. Suorita poisto vielä kerran jälkimmäisessä tapauksessa.

### 6.8.1.4 Virhekoodien (DTCs) tallennus

Tällä valikkokohdalla virheilmoituksia voidaan tallentaa.

### Diagnoosi - DTC (virhekoodit) - Tallenna DTCs

Seuraava ilmoitus ilmestyy näytölle:

| Lokitiedosto tall.                        |  |
|-------------------------------------------|--|
| H CO 123<br>_D_YYYYMMDD_hhmmss<br>↓ JATKA |  |

Lokitiedostoa luotiin ja tallennettiin SD-muistikortilla.

|   | HUOMAUTUS                                                                                                    |
|---|----------------------------------------------------------------------------------------------------|
| 1 | Mikäli DTCs ei ole olemassa näytetään ilmoitus "Yleisiä<br>DTCs ei löydetty!".                                                            |
|   | Virheilmoitusten tallentaminen on mahdollista vain jos<br>SD-muistikortti on paikallaan. Katso myös "7.4 Lokitie-<br>dostot" sivulla 146. |

## 6.8.2 Ohjelmistopäivitykset

### Diagnoosi - Ohjelmistopäivitys

| HUOMAUTUS                                                                                                    |
|----------------------------------------------------------------------------------------------------|
| Komponentti CSW (kytkentäyksikkö) on käytettävissä<br>ainoastaan järjestelmissä perävaunuille.                                                                                                    |
| <ul> <li>Komponentti DSP (näyttö) on käytettävissä ainoastaan<br/>järjestelmissä kuorma-autoille/busseille.</li> </ul>                                                                                                    |
| <ul> <li>Ennen ohjelmistopäivityksen aloittamista tarkistetaan<br/>akun lataustila. Jos tämä ei ole riittävä ilmoitus</li> <li>"Akku heikko! Lataa HHT ja yritä uudestaan.".<br/>Lataa käsilukulaite kuten luvussa "5.2 Käsilukulaitteen<br/>lataaminen" sivulla 30 neuvotaan.</li> </ul> |
| <ul> <li>Jotta ohjelmistopäivitys onnistuisi, käsilukulaitetta ei<br/>saa sulkea tai tiedonsiirtoa keskeyttää muulla tavalla.<br/>Muuten on mahdollista että päivitettävät komponentit<br/>(CCU, DSP, CSW) vahingoittuvat pysyvästi.</li> </ul>                                           |

Seuraaville komponenteille ohjelmistopäivityksiä ovat mahdollisia:

- CCU (ohjauslaite)
- CSW (kytkentäyksikkö)
- DSP (näyttö)

### 6.8.2.1 Software saatavana käsilukulaitteella

Käsilukulaitteen komponentti-ohjelmistojen saatavuuden tarkistamiseksi, valikkokohdan voi avata Offline-tilassa (ilman yhteyttä järjestelmään).

Ainoastaan käsilukulaitteella tallennetut versiot yksittäisiä komponentteja varteen näytetään.

| SW saatavana:       |  |
|---------------------|--|
| CCU:                |  |
| UUSI VERSIO: 1.09   |  |
| DSP:                |  |
| UUSI VERSIO: 3.00   |  |
| CSW:                |  |
| UUSI VERSIO: 10     |  |
| CAN-YHIEYS PUUITUU. |  |

6.8.2.2 K-auto/Bussi, yhdistelmä tai Kaivos/Satama

Tee näin päivittääksesi ohjelmistot **"K-auto/Bussi"**, **"Yhdistelmä"** tai **"Kaivos/Satama"** varteen:

- Yhdistä diagnoosikaapelilla käsilukulaite vapaaseen liitäntään näytöllä tai diagnoosiliitäntään osakaapelisarjalla K tai L.
- Kytke virta päälle.

Jos uudempi ohjelmistoversio on käytettävissä käsilukulaitteella, siitä ilmoitetaan seuraavalla ilmoituksella:

| Ohjelmiston päiv.      |      |
|------------------------|------|
| CCU: VER:              | 1.07 |
| UUSI VERSIO: 1.09      |      |
| DSP: VER:              | 2.24 |
| UUSI VERSIO: 3.00      |      |
| CSW:                   |      |
|                        |      |
| FATNA ← LATATITAAV2E21 |      |

500 KBaud:in CAN-väylä ympäristössä ohjelmistopäivityksiä eivät ole mahdollisia. Käsilukulaitteella on näkyy ilmoitus **"Ei tueta nopeudella 500 KBaud."** 

Yhdistä CCU nopeudella 250 KBaud ja päivitä ohjelmisto.

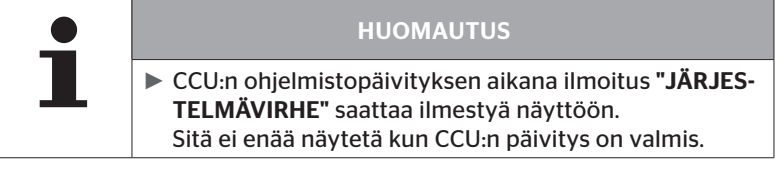

 Käynnistä tiedonsiirto CCU:ta varteen painamalla RETURN-painiketta .

| Ohjelmiston p   | aiv.    |      |
|-----------------|---------|------|
| CCU:            | VER:    | 1.09 |
| UUSIN           |         |      |
| DSP:            | VER:    | 2.24 |
| UUSI VERSIO: 3. | 00      |      |
| CSW:            |         |      |
|                 |         |      |
| PAINA  PAIVIII  | AAKSEST |      |

 Käynnistä tiedonsiirto näyttöä varteen painamalla RETURN-painiketta . **@**ntinental **☆** 

Mikäli komponenttien ohjelmistojen päivitys onnistui, ilmestyy seuraava ilmoitus:

| Ohjelmiston   | päiv.  |      |
|---------------|--------|------|
| CCU:          | · VER: | 1.09 |
| UUSIN<br>DSP: | VER:   | 3.00 |
| UUSIN<br>CSW: |        |      |
|               |        |      |

| • | HUOMAUTUS                                                                                                    |
|---|----------------------------------------------------------------------------------------------------|
|   | <ul> <li>CSW:lle i näytetä ohjelmistoversioita, koska CCU kuor-<br/>ma-autoja/busseja varteen ei sisällä CSW-yksikköä.</li> </ul>                                                                                                    |
|   | Mikäli ilmoitus "HHT EI OLE AJANKOHTAINEN" näy-<br>tetään, päivitä käsilukulaitteen ohjelmisto. Katso luku<br>"8.1 Käsilukulaitteen ohjelmistopäivitykset" sivul-<br>la 148.                                                                                   |
|   | Jos CCU:n päivitys epäonnistuu, tallenettu ajoneuvo-<br>konfiguraatio häviää. Sen jälkeen kun ohjelmistopäi-<br>vitys on suoritettu uudelleen onnistuneesti, ajoneu-<br>vokonfiguraatio täytyy tehdä uudestaan. Katso luku<br>"6.5.2 Uusi asennus" sivulla 65. |

| • | HUOMAUTUS                                                                                                    |
|---|----------------------------------------------------------------------------------------------------|
| L | <ul> <li>ESC-painikkeella <i>ESC</i> pääsee kaikilta ohjelmistopäivi-<br/>tyssivuilta takaisin diagnoosi-valikkoon.</li> </ul> |

### 6.8.2.3 Perävaunu

Tee näin päivittääksesi ohjelmistot perävaunuja varteen:

- Irrota pistokytkin joka yhdistää painemerkkivalo ja perävaunun johtosarja.
- Yhdistä käsilukulaite perävaunun johtosarjaan diagnoosikaapelin avulla.
- Kytke virta päälle.

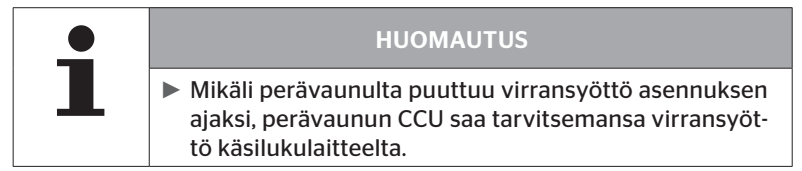

Jos uudempi ohjelmistoversio on käytettävissä käsilukulaitteella, siitä ilmoitetaan seuraavalla ilmoituksella:

| Ohjelmiston p   | äiv.    |      |
|-----------------|---------|------|
| CCU:            | VER:    | 1.07 |
| UUSI VERSIO: 1. | 09      |      |
| DSP:            |         |      |
|                 |         |      |
| CSW:            | VER:    | 08   |
| UUSI VERSIO: 10 |         |      |
| PAINA 🛶 PAIVITT | AAKSESI |      |

 Käynnistä tiedonsiirto CCU:ta varteen painamalla RETURN-painiketta .

| Ohjelmiston   | päiv.     |      |
|---------------|-----------|------|
| CCU:          | VER:      | 1.09 |
| UUSIN         |           |      |
| DSP:          |           |      |
| 6614          |           |      |
| CSW:          | VER:      | 68   |
| UUSI VERSIO:  | 10        |      |
| PAINA 🛶 PAIVI | TTAAKSESI |      |

 Käynnistä tiedonsiirto CSW:tä (kytkentäyksikkö) varteen painamalla RETURN-painiketta . Mikäli komponenttien ohjelmistojen päivitys onnistui, ilmestyy seuraava ilmoitus:

| Ohjelmiston | päiv. |      |
|-------------|-------|------|
| CCU:        | VER:  | 1.09 |
| UUSIN       |       |      |
| DSP:        |       |      |
| CSW:        | VER:  | 10   |
| UUSIN       |       |      |
|             |       |      |

 Irrota käsilukulaite ja yhdistä painemerkkivalon pistokytkin taas sen jälkeen kun perävaunun CCU on päivitetty menestyksellisesti.

|   | HUOMAUTUS                                                                                                    |
|---|----------------------------------------------------------------------------------------------------|
|   | <ul> <li>Näytölle (DSP) i näytetä ohjelmistoversioita, koska<br/>perävaunukonfiguraatio ei sisällä näyttö.</li> </ul>                                                                                                    |
|   | Mikäli ilmoitus "HHT EI OLE AJANKOHTAINEN" näy-<br>tetään, päivitä käsilukulaitteen ohjelmisto. Katso luku<br>"8.1 Käsilukulaitteen ohjelmistopäivitykset" sivul-<br>la 148.                                                                                   |
|   | Jos CCU:n päivitys epäonnistuu, tallenettu ajoneuvo-<br>konfiguraatio häviää. Sen jälkeen kun ohjelmistopäi-<br>vitys on suoritettu uudelleen onnistuneesti, ajoneu-<br>vokonfiguraatio täytyy tehdä uudestaan. Katso luku<br>"6.5.2 Uusi asennus" sivulla 65. |
| ' |                                                                                                    |

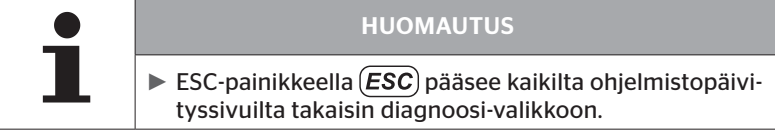

6.8.2.4 Virhe ohjelmistopäivityksen aikana

Mikäli ohjelmistopäivitys epäonnistuu, ilmestyy siitä kertova ilmoitus.

| H CO 1 | 23            |  |
|--------|---------------|--|
| Virhe  | päivittäessä. |  |
| Katso  | käsikirjaa.   |  |
|        |               |  |

Ajankohtainen versionumero ei voi lukea ja se näytetään seuraavalla tavalla.

| Ohjelmiston   | päiv.     |    |
|---------------|-----------|----|
| CCU:          | VER:      |    |
| UUSI VERSIO:  | 1.09      |    |
| DSP:          |           |    |
|               |           |    |
| CSW:          | VER:      | 08 |
| UUSI VERSIO:  | 10        |    |
| PAINA ↔ PAIVI | TTAAKSESI |    |

Tässä tapauksessa:

• Suorita ohjelmistopäivitys uudestaan.

Jos vika ilmenee taas:

• Komponenttien vaihto.

### 6.8.3 CAN-tarkistus

Valikoissa **"CAN-tarkistus"** voidaan tarkistaa CAN-väyläyhteys järjestelmästä ajoneuvon omaan CAN:iin.

Käsilukulaite tukee Baudnopeudet 250 kbit/s ja 500 kbit/s. Jos CAN-väylää on liitetty, käsilukulaite tarkistaa ja valitsee automaattisesti sopivan Baudnopeuden.

Valittu CAN-nopeus näytetään näytön viimeisellä rivillä.

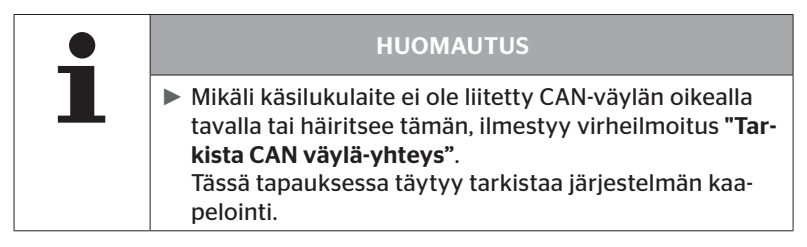

### 6.8.3.1 Perustila

Jos järjestelmä sekä käsilukulaite on liitetty ajoneuvon CAN-väylän oikealla tavalla näytetään ilmoitus **"Liitetty"**.

 Tässä tapauksessa sekä järjestelmä että ajoneuvon oma CAN-väylä on oikein liitetty.

Jos järjestelmä sekä käsilukulaite ei ole liitetty ajoneuvon CAN-väylän oikealla tavalla näytetään ilmoitus **"Ei liitetty"**.

- Tässä tapauksessa järjestelmä on liitetty käsilukulaitteeseen mutta yhteys ajoneuvon omaan CAN-väylään ei ole olemassa.
- CAN-väyläyhteys ajoneuvoon omaan CAN-väylään täytyy tarkistaa.

### 6.8.3.2 Asiantuntija-tila

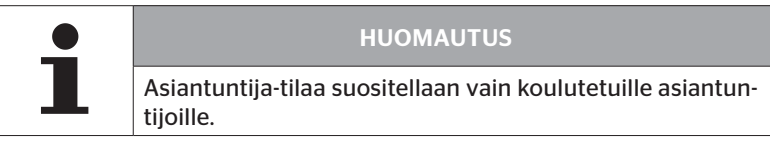

Asiantuntija-tilassa näytetään kaikkien CAN-väylän kanssa yhteydessä olevien ohjauslaitteiden osoitteet.

Esimerkki.: 0x33 - järjestelmään CCU

# 7 SD-muistikortti

# 7.1 Yleisiä tietoja SD-muistikortista

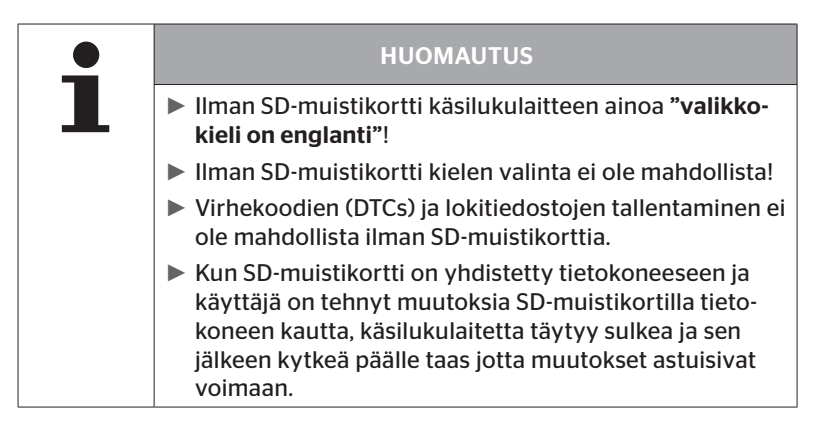
### 7.2 SD-muistikorttitietojen käsittely

Pääsy SD-muistikortin tietoihin on mahdollista USB-yhteydellä PC:hen, katso luku "8.2 Yhteys PC:hen" sivulla 149.

- Hakemistorakenne ja -nimet ei saa muuttaa.
- Tiedostojen sisältö ja niiden nimet ei saa muuttaa.
- Tietoja ei saa poistaa muistikortilta! Ainoa poikkeus ovat "Lokitiedostot" hakemistossa "REPORT", näitä saa kopioida ja poistaa.

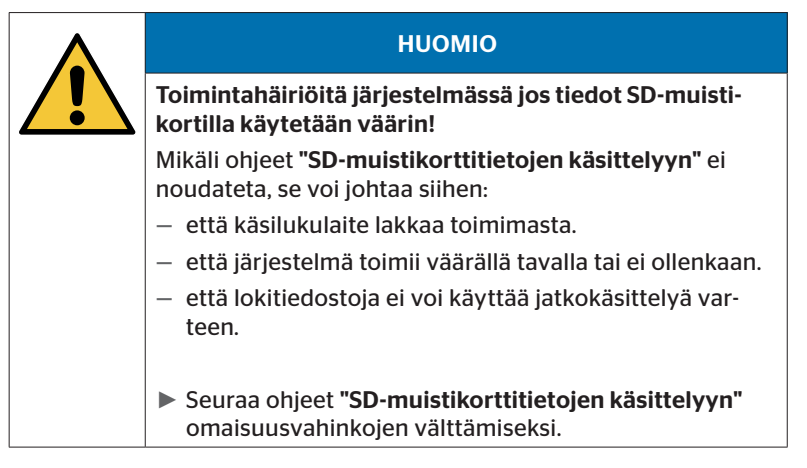

#### 7.3 Hakemistorakenne

#### SD-muistikortti

| CONFIG   |  |
|----------|--|
| LANGUAGE |  |
| REPORT   |  |
| TEMP     |  |
| UPDATE   |  |

#### 7.4 Lokitiedostot

Ne lokitiedostot jotka luodaan kun käsilukulaitetta käytetään, tallennetaan SD-muistikortin hakemistoon "**REPORT**", katso luku "7.3 Hakemistorakenne".

Jotta yksittäisiä lokitiedostoja voisi tunnistaa, niille annetaan automaattisesti yksiselitteisiä nimiä. Ne koostuvat seuraavista tiedoista:

|                     | TIED                                                                   | DOSTON NIM   |            |                                                                                                    |
|---------------------|------------------------------------------------------------------------|--------------|------------|----------------------------------------------------------------------------------------------------|
| Ajoneuvon nimi      | Tunnistekir-<br>jain suorite-<br>tulle<br>valikkotoimin-<br>pollo      | Päivämäärä   | Kellonaika | Tunnistekir-<br>jain<br>asennuksen<br>ali toimin-<br>noille<br>(Valinnai-                                               |
|                     | none                                                                   | (Sarjanro.)* | nro.)*     | nen)                                                                                                    |
|                     |                                                                        | VVVVKKPP     | ttmmss     | IN =<br>Uusi asen-<br>nus<br>tai                                                                                        |
| Kork.<br>19 merkkiä | T = Koeajo<br>D = DTC<br>I = Asennus<br>V = Tarkista<br>kaikki renkaat | (XXXXXX)*    | (ZZZZ)*    | jatka asen-<br>nus<br>MP =<br>Muuta para-<br>metrit<br>MS =<br>Muuta tun-<br>nisteet<br>SU =<br>Ohjelmisto-<br>päivitys |

Sarjanro. ja juokseva nro. näkyy vain siinä tapauksessa että Pvm/kellonaika on poistettu käytöstä valikossa, Asetukset-Laitteen asetukset- Käytä pvm.

\*

|  | HUOMAUTUS                                                                                               |
|--|----------------------------------------------------------------------------------------------------|
|  | Päivämäärän ja kellon käyttäminen voi aktivoida<br>polulla<br>"Asetukset - Laiteasetukset - Käytä pvm". |
|  | Tässä tapauksessa:                                                                                      |
|  | <ul> <li>käytetään tiedoston nimessä pvm ja kellonaika juokse-<br/>van numeron sijasta.</li> </ul>      |
|  | — tallennetaan pvm ja kellonaika lokitiedostossa.                                                       |

Lokitiedostoja voi siirtää tietokoneelle (katso luku **"8.2 Yhteys PC:hen"** *sivulla 149*) ja tarvittaessa poistaa.

| HUOMAUTUS                                                                                                    |
|----------------------------------------------------------------------------------------------------|
| <ul> <li>Lokitiedostojen tallentaminen ei ole mahdollista ilman<br/>SD-muistikorttia. Virheilmoitus ilmestyy.<br/>Sen poistamiseksi:</li> </ul> |
| » Varmista että SD-kortti on asetettu laitteeseen<br>oikealla tavalla. Katso luku "5.3 Muistikortin vaihto"<br>sivulla 32.                      |
| » Tarkista pääsy SD-muistikorttiin toiminnolla "Diag-<br>noosi/yhteys PC:hen". Katso luku "8.2 Yhteys PC:-<br>hen" sivulla 149.                 |

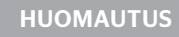

 Lokitiedostojen käsittelyyn on saatavana oma ohjelmisto (katso www.contipressurecheck.com/hht).

## 8 Huolto

#### 8.1 Käsilukulaitteen ohjelmistopäivitykset

Seuraa käsilukulaitteen ohjelmistojen päivittämiseksi ohjeet kotisivulla: *www.contipressurecheck.com/hht* 

| • | HUOMAUTUS                                                                                                    |
|---|----------------------------------------------------------------------------------------------------|
| L | <ul> <li>Valikko käynnistyy perusasetuksessa englanninkieli-<br/>senä. Valitse haluttu kieli valikkopolulla: "SETUP/LAN-<br/>GUAGE".</li> </ul>                                         |
|   | <ul> <li>Mikäli käsilukulaitteesta puuttuu SD-muistikortti tai<br/>muistikortti ei vastaa, ainoastaan kieli "ENGLISH" on<br/>käytettävissä.</li> </ul>                                  |
|   | Ohjelmistopäivityksen jälkeen täytyy ensin valita kieli<br>ja sen jälkeen konfiguroida laitetta uudestaan. Katso<br>luku "5.5 Käsilukulaitteen asetukset" sivulla 35.                   |
|   | Aiemmin tallennetut ajoneuvokonfiguraatiot päävali-<br>koissa Asennus on ohjelmistopäivityksen yhteydessä<br>kirjoitettu yli tehdasasetuksilla on ja täytynyt määrit-<br>tää uudelleen. |
|   |                                                                                                    |

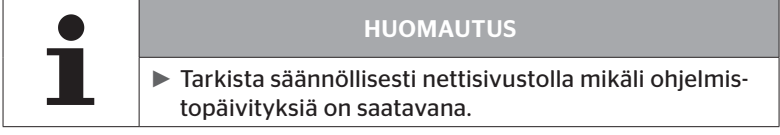

#### 8.2 Yhteys PC:hen

Tämä valikkokohta mahdollistaa kommunikaatio SD-muistikortin ja PC:n/läppärin välillä jotta:

lokitiedostoja voi siirtää tietokoneelle.

#### **Diagnoosi - Yhteys PC:hen**

Kun kommunikointi (tiedonsiirto) SD-muistikortin kanssa tapahtuu, SD-muistikortti voi jäädä käsilukulaitteeseen. Kommunikointi PC:m/läppärin kanssa tapahtuu USB-kaapelin kautta.

Tietoyhteyden luominen tapahtuu seuraavalla tavalla:

 Valitse valikkokohta "Diagnoosi/Yhteys PC:hen" ja vahvista painamalla Enter.

Seuraava näyttö ilmestyy:

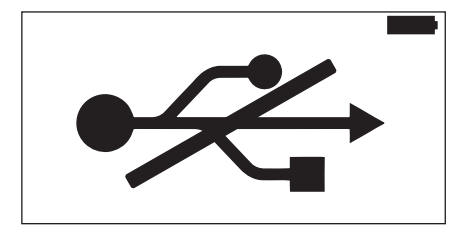

# 🗿 ntinental 🏂

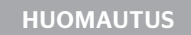

Mikäli SD-muistikortti puuttuu tai se ei vastaa, kielen valinta ei ole mahdollista.

Seuraa valikkopolku "Diagnoosi/Yhteys PC:hen" yhdistääksesi PC käsilukulaitteeseen.

• Yhdistä käsilukulaite PC:hen/läppäriin USB-kaapelilla.

Seuraava näyttö ilmestyy:

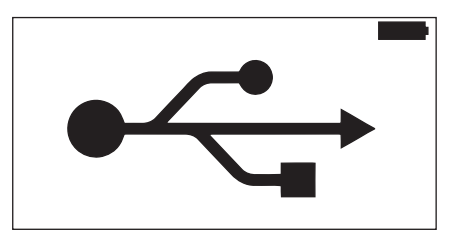

| HUOMAUTUS                                                                                                    |
|----------------------------------------------------------------------------------------------------|
| <ul> <li>Ensimmäisellä kerralla voi kestää vähän kauemmin<br/>ennen kuin käsilukulaitetta tunnistetaan.</li> </ul>                                                              |
| <ul> <li>Yhteyden luominen voi myös tapahtua käänteisessä<br/>järjestyksessä:</li> <li>Liitä ensin USB-kaapeli, suorita sen jälkeen "Diagnoo-<br/>si/Yhteys PC:hen".</li> </ul> |

- Lokitiedosto hakemistossa "REPORT" voi kopioida tai siirtää PC:lle/ läppärille.
- Poista tiedonsiirron jälkeen käsilukulaite turvallisesti Windowsista ja kytke USB-kaapeli irti.

#### 8.3 Diagnoosikaapelin sulakkeen vaihtaminen

Jos kommunikaatio painemerkkivalon kanssa tai perävaunujärjestelmän CCU:n virransyöttö diagnoosikaapelin kautta ei toimi, diagnoosikaapelin sulake täytyy vaihtaa.

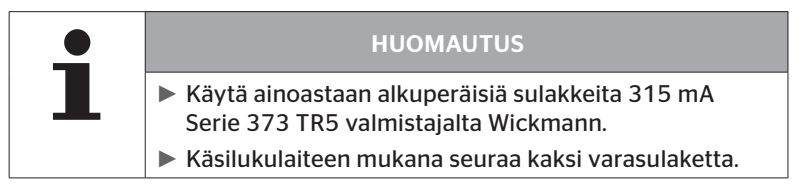

Te seuraavalla tavalla sulakkeen vaihtamiseksi:

Poista vanha sulake (katso nuoli).

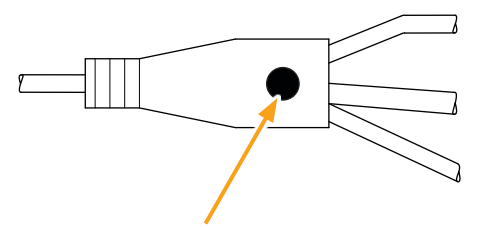

• Aseta uusi sulake varovasti paikalleen, huomioiden jalkojen sijainti.

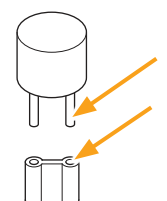

#### 8.4 Puhdistus

Puhdista käsilukulaitteen kuori hieman kostealla, nukkaamattomalla liinalla jos se on likainen. Älä käytä liuotinainepitoisia puhdistusaineita.

#### 8.5 Säilytys

Säilytä laite seuraavien ohjeiden mukaisesti:

- Säilytä kuivassa paikassa. Suurin suhteellinen kosteus 80%, ei tiivistyvä.
- Suojaa suoralta auringonvalolta. Pidä säilytyslämpötila alueella -20 ... +25 °C/-4...77°F.

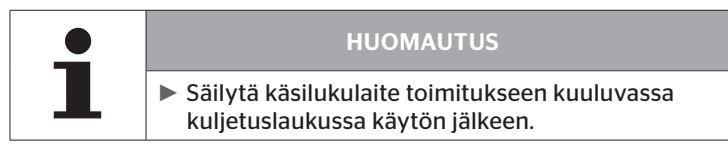

# 9 Häiriöiden poisto

### 9.1 Palautus (reset)

Mikäli käsilukulaite ei enää reagoi vaikka akku on ladattu, käsilukulaitetta täytyy palauttaa. Paina laitteen palauttamiseksi reset-painiketta liittimien vieressä kynänkärjellä tai paperiliittimellä.

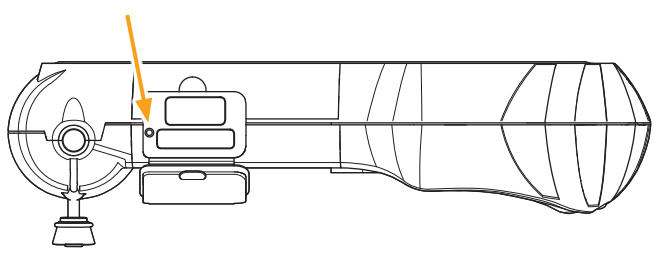

# 10 Hävittäminen

#### 10.1 Sähkö-/elektroniikkakomponentit

Tämä laite ei saa hävittää tavallisen kotitalousjätteen mukana.

Käsilukulaite sisältää kiinteästi kotelossa asennetun litium-paristo joka ei ole poistettavissa. Kun käyttöaika on ohi, laitetta täytyy hävittää kaikkien voimassa olevien paikallisten, alueellisten ja kansallisten lakien ja ohjeiden mukaisesti. Laitteen voi jättää sähkö-/elektroniikkajätteen keräilypisteeseen tai järjestelmän jälleenmyyjälle. Tai sitä voi lähettää seuraavalle keräilypisteelle järjestelmälle.

Keskitetyn keräilypisteen osoite: Continental Trading GmbH "Abteilung Entsorgung" VDO-Straße 1, Gebäude B14, 64832 Babenhausen Germany

# 11 EY Vaatimustenmukaisuusvakuutus

Täydellinen alkuperäinen vaatimustenmukaisuusvakuutus jossa on myös laitteesi sarjanumero sisältyy toimitukseen. Versio siitä ilman sarjanumeroa löytyy osoitteesta *www.contipressurecheck.com/hht*.

# 🔞 ntinental 🏂

### 12 Hyväksyntä

#### 12.1 Katsaus

Katsaus voimassa olevista hyväksynnöistä on löytyy liitteenä (Homologation/Certificate Handheld-Tool Art.Nr. 17340490000). Se löytyy sen lisäksi osoitteesta *www.contipressurecheck.com/hht/homologation*.

#### 12.2 Kanada

 Canada, Industry Canada (IC) Notices
 "This device complies with Industry Canada license-exempt RSS standard(s). Operation is subject to the following two conditions:

(1) this device may not cause interference, and

(2) this device must accept any interference, including interference that may cause undesired operation of the device."

Canada, avis d'Industry Canada (IC)

"Le présent appareil est conforme aux CNR d'Industrie Canada applicables aux appareils radio exempts de licence. L'exploitation est autorisée aux deux conditions suivantes : (1) l'appareil ne doit pas produire de brouillage, et

(2) l'utilisateur de l'appareil doit accepter tout brouillage radioélectrique subi, même si le brouillage est susceptible d'en compromettre le fonctionnement."

This Class B digital apparatus complies with Canadian ICES-003 plus the RES-GEN, 003 (2010-12) and RSS210, issue 8 (2010-12).

# 13 Indeksi

# Α

| Asiakaspalvelu    | 11 |
|-------------------|----|
| Korjaukset        | 11 |
| Päivitykset       | 11 |
| Virheiden korjaus | 11 |

# D

| Diagnoosikaapelin sulakkeen |   |
|-----------------------------|---|
| vaihtaminen15               | 1 |

# Η

| Hyväksyntä   | • |  | • | • | • | • |  | .1 | 54 |
|--------------|---|--|---|---|---|---|--|----|----|
| Hävittäminen |   |  |   |   |   |   |  | .1 | 53 |

# Κ

| Kuvakkeet9                                   |
|----------------------------------------------|
| Käsilukulaitteen<br>ohjelmistopäivitykset148 |
| Käyttö                                       |
| Anturin lukeminen                            |
| Anturin opetus40                             |
| Käsilukulaiteen käsittely38                  |
| Käyttöönotto29                               |
| Laitteen asetus                              |
| Laitteen lataaminen                          |
| Laitteen päälle-/<br>poiskytkeminen          |
| poisky (kerninen                             |

# L

| Lataustaso31     |
|------------------|
| Lokitiedostot146 |
| Lyhenteet 8      |

### Μ

| Muokkaa asennus |  |  | • | • | • | • | • | • | • | • | • | • | • | • | 1 | 1 | ( | ) |  |
|-----------------|--|--|---|---|---|---|---|---|---|---|---|---|---|---|---|---|---|---|--|
|-----------------|--|--|---|---|---|---|---|---|---|---|---|---|---|---|---|---|---|---|--|

#### Ρ

| Puhdistus | , |  |  | • | • | • |  | • |  |  | • | • |  | • |  | • |  | • | • |  |  |  |  | 1 | 5 | 2 | 2 |
|-----------|---|--|--|---|---|---|--|---|--|--|---|---|--|---|--|---|--|---|---|--|--|--|--|---|---|---|---|
|-----------|---|--|--|---|---|---|--|---|--|--|---|---|--|---|--|---|--|---|---|--|--|--|--|---|---|---|---|

# R

| Reset |  | 152 |
|-------|--|-----|
|-------|--|-----|

# S

| SD-muistikortti |  |
|-----------------|--|
| Kortin vaihto   |  |
| Säilytys        |  |

# Т

| Tekniset tiedot  | . 17 |
|------------------|------|
| Toiminnon kuvaus | . 19 |
| Toimitussisältö  | . 29 |
| Turvallisuus     | .12  |
| Tyyppikilpi      | . 27 |

# V

| Vaatimustenmukaisuus-    |
|--------------------------|
| vakuutus153              |
| Valikkorakenne23         |
| Valikot                  |
| Asennus                  |
| Jatka asennusta93        |
| Diagnoosi                |
| DTCs118                  |
| Ohjelmistopäivitykset135 |
| Muokkaus                 |
| Asennuksen tarkistus112  |
| Muuta parametrit113      |
| Muuta tunnisteet115      |

# **@**ntinental **☆**

| Rengasanturi       | . 47 |
|--------------------|------|
| Aktivoi anturi     | . 60 |
| Poista tila IRTI   | . 52 |
| Tarkista anturi    | . 57 |
| Valmistajan osoite | . 10 |
| Varoitukset        | . 10 |
| Vastuunrajoitus    | 7    |

# Υ

| Yhteys PC:hen |  |  |  |  |  |  |  |  |  |  |  |  |  |  |  | 1 | 49 | 9 |
|---------------|--|--|--|--|--|--|--|--|--|--|--|--|--|--|--|---|----|---|
|---------------|--|--|--|--|--|--|--|--|--|--|--|--|--|--|--|---|----|---|

#### **Continental Reifen Deutschland GmbH**

Vahrenwalder Straße 9 30165 Hannover

Germany

www.contipressurecheck.com www.continental-truck-tires.com www.continental-corporation.com

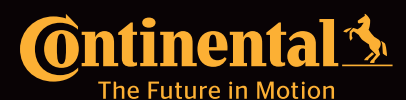

UM\_HHT\_long\_F1\_012022\_A4